# **Odahu Platform Tutorial**

version release/1.6.1

Odahu Team

April 26, 2022

# Contents

| About ODAHU                                                | 1  |
|------------------------------------------------------------|----|
| Concepts                                                   | 3  |
| Phases                                                     | 3  |
| Toolchains                                                 | 3  |
| Ready to use                                               | 3  |
| Model storage                                              | 4  |
| Architecture                                               | 5  |
| Distributions                                              | 7  |
| HELM charts                                                | 7  |
| Docker Images                                              | 7  |
| Python packages                                            | 8  |
| NPM packages                                               | 8  |
| Security                                                   | 10 |
| Security overview                                          | 10 |
| Component roles                                            | 10 |
| API Request lifecycle                                      | 11 |
| Policies                                                   | 12 |
| ODAHU API and Feedback aggregator policies                 | 12 |
| Overview                                                   | 12 |
| Customize                                                  | 12 |
| Extend roles                                               | 13 |
| Customize default mapper                                   | 13 |
| Create custom policies                                     | 14 |
| ODAHU ML Models pods policies                              | 15 |
| Installation                                               | 16 |
| Kubernetes setup                                           | 16 |
| Deploy Kubernetes cluster in Google Compute Platform (GKE) | 16 |
| Deploy Kubernetes cluster in Amazon Web Services (EKS)     | 17 |
| Deploy Kubernetes cluster in Microsoft Azure (AKS)         | 17 |
| Install base Kubernetes services                           | 18 |
| Install Helm (version 3.1.2)                               | 18 |
| Install Nginx Ingress                                      | 18 |
| Install Istio (with Helm and Tiller)                       | 18 |
| Add ODAHU Helm charts repository                           | 19 |
| Install Knative                                            | 19 |

| Install Tekton Pipelines                                 | 20 |
|----------------------------------------------------------|----|
| Install Fluentd with set of cloud object storage plugins | 20 |
| Install PostgreSQL (optional)                            | 21 |
| Install Open Policy Agent (optional)                     | 22 |
| Install ODAHU                                            | 22 |
| Install core ODAHU services                              | 23 |
| Training service (MLFlow)                                | 25 |
| Packaging service                                        | 26 |
| Install additional services (optional)                   | 26 |
| Delete ODAHU services                                    | 27 |
| Conclusion                                               | 27 |
| Cluster Quickstart                                       | 28 |
| Prerequisites                                            | 28 |
| Tutorial                                                 | 28 |
| Create MLFlow project                                    | 28 |
| Setup connections                                        | 31 |
| Create a Connection to GitHub repository                 | 31 |
| Create Connection to wine-quality.csv object storage     | 32 |
| Create a Connection to a docker registry                 | 33 |
| Train the model                                          | 34 |
| Package the model                                        | 36 |
| Deploy the model                                         | 37 |
| Use the deployed model                                   | 38 |
| Local Quickstart                                         | 40 |
| Prerequisites                                            | 40 |
| Tutorial                                                 | 40 |
| Invoke ODAHU models for prediction                       | 43 |
| Python SDK                                               | 43 |
| REST                                                     | 43 |
| API                                                      | 45 |
| API-provided URLs                                        | 45 |
| Authentication and authorization                         | 45 |
| Implementation details                                   | 45 |
| Feedback aggregator                                      | 46 |
| API-provided URLs                                        | 46 |
| Authentication and authorization                         | 46 |
| Implementation details                                   | 46 |

| Operator                         | 47 |
|----------------------------------|----|
| Implementation details           | 47 |
| MLFlow Trainer                   | 48 |
| Limitations                      | 48 |
| Implementation Details           | 48 |
| Security subsystem               | 49 |
| Implementation details           | 49 |
| Metrics                          | 51 |
| Airflow                          | 52 |
| Connections                      | 52 |
| Odahu-flow Connection            | 52 |
| Configuring the Connection       | 52 |
| Custom operators                 | 53 |
| Train, Pack, Deploy operators    | 53 |
| Model usage operators            | 54 |
| Helper operators                 | 55 |
| How to describe operators        | 55 |
| DAG example                      | 56 |
| JupyterLab extension             | 60 |
| Installation                     | 60 |
| Configuration                    | 60 |
| Login                            | 61 |
| Usage                            | 61 |
| Templates                        | 61 |
| Main view                        | 62 |
| Log viewer                       | 63 |
| Submit resources                 | 64 |
| Odahuflowctl                     | 65 |
| Prerequisites:                   | 65 |
| Installation                     | 65 |
| Help                             | 65 |
| Login                            | 65 |
| Specifying of a token explicitly | 65 |
| Sign in interactively            | 66 |
| Completion                       | 66 |
| Model Format                     | 67 |
| odahuflow.model.yaml             | 67 |

| Odahu Model Environments                           | 68 |
|----------------------------------------------------|----|
| Odahu's General Python Prediction Interface (GPPI) | 68 |
| General Information                                | 68 |
| Description                                        | 68 |
| Required Environment variables                     | 68 |
| Interface declaration                              | 69 |
| Connections                                        | 70 |
| General connection structure                       | 70 |
| Connection management                              | 70 |
| Swagger UI                                         | 70 |
| Odahu-flow CLI                                     | 71 |
| JupyterLab                                         | 71 |
| Connection types                                   | 71 |
| S3                                                 | 71 |
| Google Cloud Storage                               | 72 |
| Azure Blob storage                                 | 73 |
| GIT                                                | 74 |
| Docker                                             | 75 |
| Amazon Elastic Container Registry                  | 76 |
| Model Trainings                                    | 78 |
| General training structure                         | 78 |
| Training data                                      | 79 |
| GPU                                                | 80 |
| Model Dependencies Cache                           | 80 |
| Trainings management                               | 81 |
| Swagger UI                                         | 82 |
| Odahu-flow CLI                                     | 82 |
| JupyterLab                                         | 83 |
| MLFlow toolchain                                   | 83 |
| Installation                                       | 83 |
| MLProject file                                     | 83 |
| MLFlow protocol                                    | 84 |
| MLFlow Project toolchain                           | 84 |
| Installation                                       | 85 |
| MLProject file                                     | 85 |
| Storing training artifacts                         | 85 |
| Model Packagers                                    | 86 |

| Installation                          | 86  |
|---------------------------------------|-----|
| General packager structure            | 86  |
| Packagers management                  | 87  |
| Swagger UI                            | 88  |
| ODAHU CLI                             | 88  |
| JupyterLab                            | 88  |
| Model Docker Dependencies Cache       | 88  |
| Docker REST                           | 89  |
| Docker CLI                            | 92  |
| Nvidia Triton Packager                | 95  |
| Required files:                       | 95  |
| Optional files:                       | 96  |
| Targets, Arguments and Results        | 96  |
| Example                               | 97  |
| Model Deployments                     | 98  |
| Inference Servers                     | 98  |
| ODAHU Inference Server                | 99  |
| NVIDIA Triton Inference Server        | 99  |
| General Deployment Manifest Structure | 99  |
| Model Deployment management           | 99  |
| Service Catalog                       | 100 |
| Grafana Dashboard                     | 101 |
| Feedback                              | 102 |
| Batch Inference                       | 105 |
| API Reference                         | 105 |
| InferenceService                      | 105 |
| InferenceJob                          | 105 |
| Predictor code protocol               | 105 |
| Env variables                         | 106 |
| Input and output formats              | 106 |
| Implementation details                | 106 |
| Glossary                              | 108 |
| Changelog                             | 111 |
| Odahu 1.6.0, 3 September 2021         | 111 |
| Features:                             | 111 |
| Bug Fixes:                            | 111 |
| Odahu 1.5.0, 1 August 2021            | 111 |

| Features:                          | 111 |
|------------------------------------|-----|
| Updates                            | 111 |
| Bug Fixes:                         | 112 |
| Odahu 1.4.0, 27 February 2021      | 112 |
| Features:                          | 113 |
| Updates:                           | 113 |
| Bug Fixes:                         | 113 |
| Odahu 1.3.0, 7 October 2020        | 114 |
| Features:                          | 114 |
| Updates:                           | 114 |
| Bug Fixes:                         | 115 |
| Odahu 1.2.0, 21 August 2020        | 115 |
| Features:                          | 116 |
| Updates:                           | 116 |
| Bug Fixes:                         | 116 |
| Odahu 1.1.0, 16 March 2020         | 117 |
| New Features:                      | 117 |
| Misc/Internal                      | 118 |
| Development                        | 120 |
| Pre requirements                   | 120 |
| Useful links                       | 120 |
| Repositories                       | 122 |
| A repository directory structure   | 122 |
| odahu/odahu-flow                   | 122 |
| odahu/odahu-trainer                | 122 |
| odahu/odahu-packager               | 122 |
| odahu/odahu-flow-jupyterlab-plugin | 122 |
| odahu/odahu-airflow-plugin         | 123 |
| odahu/odahu-docs                   | 123 |
| odahu/odahu-examples               | 123 |
| odahu/odahu-infra                  | 123 |
| Development hints                  | 124 |
| Set up a development environment   | 124 |
| Update dependencies                | 125 |
| Make changes in API entities       | 125 |
| Actions before a pull request      | 125 |
| Local Helm deploy                  | 125 |

| Integration Testing   | 127 |
|-----------------------|-----|
| Preparing for testing | 127 |
| Running tests         | 127 |
| Indices and tables    | 130 |
| Index                 | 131 |

# About ODAHU

The Open Data AI Hub (ODAHU) is an open source project that provides the building blocks for enterprise grade MLOps platforms.

#### **Multi ML Frameworks**

- Supporting major ML frameworks: Scikit-learn, Keras, Tensorflow, PyTorch, H2O (and more)
- Extends MLflow services with enterprise level features

### **Multi Clouds**

- Kubernetes native system of services
- Deployment automation to Kubernetes cluster with Helm charts
- Supporting major Kubernetes platforms: AWS EKS, Azure AKS, GCP GKE, RedHat OpenShift

#### Secure

- Single sign-on (SSO) based on OAuth2
- RESTful API secured with SSL
- Role based access control based on Open Policy Agent
- Users activity audit
- Credentials and keys manager based on HashiCorp Vault
- Internal traffic encryption with Istio

## Modular and Extensible

- Services for different ML phases: transform, train, validate, package, deploy, evaluate
- Services are extensible and manageable via REST APIs, SDK and CLI
- Functionality extensible with new services
- Connectors for data sources, package repositories, Docker container registries
- Plugins for data science IDEs
- Plugins for workflow engines like Airflow

#### Scalable

- Systems based on ODAHU components can be scaled from small to very large.
- Scalable ML model training, packaging, serving components

### Manageable

- Pre-build monitoring dashboards
- Configurable alerting rules
- Configurable logs collection
- Compatible with third party logs processing systems

```
About ODAHU
```

## Open

- It is free and open-source with the Apache2 License.
- Contribution to project is welcome!

# Concepts

## Phases

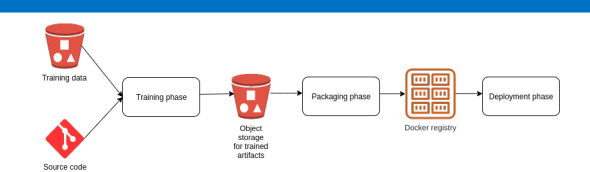

Odahu splits the ML/AI model lifecycle into three phases:

- 1. Train
- 2. Package

#### 3. Deploy

Applications and tools can further automate each phase by implementing pluggable extensions as

#### 1. Trainer

#### 2. Packager or

#### 3. Deployer

Trainers and Packagers can be registered as components of the Odahu Platform using:

#### 1. Trainer Extension

#### 2. Packager Extension

When registered, these components can use Odahu **Trainer Metrics** and **Trainer** Tags.

Users are encouraged to integrate third-party **Trainer Extensions** and **Packager Extensions**.

## Toolchains

Taken together a Trainer, Packager, and Deployer comprise a *Toolchain* that automates an end-to-end machine learning pipeline.

## Ready to use

Odahu provides a Trainer Extension and a Packager Extension

#### 1. MLflow Trainer

#### 2. REST API Packager

These power the default Toolchain.

## Model storage

Odahu Platform stores models in **Trained Model Binaries** for different languages. Presently, Odahu Platform supports only:

## 1. General Python Prediction Interface

Users are encouraged to provide additional formats.

# Architecture

The components diagram below shows high level architecture of ODAHU project.

| ML/AI Project<br>Components                                                                          | ODAHU manifests                                                                                          |                  | Data pipelines         | ML scripts      | ML pipe      | elines                   | ML/AI products          | CICD pipe        | elines |
|----------------------------------------------------------------------------------------------------|----------------------------------------------------------------------------------------------------|------------------|------------------------|-----------------|--------------|--------------------------|-------------------------|------------------|--------|
| User Facing<br>Components                                                                            | Command line tools         Web control panel         Plugins for ML IDEs         Plugins for ML workflow |                  |                        |                 |              |                          |                         |                  |        |
|                                                                                                    |                                                                                                    |                  |                        |                 |              |                          |                         |                  |        |
| SDKs SDKs (Python, Go and other languages) generated from ODAHU OpenAPI specifications (Ex. Swagger) |                                                                                                    |                  |                        |                 |              |                          |                         |                  |        |
|                                                                                                    |                                                                                                    |                  | $\checkmark$           |                 |              |                          |                         |                  |        |
| Core<br>Components                                                                                   | Training Pack<br>ML models ML r                                                                          | kaging<br>nodels | Deploying<br>ML models | Feedbac<br>loop | ck C         | Connections<br>manager   | Infrastructure<br>autom | deployn<br>ation | nent   |
|                                                                                                    |                                                                                                    |                  |                        |                 |              |                          |                         |                  |        |
|                                                                                                    | ML training clusters (K8S,                                                                               | Spark, HPC,      | others)                | Monitoring      | VSC (gith    | ub gitlab, bi            | itbucket, TFS, others)  | KMS              | SSO    |
| External<br>Systems                                                                                  | Al runtime clusters (K8S, Spark, Hadoop, others)                                                         |                  | op, others)            | Alerting        | Docker re    | gistries                 | Package registries      | ETL              | CICD   |
| -,                                                                                                   | ML frameworks (Mlflow, Sklearn, TensorFlow, others)                                                      |                  | Logging                | Data sour       | rces (Object | storages, DBs, File syst | ems, oth                | ers)             |        |
| $\bigtriangledown$                                                                                   |                                                                                                    |                  |                        |                 |              |                          |                         |                  |        |
| Infrastructure                                                                                       | AWS                                                                                                    |                  |                        | Azure           |              |                          | GCP                     |                  |        |
| Legend: OD                                                                                           | AHU component E                                                                                          | xternal com      | ponent                 | Custom scripts  | of ML proj   | ect                      | Logical group           | $\checkmark$     | Depend |

Core components:

- Training component for executing ML model training jobs in K8S.
- Packaging component for wrapping up ML model binary to an online service, batch job, library or command line tool.
- Deployment component for deploying ML model as a service or batch job.
- Feedback Loop component for collecting prediction feedback and linking it with actual prediction request and response.
- Connections component for managing credentials for external systems (data storages, code repositories, package repositories, docker registries, etc.) in a secure way. It uses HashiCorp Vault under the hood.
- Deployment automation scripts for deploying ODAHU components to major cloud providers AWS, Azure, GCP.

Interfaces:

- RESTful API
- SDK for ODAHU components API generated from OpenAPI/Swagger specification.
- Web control panel based on ODAHU SDK for interacting with ODAHU components via Web UI.
- Command line interface based on ODAHU SDK for interacting with ODAHU components via terminal commands.

Extensions for external tools:

- Argo Workflow templates based on ODAHU SDK and CLI provide Argo Workflow steps for ODAHU Training, Packaging and Deployment APIs Argo Workflow
- ODAHU Airflow plugin based on SDK provides Airflow operators for ODAHU Training, Packaging and Deployment APIs Apache Airflow
- JupyterLab extension adds UI features to JupyterLab for interacting with ODAHU components.

# Distributions

# HELM charts

• Release and pre-release **Helm charts** are in github.

| Helm chart name            | Repository           | Description                          |
|----------------------------|----------------------|--------------------------------------|
| odahu-flow-fluen<br>td     | odahu/odahu-infra    | Fluentd with gcp, s3 and abs plugins |
| odahu-flow-k8s-<br>gke-saa | odahu/odahu-infra    | GKE role assigner                    |
| odahu-flow-knati<br>ve     | odahu/odahu-infra    | Custom knative chart                 |
| odahu-flow-moni<br>toring  | odahu/odahu-infra    | Prometheus, grafana and alertmanager |
| odahu-flow-opa             | odahu/odahu-infra    | Open Policy Agent                    |
| odahu-flow-tekto<br>n      | odahu/odahu-infra    | Custom tekton chart                  |
| odahu-flow-core            | odahu/odahu-flow     | Core Odahu-flow services             |
| odahu-flow-mlflo<br>w      | odahu/odahu-trainer  | Odahu-flow mlflow toolchain          |
| odahu-flow-pack<br>agers   | odahu/odahu-packager | Odahu-flow REST packager             |

# Docker Images

Release versions of images are on Docker Hub in the odahu team.

| Image name                     | Repository        | Description                          |
|--------------------------------|-------------------|--------------------------------------|
| odahu-flow-fluen<br>td         | odahu/odahu-infra | Fluentd with gcp, s3 and abs plugins |
| odahu-flow-api                 | odahu/odahu-flow  | Odahu-flow API service               |
| odahu-flow-mod<br>el-cli       | odahu/odahu-flow  | Odahu-flow CLI                       |
| odahu-flow-mod<br>el-trainer   | odahu/odahu-flow  | Trainer helper                       |
| odahu-flow-mod<br>el-packager  | odahu/odahu-flow  | Packager helper                      |
| odahu-flow-servi<br>ce-catalog | odahu/odahu-flow  | Swagger for model deployments        |

| odahu-flow-oper<br>ator                   | odahu/odahu-flow                       | Odahu-flow kubernetes<br>orchestrator                                       |
|-------------------------------------------|----------------------------------------|-----------------------------------------------------------------------------|
| odahu-flow-feed<br>back-collector         | odahu/odahu-flow                       | REST API for user feedback service                                          |
| odahu-flow-feed<br>back-rq-catcher        | odahu/odahu-flow                       | Model deployment<br>request-response catcher                                |
| odahu-flow-mlflo<br>w-toolchain           | odahu/odahu-trainer                    | Odahu-flow mlflow toolchain                                                 |
| odahu-flow-mlflo<br>w-toolchain-gpu       | odahu/odahu-trainer                    | Odahu-flow mlflow toolchain with<br>NVIDIA GPU                              |
| odahu-flow-mlflo<br>w-tracking-serve<br>r | odahu/odahu-trainer                    | MLflow tracking service                                                     |
| odahu-flow-pack<br>agers                  | odahu/odahu-packager                   | Odahu-flow packagers                                                        |
| base-notebook                             | odahu/odahu-flow-jupyterl<br>ab-plugin | Image with JupyterLab extension based on jupyter/base-notebook              |
| datascience-not<br>ebook                  | odahu/odahu-flow-jupyterl<br>ab-plugin | Image with JupyterLab extension<br>based on<br>jupyter/datascience-notebook |
| tensorflow-noteb<br>ook                   | odahu/odahu-flow-jupyterl<br>ab-plugin | Image with JupyterLab extension<br>based on<br>jupyter/tensorflow-notebook  |

# Python packages

• Release versions of Python packages are on PyPi: odahu.

| Package name                     | Repository                             | Description                                              |
|----------------------------------|----------------------------------------|----------------------------------------------------------|
| odahu-flow-cli                   | odahu/odahu-flow                       | Odahu-flow CLI                                           |
| odahu-flow-sdk                   | odahu/odahu-flow                       | Odahu-flow SDK                                           |
| odahu-flow-jupyt<br>erlab-plugin | odahu/odahu-flow-jupyterl<br>ab-plugin | Jupyterlab with the Odahu-flow plugin                    |
| odahu-flow-airflo<br>w-plugin    | odahu/odahu-airflow-plugi<br>n         | Odahu-flow Airflow<br>plugin(operators, hooks and so on) |

# NPM packages

• Release versions of Python packages are on npm in project odahu.

| r dekage name repository bescription | Package name | Repository | Description |
|--------------------------------------|--------------|------------|-------------|
|--------------------------------------|--------------|------------|-------------|

| odahu-flow-jupyt | odahu/odahu-flow-jupyterl | Jupyterlab with the Odahu-flow |
|------------------|---------------------------|--------------------------------|
| erlab-plugin     | ab-plugin                 | plugin                         |

### Security

# Security

Prime goals of ODAHU Security system is to provide authentication, authorization and give users a flexible access control management solution.

The first section Security overview shows the general design of authentication and authorization is described. Look at this section to have a deep understanding of how ODAHU security works under the hood or to learn basic concepts.

The second section **Policies** describes default security policies for different ODAHU services and how to configure them

10

Implementation details of ODAHU Security system could be found here Security overview

| Component roles                            | 10 |
|--------------------------------------------|----|
| API Request lifecycle                      | 11 |
| Policies                                   | 12 |
| ODAHU API and Feedback aggregator policies | 12 |
| Overview                                   | 12 |
| Customize                                  | 12 |
| Extend roles                               | 13 |
| Customize default mapper                   | 13 |
| Create custom policies                     | 14 |
| ODAHU ML Models pods policies              | 15 |
|                                            |    |

## Security overview

## **Component roles**

There are some common terms related to access control management systems. In this documentation, the next ones are commonly used.

Identity Provider (idP)

A component that provides information about an entity (user or service). In ODAHU the role of idP can do any **OpenID Connect** compatible provider.

Policy Enforcement Point (PEP)

A component that enforces security policies against each request to API or other protected resources. In ODAHU the role of PEP plays Envoy proxy.

Policy Decision Point (PDP)

A component that decides whether the request (action in the system) should be permitted or not. In ODAHU role of PDP plays **OpenPolicyAgent**.

## API Request lifecycle

To have a better understanding of how all ODAHU security components work together let's review the API request lifecycle and describe what is happened for each HTTP request.

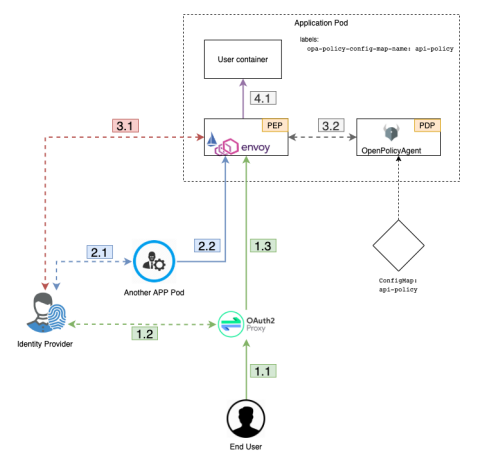

- 1. HTTP Request could be made from the outside of the cluster perimeter.
  - 1. In this case, the request is handled by OAuth2Proxy via Kubernetes ingress controller
  - 2. OAuth2Proxy looks up cookies that contain JWT Token issued by idP. If there are no such cookies it redirects the request to idP. After successful login OAuth2Proxy set issued token to cookies (and also to) and send the request to upstream. Before proxying requests to upstream OAuth2Proxy add Authorization Request Header Field from the cookie automatically by setting it from the cookie.
  - 3. OAuth2Proxy send request to upstream.
- 2. HTTP Request from inside the cluster perimeter. Such requests usually made by background processes inside the cluster on behalf of service accounts.
  - 1. Service should previously authenticate in idP using OpenID Connect protocol. The most suitable way to authenticate services is OAuth2 Client Credentials Grant
  - 2. Service makes a request to API using issued JWT token as Authorization Request Header Field
- 3. Envoy proxy as PEP that is configured as sidecar container by Istio Pilot for those ODAHU components that must be protected ensures that security policy allows making this request to ODAHU API
  - 1. Envoy verifies JWT token in Authorization Request Header Field using JSON Web Token (JWT) Authentication filter
  - Envoy makes a query to OpenPolicyAgent sidecar as PDP using External Authorization filter passing parsed JWT token from the previous step. OpenPolicyAgent sidecars are injected for all pods that have odahu-flow-authorization=enabled label

4. If a request is permitted by OpenPolicyAgent, it is sent to upstream (ODAHU API) UML sequence diagram of a successful API request described above is shown in the image:

## Policies

ODAHU is distributed with build-in policies that are written on Rego policy language and included into helm charts of appropriate services.

`Role-based access control`\_ is implemented by default for next services

- API
- Feedback aggregator
- ODAHU deployed ML Models

## **ODAHU API and Feedback aggregator policies**

#### Overview

API and Feedback aggregator are distributed with a pre-defined set of OpenPolicyAgent policies. These policies implement simple `Role-based access control`\_ (RBAC).

Next features are implemented using Rego policy language:

- 1. Set of predefined roles with assigned permissions
- 2. Default mapper that match JWT Claims to attributes that ODAHU RBAC policy expects
- 3. ODAHU RBAC core policy

These features are implemented in the next files:

- roles.rego all odahu roles are listed here
- permissions.rego permissions for roles
- input\_mapper.rego mapper to match JWT Claims to attributes ODAHU RBAC rely on. These attributes include:
  - user info about user or service who makes the request (this property contains roles attribute with a list of roles)
  - action HTTP verb of the request
  - resource URL of the request
- core.rego core implementation of Role based access control.

All policies customization can be done on the stage of system configuration as described in installation guide

#### Customize

In this section, different ways to customize pre-defined policies

```
Policies
```

#### **Extend roles**

To define new custom roles, you should add them as a variable in the roles.rego file

roles.rego

```
1 package odahu.roles
2
3 admin := "admin"
4 data_scientist := "data_scientist"
5 viewer := "viewer"
6
7 # new role
8 connection_manager := "connection_manager"
```

Then you need to set permissions to that role in file *permissions.rego* 

```
package odahu.permissions
 1
 2
 3 import data.odahu.roles
 4
 5 permissions := {
       roles.data_scientist: [
 6
               [".*", "api/v1/model/deployment.*"],
[".*", "api/v1/model/packaging.*"],
[".*", "api/v1/model/training.*"],
["GET", "api/v1/connection.*"],
["GET", "api/v1/packaging/integration.*"],
["GET", "api/v1/toolchain/integration.*"]
 7
 8
 9
10
11
12
13
             1
         roles.admin : [
14
               [".*", ".*"]
15
16
         ],
         roles.viewer : [
["GET", ".*"]
17
18
19
         ],
20
         roles.connection_manager : [
21
               [".*", "api/v1/connection.*"]
22
         ],
23 }
```

In this file, we:

 lines 20-22: add permissions to any request to api/v1/connection.\* URL for a new role

#### Customize default mapper

You can configure *mapper.rego* to extend input that is passed to *core.rego* file with RBAC implementation

mapper.rego

```
1 package odahu.mapper
2
3 import data.odahu.roles
4
5 roles_map = {
6     "odahu_admin": roles.admin,
7     "odahu_data_scientist": roles.data_scientist,
```

#### permissions.rego

#### Policies

```
"odahu_viewer": roles.viewer
 8
 9 }
10
11 jwt = input.attributes.metadata_context.filter_metadata["envoy.filters.http.jwt_authn"].fields.jwt_payload
12
13 keycloak_user_roles[role]{
14    role = jwt.Kind.StructValue.fields.realm_access.Kind.StructValue.fields.roles.Kind.ListValue.values[_].Kind.StringValue
15 }
16
17 user_roles[role]{
18
     role = roles_map[keycloak_user_roles[_]]
19 }
20
21 parsed input = {
     "action": input.attributes.request.http.method,
"resource": input.attributes.request.http.path,
22
23
     "user": {
24
25
        "roles": user_roles
     }
26
27 }
```

In this file, we:

- lines 5-9: map roles from jwt claims to policies roles from roles.rego
- lines 11-19: extract roles from claims and match them to policies roles
- lines 21-26: create input that is expected by file *core.rego* that contains resource, action and user's roles

#### Create custom policies

If `Role-based access control`\_ is not enough for your purposes you can customize policies to use more general `Attribute-based access control`\_. For this purpose, rewrite *core.rego* file or create your own rego policies from scratch

core.rego

```
1 package odahu.core
 2
 3 import data.odahu.mapper.parsed input
 4 import data.odahu.permissions.permissions
 5
 6 default allow = false
7
8 allow {
9
     any_user_role := parsed_input.user.roles[_]
       any_permission_of_user_role := permissions[any_user_role][_]
10
       action := any_permission_of_user_role[0]
11
12
       resource := any_permission_of_user_role[1]
13
14
       re_match(action, parsed_input.action)
15
       re_match(resource, parsed_input.resource)
16 }
17
18 allow {
19
       parsed_input.action == "GET"
20
       parsed_input.resource == "/"
21 }
22
23 allow {
24
       parsed_input.action == "GET"
       re_match("/swagger*", parsed_input.resource)
25
26 }
```

In this file, we:

- lines 8-16: allow access if there are required permissions for action and resource for at least one user's roles
- lines 18-21: allow access to root for any user
- lines 23-26: allow access to swagger docs to any user

## **ODAHU ML Models pods policies**

All deployed models contain default policies that permit requests to them for all users that have **Model Deployment Access Role Name**. This role can be set at the model deployment stage using .Spec.roleName key of the ModelDeployment manifest and also statically configured in policies during ODAHU deployment.

# Installation

To install ODAHU services, you need to provide a number of preliminary requirements for it.

In particular:

- Python 3.6 or higher; to install JupyterLab extension or Odahuflowctl which are interfaces for interacting with Odahu-flow cluster.
- Kubernetes cluster to perform base and accessory ODAHU services in it, as well as models training, packaging and deployment processes. To be able to use ODAHU services, minimum version of your Kubernetes cluster must be at least 1.16.
- object storage to store models training artifacts and get input data for models (S3, Google Cloud Storage, Azure Blob storage are supported)
- Docker registry (to store resulting Docker images from packagers)

## Kubernetes setup

## Deploy Kubernetes cluster in Google Compute Platform (GKE)

#### Prerequisites:

- GCP service account to deploy Kubernetes cluster with and use its credentials for access to object storage and Google Cloud Registry
- Google Cloud Storage bucket (odahu-flow-test-store in examples below) to store models output data

Run deploy of a new Kubernetes cluster:

```
$ gcloud container clusters create <cluster-name> \
    --cluster-version 1.13 \
    --machine-type=n1-standard-2 \
    --disk-size=100GB \
    --disk-type=pd-ssd \
    --num-nodes 4 \
    --zone <cluster-region> \
    --project <project-id>
```

## Note

Make sure that the disk size on the cluster nodes is sufficient to store images for all services and packaged models. We recommend using a disk size of at least 100 GiB.

You can enable the GPU on your Kubernetes cluster, follow the instructions on how to use GPU hardware accelerators in your GKE clusters' nodes.

#### Installation

Fetch your Kubernetes credentials for kubectl after cluster is successfully deployed:

```
$ gcloud container clusters get-credentials <cluster-name> \
        --zone <cluster-region> \
        --project <project-id>
```

## Deploy Kubernetes cluster in Amazon Web Services (EKS)

#### **Prerequisites**

- Resources that are described in AWS documentation
- AWS S3 bucket (odahu-flow-test-store in examples below) to store models output data

After you've created VPC and a dedicated security group for it along with Amazon EKS service role to apply to your cluster, you can create a Kubernetes cluster with following command:

Use the AWS CLI update-kubeconfig command to create or update kubeconfig for your cluster:

\$ aws eks --region <cluster-region> update-kubeconfig --name <cluster-name>

#### Deploy Kubernetes cluster in Microsoft Azure (AKS)

#### **Prerequisites**

- Azure AD Service Principal to interact with Azure APIs and create dynamic resources for an AKS cluster
- Azure Storage account with Blob container (odahu-flow-test-store in examples below) to store models output data

First, create a resource group in which all created resources will be placed:

Run deploy of a new Kubernetes cluster:

```
$ az aks create --name <cluster-name> \
    --resource-group <resource-group-name>
    --node-vm-size Standard_DS2_v2 \
    --node-osdisk-size 100GB \
    --node-count 4 \
```

--service-principal <service-principal-appid> \
--client-secret <service-principal-password>

Fetch your Kubernetes credentials for kubectl after cluster is successfully deployed:

## Install base Kubernetes services

Install Helm (version 3.1.2)

## Install Nginx Ingress

Install nginx-ingress Helm chart:

\$ helm install stable/nginx-ingress --name nginx-ingress --namespace kube-system

Get external LoadBalancer IP assigned to nginx-ingress service:

\$ kubect! get -n kube-system svc nginx-ingress-controller \
 -o=jSOnpath='{.status.loadBalancer.ingress[\*].ip}{"\n"}'

## Install Istio (with Helm and Tiller)

### Note

ODAHU services uses number of Istio custom resources actively, so Istio installation is mandatory.

#### Add Helm repository for Istio charts

\$ helm repo add istio https://storage.googleapis.com/istio-release/releases/1.4.2/charts/

#### Crate a namespace for the istio-system components

\$ kubectl create namespace istio-system

Install the istio-init chart to bootstrap all the Istio's CustomResourceDefinitions

\$ helm install istio/istio-init --name istio-init --namespace istio-system

Ensure that all istio-init jobs have been completed:

```
$ kubect] -n istio-system get job \
     -o=jsonpath='{range.items[?(@.status.succeeded==1)]}{.metadata.name}{"\n"}{end}'
```

Install Istio Helm chart with provided values.

#### Example:

```
$ cat << EOF > istio_values.yaml
global:
  proxy:
    accessLogFile: "/dev/stdout"
  disablePolicyChecks: false
sidecarInjectorWebhook:
  enabled: true
pilot:
  enabled: true
mixer:
  policy:
    enabled: true
  telemetry:
    enabled: true
  adapters:
    stdio:
      enabled: true
gateways:
  istio-ingressgateway:
    enabled: true
    type: ClusterIP
    meshExpansionPorts: []
    ports:
      - port: 80
        targetPort: 80
       name: http
      - port: 443
        name: https
      - port: 15000
       name: administration
  istio-egressgateway:
    enabled: true
prometheus:
  enabled: false
F0F
$ helm install istio/istio --name istio --namespace istio-system --values ./istio_values.yaml
```

### Add ODAHU Helm charts repository

\$ helm repo add odahu https://raw.githubusercontent.com/odahu/odahu-helm/master

### Install Knative

Create namespace for Knative and label it for Istio injection:

\$ kubectl create namespace knative-serving && ( kubectl label namespace knative-serving istio-injection=enabled

Install Knative with Helm chart provided by ODAHU team:

\$ helm install odahu/odahu-flow-knative --name knative --namespace knative-serving

## Install Tekton Pipelines

Create namespace for Tekton:

\$ kubectl create namespace tekton-pipelines

Install Tekton Pipelines with Helm chart provided by ODAHU team:

\$ helm install odahu/odahu-flow-tekton --name tekton --namespace tekton-pipelines

## Install Fluentd with set of cloud object storage plugins

In order to save models training logs to object storage of cloud provider you use, a container with fluentd is used, in which a set of plugins for popular cloud providers' object storages (AWS S3, Google Storage, Azure Blob) is added. Installation is done using a fluentd Helm chart provided by ODAHU team.

First, create an object storage bucket:

\$ gsutil mb gs://odahu-flow-test-store/

#### Create namespace for Fluentd:

\$ kubectl create namespace fluentd

Install Fluentd with specified values. Full list of values you can see in chart's values.yaml.

Example:

```
$ cat << EOF > fluentd_values.yaml
output:
    target: gcs
gcs:
    authorization: keyfile
    bucket: odahu-flow-test-store
    project: my-gcp-project-id-zzzzz
    private_key_id: 0bacc0b0caa0a0acabcacba000b0ababacaab
    private_key: -----BEGIN PRIVATE KEY-----\n
    client_email: service-account@my-gcp-project-id-zzzz.iam.gserviceaccount.com
    client_id: 00000000000000000
    auth_uri: https://accounts.google.com/o/oauth2/auth
    token_uri: https://acounts.googleapis.com/token
    auth_provider_x509_cert_url: https://www.googleapis.com/cobot/v1/metadata/x509/service-account%40my-gcp-project-id-zzzzz.iam.gserviceaccount.com
EOF
```

\$ helm install odahu/odahu-flow-fluentd --name fluentd --namespace fluentd --values ./fluentd\_values.yaml

## Install PostgreSQL (optional)

Create namespace for PostgreSQL:

\$ kubectl create namespace postgresql

Install PostgreSQL Operator with Helm chart:

\$ helm install postgres-operator/postgres-operator --name odahu-db --namespace postgresql

```
You must configure your PostgreSQL operator using next values
```

Parameters to configure PostgreSQL Provider:

```
$ cat << EOF > postgres.yaml
apiVersion: "acid.zalan.do/v1"
kind: postgresql
metadata:
  name: odahu
  namespace: postgres
spec:
  teamId: "postgres"
  volume:
    size: 10Gi
  numberOfInstances: 2
  users:
    mlflow: []
    jupyterhub: []
    odahu: []
  databases:
    mlflow: mlflow,
    jupyterhub: jupyterhub,
    odahu: odahu
  postgresql:
   version: "12"
  apiVersion: v1
  kind: Secret
  metadata:
    name: jupyterhub.odahu-db.credentials.postgresql.acid.zalan.do
    namespace: postgres
  type: Opaque
  apiVersion: v1
  kind: Secret
  metadata:
    name: mlflow.odahu-db.credentials.postgresql.acid.zalan.do
    namespace: postgres
  type: Opaque
  apiVersion: v1
  kind: Secret
  metadata:
    name: odahu.odahu-db.credentials.postgresgl.acid.zalan.do
    namespace: postgres
  type: Opaque
```

Apply configuration to kubernetes: .. code:: bash

```
Install ODAHU
```

```
kubectl apply -f postgres.yaml
```

## Install Open Policy Agent (optional)

To activate API authentication and authorization using Security install OpenPolicyAgent (OPA) helm chart with ODAHU built-in policies.

#### Create namespace for OPA

\$ kubectl create namespace odahu-flow-opa

Install OpenPolicyAgent with Helm chart provided by ODAHU team:

```
$ helm install odahu/odahu-flow-opa --name odahu-flow-opa --namespace odahu-flow-opa
```

You must configure your OpenID provider (to allow envoy JWT token verifying) using next Helm values

Parameters to configure OpenID provider

```
# authn overrides configuration of envoy.filters.http.jwt_authn http filter
authn:
    # enabled activate envoy authn filter that verify jwt token and pass parsed data
    # to next filters (particularly to authz)
    oidcIssuer: ""
    oidcJwks: ""
    localJwks: ""
```

For information about *authn* section parameters see **docs for envoy authentication** filter

By default chart is delivered with **built-in policies** that implements Role based access system and set of pre-defined roles. To customize some of built-in policies files or define new ones use next Helm values

Parameters to configure built-in policies

```
opa:
  policies: {}
  # policies:
    # file1: ".rego policy content encoded as base64"
    # file2: ".rego policy content encoded as base64"
```

## Warning

Content of rego files defined in values.yaml should be base64 encoded

## Install ODAHU

## Install core ODAHU services

Create namespace for core ODAHU service:

```
$ kubectl create namespace odahu-flow &&\
kubectl label namespace odahu-flow project=odahu-flow
```

Create namespaces for ODAHU training, packaging and deployment.

\$ for i in training packaging deployment; do \
 kubectl create namespace odahu-flow-\${i} &&\
 kubectl label namespace odahu-flow-\${I} project=odahu-flow; done

To provision pods in the deployment namespace according to node selectors and toleration from the config you need to label the namespace so the model deployment webhook use it as a target

\$ kubectl label namespace odahu-flow-deployment odahu/node-selector-webhook=enabled

Deployment namespace should be also labeled for Istio injection.

\$ kubectl label namespace odahu-flow-deployment istio-injection=enabled

Prepare YAML config with values for odahu-flow-core Helm chart.

Example:

```
$ cat << EOF > odahuflow values.yaml
logLevel: debug
ingress:
  enabled: true
  globalDomain: odahu.example.com
edge:
  ingress:
    enabled: true
    domain: odahu.example.com
feedback:
  enabled: true
config:
  common:
   external_urls:
    - name: Documentation
     url: https://docs.odahu.epam.com
    databaseConnectionString: postgresgl://odahu:PASSWORD@odahu-db.postgresgl/odahu
  connection:
    enabled: true
    decrypt_token: somenotemptystring
    repository_type: kubernetes
  deployment:
    edae:
      host: http://odahu.example.com
E0F
```

## Note

This example uses hostname odahu.example.com as entrypoint for cluster services. It should point to LoadBalancer IP got from Nginx Ingress section.

In order to setup ODAHU services along with ready-to-use **connections**, you may add according section to values YAML in advance.

To support training on GPU, you should provide the GPU node selectors and tolerations:

Example:

Example of Connection GCS:

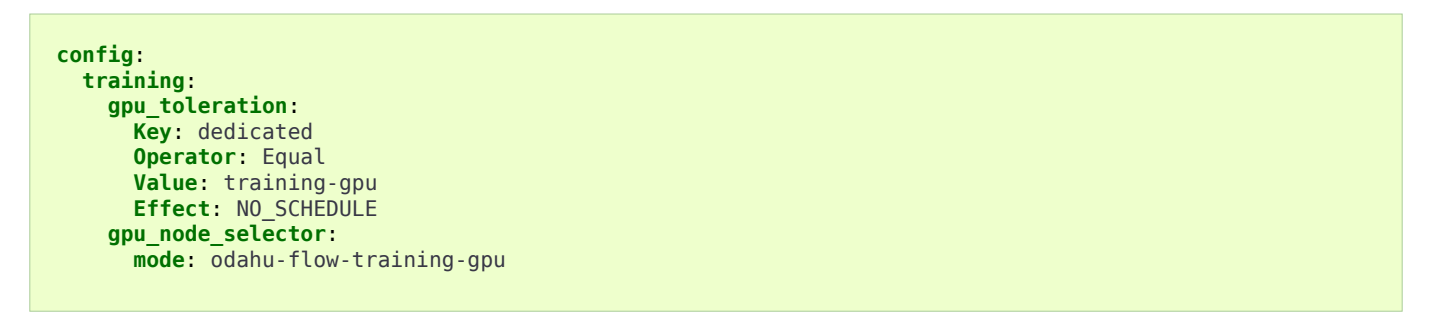

Examples:

a. Docker registry connection is used to pull/push Odahu packager resulting Docker images to a Docker registry

```
connections:
- id: docker-hub
spec:
    description: Docker registry for model packaging
    username: "user"
    password: "supersecure"
    type: docker
    uri: docker.io/odahu-models-repo
    webUILink: https://hub.docker.com/r/odahu-models-repo
    vital: true
```

b. Google Cloud Storage connection is used to store model trained artifacts and

If you install **Open Policy Agent** for ODAHU then you will need to configure service accounts which will be used by ODAHU core background services such as **<Trainer>** 

All service accounts below require *odahu-admin* ODAHU built-in role. (see more about built-in roles in **security docs**)

Next values with service account credentials are required :

values.yaml

1 config:

or <Packager>.

```
2
    operator:
3
      # OpenId Provider token url
 4
      oauth_oidc_token_endpoint: https://oauth2.googleapis.com/token
5
      # Credentials from OAuth2 client with Client Credentials Grant
 6
      client_id: client-id
 7
      client_secret: client-secret
8
9
    trainer:
      # OpenId Provider token url
10
11
      oauth_oidc_token_endpoint: https://oauth2.googleapis.com/token
12
      # Credentials from OAuth2 client with Client Credentials Grant
13
       client_id: client-id
       client secret: client-secret
14
15
16
     packager:
17
      # OpenId Provider token url
18
       oauth_oidc_token_endpoint: https://oauth2.googleapis.com/token
19
       # Credentials from OAuth2 client with Client Credentials Grant
20
       client_id: client-id
21
       client_secret: client-secret
22
23 # Service account used to upload odahu resources via odahuflowctl
24 resource uploader sa:
25
    client_id: some-client-id
26
    client_secret: client-secret
27
28 # OpenID provider url
29 oauth_oidc_issuer_url: ""
```

In this file, we:

- lines 2-7: configure service account for Operator
- lines 9-14: configure service account for Trainer
- lines 16-21: configure service account for Packager
- lines 24-29: configure service account Kubernetes Job that install some ODAHU Manifests using ODAHU API

Install odahu-flow core services:

\$ helm install odahu/odahu-flow-core --name odahu-flow --namespace odahu-flow --values ./odahuflow\_values.yaml

## Training service (MLFlow)

Prepare YAML config with values for odahu-flow-mlflow Helm chart.

```
$ cat << EOF > mlflow_values.yaml
logLevel: debug
ingress:
   globalDomain: example.com
   enabled: true
tracking_server:
   annotations:
    sidecar.istio.io/inject: "false"
toolchain_integration:
   enabled: true
EOF
```

If you install **Open Policy Agent** for ODAHU then you will need to configure service account for a Kubernetes Job that install some ODAHU Manifests using ODAHU API. This Service account should have role *odahu-admin*.

Next values with service account credentials are required :

values.yaml

```
1 # Service account used to upload odahu resources via odahuflowctl
2 resource_uploader_sa:
3 client_id: some-client-id
4 client_secret: client-secret
5
6 # OpenID provider url
7 oauth_oidc_issuer_url: ""
```

Install Helm chart:

```
$ helm install odahu/odahu-flow-mlflow --name odahu-flow-mlflow --namespace odahu-flow \
        --values ./mlflow_values.yaml
```

### **Packaging service**

If you install **Open Policy Agent** for ODAHU then you will need to configure service account for a Kubernetes Job that install some ODAHU Manifests using ODAHU API. This Service account should have role *odahu-admin*.

Next values with service account credentials are required :

values.yaml

```
1 # Service account used to upload odahu resources via odahuflowctl
2 resource_uploader_sa:
3 client_id: some-client-id
4 client_secret: client-secret
5
6 # OpenID provider url
7 oauth_oidc_issuer_url: ""
```

Install odahu-flow-packagers Helm chart:

\$ helm install odahu/odahu-flow-packagers --name odahu-flow-packagers --namespace odahu-flow

### Install additional services (optional)

In order to provide additional functionality, ODAHU team also developed several Helm charts to install them into Kubernetes cluster. These are:

- odahu-flow-monitoring Helm chart providing installation and setup of
  - Prometheus operator to collect various metrics from models trainings
  - Grafana with set of custom dashboards to visualize these metrics
• odahu-flow-k8s-gke-saa - Helm chart providing installation and setup of k8s-gke-service-account-assigner service.

## **Delete ODAHU services**

To delete and purge Helm chart run:

```
$ helm delete --purge odahu-flow
```

To clean up remaining CustomResourceDefinitions execute following command:

\$ kubectl get crd | awk '/odahuflow/ {print \$1}' | xargs -n1 kubectl delete crd

To purge everything installed in previous steps with single command, run

```
$ helm delete --purge odahu-flow-packagers odahu-flow-mlflow odahu-flow &&\
kubectl delete namespace odahu-flow &&\
for i in training packaging deployment; do \
kubectl delete namespace odahu-flow-${i} || true; done &&\
kubectl get crd | awk '/odahuflow/ {print $1}' | xargs -n1 kubectl delete crd &&\
kubectl -n istio-system delete job.batch/odahu-flow-feedback-rq-catcher-patcher &&\
kubectl -n istio-system delete cm/odahu-flow-feedback-rq-catcher-patcher &&\
```

# Conclusion

After successful deployment of a cluster, you may proceed to **Quickstart section** and learn how to perform base ML operations such as **train**, **package** and **deploy** steps.

# Cluster Quickstart

In this tutorial you will learn how to Train, Package and Deploy a model from scratch on Odahu. Once deployed, the model serves RESTful requests, and makes a prediction when provided user input.

Odahu's API server performs Train, Package, and Deploy operations for you, using its REST API.

## Prerequisites

- Odahu cluster
- MLFlow and **REST API Packager** (installed by default)
- Odahu-flow CLI or Plugin for JupyterLab (installation instructions: CLI, Plugin)
- JWT token from API (instructions)
- Google Cloud Storage bucket on Google Compute Platform
- GitHub repository and an ssh key to connect to it

## Tutorial

In this tutorial, you will learn how to:

- 1. Create an MLFlow project
- 2. Setup Connections
- 3. Train a model
- 4. Package the model
- 5. Deploy the packaged model
- 6. Use the deployed model

This tutorial uses a dataset to predict the quality of the wine based on quantitative features like the wine's *fixed acidity*, *pH*, *residual sugar*, and so on.

Code for the tutorial is available on GitHub.

### **Create MLFlow project**

| Before | Odahu cluster that meets prerequisites |
|--------|----------------------------------------|
| After  | Model code that predicts wine quality  |

Create a new project folder:

\$ mkdir wine && cd wine

#### Create a training script:

\$ touch train.py

Paste code into the file:

```
train.py
```

```
1 import os
 2 import warnings
 3 import sys
 4 import argparse
 5
 6 import pandas as pd
 7 import numpy as np
 8 from sklearn.metrics import mean_squared_error, mean_absolute_error, r2_score
 9 from sklearn.model_selection import train_test_split
10 from sklearn.linear_model import ElasticNet
11
12 import mlflow
13 import mlflow.sklearn
14
15 def eval_metrics(actual, pred):
16
        rmse = np.sqrt(mean_squared_error(actual, pred))
17
       mae = mean_absolute_error(actual, pred)
18
       r2 = r2_score(actual, pred)
19
       return rmse, mae, r2
20
21 if _
              _ == "
       name
                    main ":
22
       warnings.filterwarnings("ignore")
23
       np.random.seed(40)
24
25
       parser = argparse.ArgumentParser()
       parser.add_argument('--alpha')
parser.add_argument('--ll-ratio')
26
27
28
       args = parser.parse_args()
29
30
       # Read the wine-quality csv file (make sure you're running this from the root of MLflow!)
31
       wine_path = os.path.join(os.path.dirname(os.path.abspath(__file__)), "wine-quality.csv")
32
       data = pd.read_csv(wine_path)
33
34
       # Split the data into training and test sets. (0.75, 0.25) split.
35
       train, test = train_test_split(data)
36
37
       # The predicted column is "quality" which is a scalar from [3, 9]
       train_x = train.drop(["quality"], axis=1)
38
39
       test_x = test.drop(["quality"], axis=1)
40
       train_y = train[["quality"]]
       test_y = test[["quality"]]
41
42
43
       alpha = float(args.alpha)
44
       l1_ratio = float(args.l1_ratio)
45
46
       with mlflow.start_run():
47
            lr = ElasticNet(alpha=alpha, l1_ratio=l1_ratio, random_state=42)
48
            lr.fit(train_x, train_y)
49
50
            predicted_qualities = lr.predict(test_x)
51
52
            (rmse, mae, r2) = eval_metrics(test_y, predicted_qualities)
53
54
            print("Elasticnet model (alpha=%f, l1 ratio=%f):" % (alpha, l1 ratio))
           print(" RMSE: %s" % rmse)
print(" MAE: %s" % mae)
55
            print("
56
            print(" R2: %s" % r2)
57
58
59
            mlflow.log param("alpha", alpha)
60
            mlflow.log_param("l1_ratio", l1_ratio)
           mlflow.log_metric("rmse", rmse)
mlflow.log_metric("r2", r2)
61
62
```

```
mlflow.log_metric("mae", mae)
mlflow.set_tag("test", '13')
63
64
65
            mlflow.sklearn.log_model(lr, "model")
66
67
            # Persist samples (input and output)
68
69
            train_x.head().to_pickle('head_input.pkl')
70
            mlflow.log artifact('head input.pkl', 'model')
            train_y.head().to_pickle('head_output.pkl')
71
72
            mlflow.log_artifact('head_output.pkl', 'model')
```

In this file, we:

- Start MLflow context on line 46
- Train ElasticNet model on line 48
- Set metrics, parameters and tags on lines 59-64
- Save model with name model (model is serialized and sent to the MLflow engine) on line 66
- Save input and output samples (for persisting information about input and output column names) on lines 69-72

Create an MLproject file:

\$ touch MLproject

Paste code into the file:

**MLproject** 

```
name: wine-quality-example
conda_env: conda.yaml
entry_points:
    main:
        parameters:
            alpha: float
            l1_ratio: {type: float, default: 0.1}
            command: "python train.py --alpha {alpha} --l1-ratio {l1_ratio}"
```

## Note

Read more about MLproject structure on the official MLFlow docs.

Create a conda environment file:

\$ touch conda.yaml

Paste code to the created file:

conda.yaml

```
name: example
channels:
```

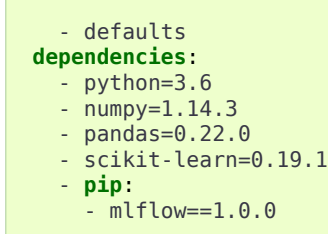

## Note

All python packages that are used in training script must be listed in the conda.yaml file.

Read more about conda environment on the official conda docs.

Make directory "data" and download the wine data set:

\$ mkdir ./data
\$ wget https://raw.githubusercontent.com/odahu/odahu-examples/develop/mlflow/sklearn/wine/data/wine-quality.csv -0 ./data/wine-quality.csv

### After this step the project folder should look like this:

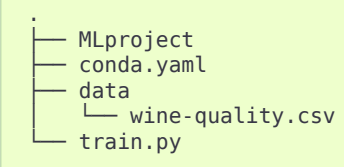

## Setup connections

| Before | Odahu cluster that meets prerequisites |
|--------|----------------------------------------|
| After  | Odahu cluster with Connections         |

Odahu Platform uses the concept of **Connections** to manage authorizations to external services and data.

This tutorial requires three Connections:

- A GitHub repository, where the code is located
- A Google Cloud Storage folder, where input data is located (wine-quality.csv)
- A Docker registry, where the trained and packaged model will be stored for later use

You can find more detailed documentation about a connection configuration here.

### Create a Connection to GitHub repository

Because odahu-examples repository already contains the required code we will just use this repository. But feel free to create and use a new repository if you want.

Odahu is REST-powered, and so we encode the REST "payloads" in this tutorial in YAML files. Create a directory where payloads files will be staged:

\$ mkdir ./odahu-flow

#### Create payload:

\$ touch ./odahu-flow/vcs\_connection.odahu.yaml

Paste code into the created file:

vcs\_connection.odahu.yaml

```
kind: Connection
id: odahu-flow-tutorial
spec:
  type: git
  uri: git@github.com:odahu/odahu-examples.git
  reference: origin/master
  keySecret: <paste here your base64-encoded key github ssh key>
  description: Git repository with odahu-flow-examples
  webUILink: https://github.com/odahu/odahu-examples
```

### Note

Read more about GitHub ssh keys

Create a Connection using the Odahu-flow CLI:

\$ odahuflowctl conn create -f ./odahu-flow/vcs\_connection.odahu.yaml

Or create a Connection using **Plugin for JupyterLab**:

- 1. Open jupyterlab (available by <your.cluster.base.address>/jupyterhub);
- 2. Navigate to 'File Browser' (folder icon)
- Select file ./odahu-flow/vcs\_connection.odahu.yaml and in context menu press submit button;

### Create Connection to wine-quality.csv object storage

#### Create payload:

```
$ touch ./odahu-flow/wine_connection.odahu.yaml
```

Paste this code into the file:

#### wine\_connection.odahu.yaml

```
kind: Connection
id: wine-tutorial
spec:
  type: gcs
  uri: gs://<paste your bucket address here>/data-tutorial/wine-quality.csv
  region: <paste region here>
  keySecret: <paste base64-encoded key secret here> # should be enclosed in single quotes
  description: Wine dataset
```

Create a connection using the **Odahu-flow CLI** or **Plugin for JupyterLab**, as in the previous example.

If wine-quality.csv is not in the GCS bucket yet, use this command:

\$ gsutil cp ./data/wine-quality.csv gs://<bucket-name>/data-tutorial/

### Create a Connection to a docker registry

Create payload:

```
$ touch ./odahu-flow/docker_connection.odahu.yaml
```

Paste this code into the file:

#### docker\_connection.odahu.yaml

```
kind: Connection # type of payload
id: docker-tutorial
spec:
  type: docker
  uri: <past uri of your registry here> # uri to docker image registry
  username: <paste your username here>
  password: <paste your base64-encoded password here>
  description: Docker registry for model packaging
```

Create the connection using **Odahu-flow CLI** or **Plugin for JupyterLab**, as in the previous example.

Check that all Connections were created successfully:

```
id: docker-tutorial
description: Docker repository for model packaging
type: docker
id: odahu-flow-tutorial
description: Git repository with odahu-flow-tutorial
type: git
id: models-output
description: Storage for trainined artifacts
type: gcs
id: wine-tutorial
description: Wine dataset
type: gcs
```

Congrats! You are now ready to train the model.

| Train the model |                                                                      |
|-----------------|----------------------------------------------------------------------|
|                 |                                                                      |
| Before          | Project code, hosted on GitHub                                       |
| After           | Trained <b>GPPI</b> model (a <b>Trained Model</b><br><b>Binary</b> ) |

#### Create payload:

\$ touch ./odahu-flow/training.odahu.yaml

### Paste code into the file:

./odahu-flow/training.odahu.yaml

| 1  | kind: ModelTraining                                                                |
|----|------------------------------------------------------------------------------------|
| 2  | id: wine-tutorial                                                                  |
| 3  | Spec:                                                                              |
| 4  | model:                                                                             |
| 5  | name: wine                                                                         |
| 6  | version: 1.0                                                                       |
| 7  | toolchain: mlflow # MLFlow training toolchain integration                          |
| 8  | entrypoint: main                                                                   |
| 9  | <pre>workDir: mlflow/sklearn/wine # MLproject location (in GitHub)</pre>           |
| 10 | data:                                                                              |
| 11 | - connection: wine-tutorial                                                        |
| 12 | # Where to save a local copy of wine-quality.csv from wine-tutorial GCP connection |
| 13 | <pre>localPath: mlflow/sklearn/wine/wine-quality.csv</pre>                         |
| 14 | hyperParameters:                                                                   |
| 15 | alpha: "1.0"                                                                       |
| 16 | resources:                                                                         |
| 17 | limits:                                                                            |
| 18 | cpu: 4                                                                             |
| 19 | memory: 461                                                                        |
| 20 | requests                                                                           |
| 21 | cpu: 2                                                                             |
| 22 | memory: 261                                                                        |
| 23 | algorithmsource:                                                                   |
| 24 | VCS:                                                                               |
| 25 | connection: odanu-tlow-tutorial                                                    |

In this file, we:

- line 7: Set Odahu toolchain's name to mlflow
- line 8: Reference main method in entry\_points (which is defined for MLproject files)
- line 9: Point workDir to the MLFlow project directory. (This is the directory that has the MLproject in it.)
- line 10: A section defining input data
- line 11: connection id of the wine\_connection.odahu.yaml (created in the previous step)
- line 13: localPath relative (to Git repository root) path of the data file at the training (docker) container where data were put
- lines 14-15: Input hyperparameters, defined in MLProject file, and passed to main method
- line 23: A section defining training source code

• line 24: vcs if source code located in a repository and objectStorage if in a storage. Should not use both

line 25: id of the vcs\_connection.odahu.yaml (created in the previous step)
 Train using Odahu-flow CLI:

```
$ odahuflowctl training create -f ./odahu-flow/training.odahu.yaml
```

### Check **Train** logs:

```
$ odahuflowctl training logs --id wine-tutorial
```

The **Train** process will finish after some time.

To check the status run:

\$ odahuflowctl training get --id wine-tutorial

When the Train process finishes, the command will output this YAML:

- state succeeded
- artifactName (filename of Trained Model Binary)

Or *Train* using the **Plugin for JupyterLab**:

- 1. Open jupyterlab
- 2. Open cloned repo, and then the folder with the project
- 3. Select file ./odahu-flow/training.odahu.yaml and in context menu press submit button

You can see model logs using Odahu cloud mode in the left side tab (cloud icon) in Jupyterlab

- 1. Open Odahu cloud mode tab
- 2. Look for TRAINING section
- 3. Press on the row with *ID=wine*
- 4. Press button LOGS to connect to **Train** logs

After some time, the **Train** process will finish. Train status is updated in column status of the *TRAINING* section in the Odahu cloud mode tab. If the model training finishes with success, you will see *status=succeeded*.

Then open **Train** again by pressing the appropriate row. Look at the *Results* section. You should see:

artifactName (filename of Trained Model Binary)

artifactName is the filename of the trained model. This model is in **GPPI** format. We can download it from storage defined in the models-output Connection. (This connection is created during Odahu Platform installation, so we were not required to create this Connection as part of this tutorial.)

### Package the model

| Before | The trained model in <b>GPPI</b> Trained<br>Model Binary        |
|--------|-----------------------------------------------------------------|
| After  | Docker image for the packaged model, including a model REST API |

Create payload:

\$ touch ./odahu-flow/packaging.odahu.yaml

Paste code into the file:

./odahu-flow/packaging.odahu.yaml

```
1 kind: ModelPackaging
2 id: wine-tutorial
3 spec:
4 artifactName: "<fill-in>" # Use artifact name from Train step
5 targets:
6 - connectionName: docker-tutorial # Docker registry when output image will be stored
7 name: docker-push
8 integrationName: docker-rest # REST API Packager
```

In this file, we:

- line 4: Set to artifact name from the Train step
- line 6: Set to docker registry, where output will be staged
- line 7: Specify the docker command
- line 8: id of the **REST API Packager**

Create a Package using Odahu-flow CLI:

\$ odahuflowctl packaging create -f ./odahu-flow/packaging.odahu.yaml

Check the **Package** logs:

\$ odahuflowctl packaging logs --id wine-tutorial

After some time, the **Package** process will finish.

To check the status, run:

\$ odahuflowctl packaging get --id wine-tutorial

You will see YAML with updated **Package** resource. Look at the status section. You can see:

• image # This is the filename of the Docker image in the registry with the trained model prediction, served via REST`.

Or run Package using the **Plugin for JupyterLab**:

- 1. Open jupyterlab
- 2. Open the repository that has the source code, and navigate to the folder with the MLProject file
- 3. Select file ./odahu-flow/packaging.odahu.yaml and in the context menu press the submit button

To view Package logs, use Odahu cloud mode in the side tab of your Jupyterlab

- 1. Open Odahu cloud mode tab
- 2. Look for PACKAGING section
- 3. Click on the row with *ID=wine*
- 4. Click the button for LOGS and view the Packaging logs

After some time, the **Package** process will finish. The status of training is updated in column status of the *PACKAGING* section in the Odahu cloud mode tab. You should see *status=succeeded*.

Then open PACKAGING again by pressing the appropriate row. Look at the *Results* section. You should see:

 image (this is the filename of docker image in the registry with the trained model as a REST service`);

## **Deploy the model**

| Before | Model is packaged as image in the Docker registry   |
|--------|-----------------------------------------------------|
| After  | Model is served via REST API from the Odahu cluster |

Create payload:

\$ touch ./odahu-flow/deployment.odahu.yaml

### Paste code into the file:

./odahu-flow/deployment.odahu.yaml

```
1 kind: ModelDeployment
2 id: wine-tutorial
3 spec:
4 image: "<fill-in>"
5 predictor: odahu-ml-server
6 minReplicas: 1
7 imagePullConnectionID: docker-tutorial
```

In this file, we:

- line 4: Set the image that was created in the Package step
- line 5: Set the predictor that indicates what Inference Server is used in the image; Check `Predictors`\_ for more;

• line 7: Set the connection ID to access the container registry where the image lives

Create a **Deploy** using the **Odahu-flow CLI**:

```
$ odahuflowctl deployment create -f ./odahu-flow/deployment.odahu.yaml
```

After some time, the **Deploy** process will finish.

To check its status, run:

```
$ odahuflowctl deployment get --id wine-tutorial
```

Or create a *Deploy* using the **Plugin for JupyterLab**:

- 1. Open jupyterlab
- 2. Open the cloned repo, and then the folder with the MLProject file
- 3. Select file ./odahu-flow/deployment.odahu.yaml. In context menu press the submit button

You can see Deploy logs using the Odahu cloud mode side tab in your Jupyterlab

- 1. Open the Odahu cloud mode tab
- 2. Look for the DEPLOYMENT section
- 3. Click the row with *ID=wine*

After some time, the **Deploy** process will finish. The status of Deploy is updated in column status of the *DEPLOYMENT* section in the Odahu cloud mode tab. You should see *status=Ready*.

## Use the deployed model

| Step input data | The deployed model |
|-----------------|--------------------|

After the model is deployed, you can check its API in Swagger:

Open <your-odahu-platform-host>/service-catalog/swagger/index.html and look and the endpoints:

1. GET /model/wine-tutorial/api/model/info - OpenAPI model specification;

2. POST /model/wine-tutorial/api/model/invoke – Endpoint to do predictions; But you can also do predictions using the **Odahu-flow CLI**.

Create a payload file:

\$ touch ./odahu-flow/r.json

Add payload for /model/wine-tutorial/api/model/invoke according to the OpenAPI schema. In this payload we provide values for model input variables:

```
./odahu-flow/r.json
```

```
{ "columns": [
      "fixed acidity",
     "volatile acidity",
      "citric acid",
     "residual sugar",
     "chlorides",
     "free sulfur dioxide",
"total sulfur dioxide",
      "density",
     "pH",
"sulphates",
      "alcohol"
   ],
"data": [
     [
7,
0.27,
0.36,
        20.7,
        0.045,
        45,
170,
        1.001,
       3,
0.45,
       8.8
     ]
}
```

Invoke the model to make a prediction:

\$ odahuflowctl model invoke --mr wine-tutorial --json-file r.json

./odahu-flow/r.json

```
{"prediction": [6.0], "columns": ["quality"]}
```

Congrats! You have completed the tutorial.

# Local Quickstart

In this tutorial, we will walk through the training, packaging and serving of a machine learning model locally by leveraging ODAHUFlow's main components.

## Prerequisites

- Docker engine (at least version 17.0) with access from current user (*docker ps* should executes without errors)
- Odahu-flow CLI
- git
- wget

## Tutorial

We will consider the wine model from Cluster Quickstart. But now, we will train, package and deploy the model locally.

### Note

Code for the tutorial is available on GitHub.

odahuflowctl has commands for local training and packaging.

```
$ odahuflowctl local --help
```

To train a model locally, you have to provide an ODAHU model training manifest and training toolchain. *odahuflowctl* tries to find them on your local filesystem. If it can not do it, then the CLI requests to ODAHU API.

Local training arguments:

```
--train-id, --id TEXT Model training ID [required]
-f, --manifest-file PATH Path to a ODAHU-flow manifest file
-d, --manifest-dir PATH Path to a directory with ODAHU-flow manifests
```

The *mlflow/sklearn/wine/odahuflow* directory already contains training manifest file for wine model. If we don't have a running ODAHUFlow API server, we should create toolchain manifest manually.

Paste the toolchain manifest into the *mlflow/sklearn/wine/odahuflow/toolchain.yaml* file:

```
kind: ToolchainIntegration
id: mlflow
```

```
spec:
    defaultImage: "odahu/odahu-flow-mlflow-toolchain:1.1.0-rc11"
    entrypoint: /opt/conda/bin/odahu-flow-mlflow-runner
```

We are ready to launch the local training. Copy, past and execute the following command.

\$ odahuflowctl local train run -d mlflow/sklearn/wine/odahuflow --id wine

## Warning

MLFlow metrics does not propagate to the tracking server during training. This will be implemented in the near future.

*odahuflowctl* trains the model, verify that it satisfy the GPPI spec and save GPPI binary in the host filesystem. Execute the following command to take a look at all trained models in the default output directory.

```
$ odahuflowctl local train list
```

Our next step is to package the trained model to a REST service. Like for local training, local packaging requires a model packaging and packaging integration manifests.

Local packaging arguments:

| pack-id,id TEXT       | Model packaging ID [required]                      |
|-----------------------|----------------------------------------------------|
| -f,manifest-file PATH | Path to a ODAHU-flow manifest file                 |
| -d,manifest-dir PATH  | Path to a directory with ODAHU-flow manifest files |
| artifact-path PATH    | Path to a training artifact                        |
| -a,artifact-name TEXT | Override artifact name from file                   |
|                       |                                                    |

Paste the packaging integration manifest into the *mlflow/sklearn/wine/odahuflow/packager.yaml* file:

```
kind: PackagingIntegration
id: docker-rest
spec:
  entrypoint: "/usr/local/bin/odahu-flow-pack-to-rest"
  defaultImage: "odahu/odahu-flow-packagers:1.1.0-rc11"
  privileged: true
  schema:
    targets:
      - name: docker-push
       connectionTypes: ["docker", "ecr"]
       required: true
      - name: docker-pull
        connectionTypes: ["docker", "ecr"]
       required: false
    arguments:
      properties:
        - name: dockerfileAddCondaInstallation
          parameters:
            - name: description
```

### Local Quickstart

```
value: Add conda installation code to training.Dockerfile
           name: type
value: boolean
           name: default
value: true
- name: dockerfileBaseImage
   name: description
value: Base image for training.Dockerfile.

    name: type
    value: string
    name: default

   value: 'odahu/odahu-flow-docker-packager-base:1.1.0-rcll'
name: dockerfileCondaEnvsLocation
   parameters:
           name: description
value: Conda env location in training.Dockerfile.

    name: type
    value: string
    name: default
    value: /opt/conda/envs/
    name: host
    parameters:

          name: description
        value: Host to bind.
- name: type
       value: type
value: string
name: default
value: 0.0.0.0
value: 0.0.0.0
name: port
parameters:
    name: description
    value: Port to bind.
    name: type
    value: integer
    name: default
    value: 5000
name: timeout
- name: timeout

    name: description
        value: Serving timeout in seconds.
        name: type
        value: integer
        name: default
        value: 60
        name: workers
        parameters:
            name: description
        value: fount of serving workers.

            value: Count of serving workers.

    name: type
value: integer
    name: default
value: 1

   name: threads
parameters:
          name: description
value: Count of serving threads.

    name: type
    value: integer
    name: default

           value: 4

    name: imageName
    parameters:

          name: description
            value:
               This option provides a way to specify the Docker image name. You can hardcode the full name or specify a template. Available template values:
- Name (Model Name)
                  - Version (Model Version)
                    - RandomUUID
        - randomotion The default value is '{{ Name }}/{{ Version }}:{{ RandomUUID }}'.
Image name examples:
    - myservice:123
    - {{ Name }}:{{ Version }}
- name: type
value: string
name: default
           name: default
value: "{{ Name }}-{{ Version }}:{{ RandomUUID }}"
```

### Choose the name of trained artifact and execute the following command:

\$ odahuflowctl --verbose local pack run -d mlflow/sklearn/wine/odahuflow --id wine -a wine-1.0-wine-1.0-01-Mar-2020-18-33-35

The last lines of output must contains a name of model REST service.

At the last step, we run our REST service and make a predict.

```
$ docker run -it --rm -p 5000:5000 wine-1.0:cbf184d0-4b08-45c4-8efb-17e28a3b537e
```

\$ odahuflowctl model invoke --url http://0:5000 --json-file mlflow/sklearn/wine/odahuflow/request.json

# Invoke ODAHU models for prediction

You want to call the model that was deployed on ODAHU programmatically You can call ODAHU models using *REST API* or using *Python SDK* 

## Python SDK

1. Install python SDK

pip install odahu-flow-sdk

2. Configure SDK

By default SDK config is located in ~/.odahuflow/config

But you can override it location using ODAHUFLOW\_CONFIG environment variable

Configure next values in the config

[general]
api\_url = https://replace.your.models.host
api\_issuing\_url = https://replace.your.oauth2.token.url

### 3. In python use ModelClient to invoke models

```
from odahuflow.sdk.clients.model import ModelClient, calculate url
from odahuflow.sdk.clients.api import RemoteAPIClient
from odahuflow.sdk import config
# Change model deployment name to model name which you want to invoke
MODEL_DEPLOYMENT_NAME = "<model-deployment-name>"
# Get api token using client credentials flow via Remote client
remote_api = RemoteAPIClient(client_id='<your-client-id>', client_secret='<your-secret>')
remote_api.info()
# Build model client and invoke models
client = ModelClient(
    calculate_url(config.API_URL, model_deployment=MODEL_DEPLOYMENT_NAME),
    remote_api.authenticator.token
)
# Get swagger specification of model service
print(client.info())
# Invoke model
print(client.invoke(columns=['col1', 'col2'], data=[
    ['row1_at1', 'row1_at2'],
['row2_at1', 'row2_at2'],
1))
```

### REST

If you use another language you can use pure REST to invoke models

You should get token by yourself using OpenID provider and OAuth2 Client Credentials Grant

Then call ODAHU next way

To get the swagger definition of model service

```
curl -X GET "https://replace.your.models.host/model/${MODEL_DEPLOYMENT_NAME}/api/model/info" \
    -H "accept: application/json" \
    -H "Authorization: Bearer <token>"
```

To invoke the model

```
curl -X POST "https://replace.your.models.host/model/${MODEL_DEPLOYMENT_NAME}/api/model/invoke" \
    -H "accept: application/json" \
    -H "Authorization: Bearer <token>" \
    -d @body.json
```

# API

- **API service** manages Odahu Platform entities.
  - Connections
  - Trainings
  - Packaging
  - Deployments

**API service** can provide the following data, when queried:

- Model Train and Deploy logs
- Model Trainer Metrics
- Model Trainer Tags

# **API-provided URLs**

All information about URLs that **API service** provides can be viewed using the auto-generated, interactive Swagger page. It is located at <api-address>/swagger/index.html. You can read all of the up-to-date documentation and invoke all methods (allowed for your account) right from this web page.

## Authentication and authorization

**API service** distributed in odahu-flow-core helm chart with enabled authorization and pre-defined OPA policies. If **Security Subsystem** is installed, then all requests to API service will be enforced using pre-defined OPA policies.

## Implementation details

**API service** is a REST server, written in GoLang. For easy integration, it provides a Swagger endpoint with up-to-date protocol information.

| Technologies used                  | GoLang                                   |
|------------------------------------|------------------------------------------|
| Distribution representation        | Docker Image                             |
| Source code location               | packages/operator                        |
| Can be used w/o Odahu Platform?    | Yes                                      |
| Does it connect to other services? | Yes (Kubernetes API)                     |
| Can it be deployed locally?        | If a local Kubernetes cluster is present |
| Does it provide any interface?     | Yes (HTTP REST API)                      |

# Feedback aggregator

Feedback aggregator is a service that provides a Model Feedback API and gathers input and output prediction requests

# **API-provided URLs**

Model Feedback API provide just single endpoint that allow you send feedback on a prediction request:

### POST /api/v1/feedback

Information about this URL can be viewed using the auto-generated, interactive Swagger page. It is located at <api-address>/swagger/index.html. You can read all of the up-to-date documentation and invoke this endpoint (allowed for your account) right from this web page.

## Authentication and authorization

**Feedback aggregator** distributed in odahu-flow-core helm chart with enabled authorization and pre-defined OPA policies. If **Security Subsystem** is installed, then all requests to **Model Feedback API** service will be enforced using pre-defined OPA policies.

# Implementation details

Feedback aggregator contains two major subcomponents

- REST Server provides Model Feedback API and sends them to configured fluentd server
- Envoy Proxy tap filter catches all requests and responses of deployed models and sends this info to configured fluentd server

| Technologies used                  | GoLang, Envoy Proxy                      |
|------------------------------------|------------------------------------------|
| Distribution representation        | Docker Image                             |
| Source code location               | packages/operator                        |
| Can be used w/o Odahu Platform?    | No                                       |
| Does it connect to other services? | Yes (Fluentd, Envoy Proxy)               |
| Can it be deployed locally?        | If a local Kubernetes cluster is present |
| Does it provide any interface?     | Yes (HTTP REST API)                      |

# Operator

**Operator** monitors Odahu-provided Kubernetes (K8s) **Custom Resources**. This gives Operator the ability to manage Odahu entities using K8s infrastructure (Secrets, Pods, Services, etc). The K8s entities that belong to Odahu are referred to as **Odahu-flow's CRDs**.

Operator is a mandatory component in Odahu clusters.

# Implementation details

**Operator** is a Kubernetes Operator, written using Kubernetes Go packages.

| Technologies used                    | GoLang                                 |
|--------------------------------------|----------------------------------------|
| Distribution representation          | Docker Image                           |
| Source code location                 | packages/operator                      |
| Can be used w/o Odahu Platform?      | Yes                                    |
| Does it connect to another services? | Yes (Kubernetes API)                   |
| Can be deployed locally?             | If local Kubernetes cluster is present |
| Does it provide any interface?       | No                                     |

# **MLFlow Trainer**

Odahu provides a **Trainer Extension** for the popular MLflow framework.

This allows model **Training** in Python, and provides support for MLflow APIs. Trained models are packaged using the **General Python Prediction Interface**.

# Limitations

- Odahu supports Python (v. 3) libraries (e.g. Keras, Sklearn, TensorFlow, etc.)
- MLeap is not supported
- Required packages (system and python) must be declared in a conda environment file
- Train must save only one model, using one MLproject entry point method. Otherwise an exception will occur
- Input and output columns should be mapped to the specially-named head\_input.pkl and head\_output.pkl files to make it into the Packaged artifact
- Training code should avoid direct usage of MLflow client libraries

| Implementation Details |             |
|------------------------|-------------|
| Support                | official    |
| Language               | Python 3.6+ |

Source code is available on GitHub.

Low-level integration details are provided here.

# Security subsystem

Security subsystem is distributed as a helm chart and relies on OpenPolicyAgent to make decisions about authorization and Istio to enforce authorization for requests to the protected services.

You can read about ODAHU security concepts in an appropriate docs section

# Implementation details

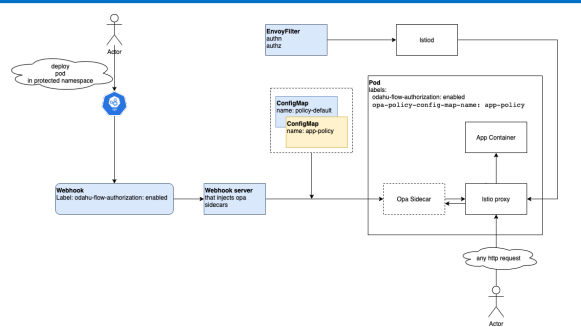

Helm chart deploys

- Webhook server that injects **OpenPolicyAgent** sidecars into pods that labeled by odahu-flow-authorization=enabled
- EnvoyFilter that configures Istio-proxy sidecars located in pods labeled by odahu-flow-authorization=enabled to force authentication and authorization for all incoming http requests
- ConfigMap with common policy that included into all OpenPolicyAgent sidecars and implements masking of a sensitive data
- ConfigMap with default policy that included into OpenPolicyAgent sidecars when pod does not specify ConfigMap with its polices

When the webhook server deploys **OpenPolicyAgent** sidecar, it attaches policies from ConfigMap. ConfigMap can be found by the value of the pod label opa-policy-config-map-name. If this label is missed, then the default policy will be used. Default policy – reject all requests.

Different ODAHU components such as API and Feedback aggregator are distributed with a pre-defined set of **OpenPolicyAgent** policies. They create ConfigMap with their policies during the deployment process.

If you change ConfigMap with policies then the appropriate pod must be restarted to refresh its policies.

| Technologies used                  | OpenPolicyAgent, Istio                   |
|------------------------------------|------------------------------------------|
| Distribution representation        | Helm chart                               |
| Source code location               | packages/operator                        |
| Can be used w/o Odahu Platform?    | No                                       |
| Does it connect to other services? | Yes (Kubernetes, OpenPolicyAgent, Istio) |
| Can it be deployed locally?        | If a local Kubernetes cluster is present |

| Does it provide any interface? | No |
|--------------------------------|----|
|                                |    |

# Metrics

Odahu is pluggable and can integrate with a variety of metrics monitoring tools, allowing monitoring for:

- Model training metrics
- Model performance metrics
- System metrics (e.g. operator counters)

Odahu's installation Helm chart boostraps a **Prometheus** operator to persist metrics and **Grafana** dashboard to display them.

Alternative integrations can be similarly constructed that swap in other monitoring solutions.

# Airflow

Odahu-flow provides a set of custom operators that allow you to interact with a Odahu cluster using Apache Airflow

## Connections

The Airflow plugin should be authorized by Odahu. Authorization is implemented using regular Airflow Connections

All custom Odahu-flow operators accept *api\_connection\_id* as a parameter that refers to *Odahu-flow Connection* 

### **Odahu-flow Connection**

The Odahu connection provides access to a Odahu cluster for Odahu custom operators.

### **Configuring the Connection**

Host (required)

The host to connect to. Usually available at: odahu. < cluster-base-url>

Type (required)

HTTP

Schema (optional)

https

Login (not required)

Leave this field empty

Password (required)

The client secret. The client MAY omit the parameter if the client secret is an empty string. See more

Extra (Required)

Specify the extra parameters (as json dictionary) that can be used in Odahu connection. Because Odahu uses OpenID authorization, additional OpenID/OAuth 2.0 parameters may be supplied here.

The following parameters are supported and must be defined:

• auth\_url: url of authorization server

- **client\_id**: The client identifier issued to the client during the registration process. See more
- **scope**: Access Token Scope

Example "extras" field:

```
{
    "auth_url": "https://keycloak.<my-app-domain>",
    "client_id": "my-app",
    "scope": "openid profile email offline_access groups",
}
```

# Custom operators

This chapter describes the custom operators provided by Odahu.

# Train, Pack, Deploy operators

| <i>class</i> <b>TrainingOperator</b> (training=None, api_connection_id=None, *args, **kwargs)<br>The operator that runs <b>Train</b> phase<br>Use <i>args</i> and <i>kwargs</i> to override other operator parameters                                   |  |  |  |  |  |
|----------------------------------------------------------------------------------------------------|--|--|--|--|--|
| Parameters<br>: • <b>training</b> ( <i>odahuflow.sdk.models.ModelTraining</i> ) – describes the<br><b>Train</b> phase                                                                                                    |  |  |  |  |  |
| <ul> <li>api_connection_id (str) – conn_id of Odahu-flow Connection</li> </ul>                                                                                                    |  |  |  |  |  |
| <i>class</i> <b>TrainingSensor</b> (training_id=None, api_connection_id=None, *args, **kwargs<br>The operator that waits for <b>Train</b> phase is finished<br>Use <i>args</i> and <i>kwargs</i> to override other operator parameters                  |  |  |  |  |  |
| Parameters<br>• training_id ( <i>str</i> ) – <i>Train</i> id waits for                                                                                                    |  |  |  |  |  |
| <ul> <li>api_connection_id (str) – conn_id of Odahu-flow Connection</li> </ul>                                                                                                    |  |  |  |  |  |
| <i>class</i> <b>PackagingOperator</b> (packaging=None, api_connection_id=None,<br>trained_task_id: str = "", *args, **kwargs)<br>The operator that runs <b>Package</b> phase<br>Use <i>args</i> and <i>kwargs</i> to override other operator parameters |  |  |  |  |  |
| Parameters<br>• <b>packaging</b> ( <i>odahuflow.sdk.models.ModelPackaging</i> ) –<br>describes the <b>Package</b> phase                                                                                                    |  |  |  |  |  |
| <ul> <li>api_connection_id (str) – conn_id of Odahu-flow Connection</li> </ul>                                                                                                    |  |  |  |  |  |
| <ul> <li>trained_task_id (str) – finished task id of TrainingSensor</li> </ul>                                                                                                    |  |  |  |  |  |
| <i>class</i> <b>PackagingSensor</b> (training_id=None, api_connection_id=None, *args, **kwargs)                                                                                                    |  |  |  |  |  |
| The operator that waits for <b>Package</b> phase is finished<br>Use <i>args</i> and <i>kwargs</i> to override other operator parameters                                                                                                    |  |  |  |  |  |
| Parameters<br>• packaging_id ( <i>str</i> ) – <i>Package</i> id waits for                                                                                                    |  |  |  |  |  |

• api\_connection\_id (str) - conn\_id of Odahu-flow Connection

class DeploymentOperator (deployment=None, api\_connection\_id=None, \*args,
\*\*kwargs)

The operator that runs **Deploy** phase

Use args and kwargs to override other operator parameters

Parameters

- packaging (odahuflow.sdk.models.ModelDeployment) describes the Deploy phase
  - api\_connection\_id (str) conn\_id of Odahu-flow Connection
- packaging\_task\_id (str) finished task id of PackagingSensor

class DeploymentSensor (training\_id=None, api\_connection\_id=None, \*args,
\*\*kwargs)

The operator that waits for **Deploy** phase is finished

Use args and kwargs to override other operator parameters

Parameters

- deployment\_id (str) Deploy id waits for
- api\_connection\_id (str) conn\_id of Odahu-flow Connection

## Model usage operators

These operators are used to interact with deployed models.

class ModelInfoRequestOperator (self, model\_deployment\_name: str, api\_connection\_id: str, model\_connection\_id: str, md\_role\_name: str = "", \*args, \*\*kwargs)

The operator what extract metadata of deployed model.

Use args and kwargs to override other operator parameters

Parameters

- **model\_deployment\_name** (*str*) Model deployment name
- api\_connection\_id (*str*) conn\_id of Odahu-flow Connection
- model\_connection\_id (str) id of Odahu Connection for deployed model access
- md\_role\_name (str) Role name

class ModelPredictRequestOperator (self, model\_deployment\_name: str, api\_connection\_id: str, model\_connection\_id: str, request\_body: typing.Any, md\_role\_name: str = "", \*args, \*\*kwargs)

The operator request prediction using deployed model.

Use args and kwargs to override other operator parameters

| Parameters | • model_deployment_name ( <i>str</i> ) - <paste></paste>                                             |
|------------|----------------------------------------------------------------------------------------------------|
|            | <ul> <li>api_connection_id (str) - conn_id of Odahu-flow Connection</li> </ul>                       |
|            | <ul> <li>model_connection_id (str) – id of Odahu Connection for<br/>deployed model access</li> </ul> |
|            | <ul> <li>request_body (dict) – JSON Body with model parameters</li> </ul>                            |
|            |                                                                                                    |

• md\_role\_name (str) - Role name

## Helper operators

These operators are helpers to simplify using Odahu-flow.

class GcpConnectionToOdahuConnectionOperator (self, api\_connection\_id: str, google\_cloud\_storage\_conn\_id: str, conn\_template: typing.Any, \*args, \*\*kwargs) Create Odahu-flow Connection using GCP Airflow Connection Use args and kwargs to override other operator parameters

Parameters

- api\_connection\_id (*str*) conn\_id of Odahu-flow Connection
- **google\_cloud\_storage\_conn\_id** (*str*) conn\_id to Gcp Connection
- **conn\_template** (*odahuflow.sdk.models.connection.Connection*) – Odahu-flow Connection template

# How to describe operators

When you initialize Odahu custom operators such as TrainingOperator, PackagingOperator, or DeploymentOperator you should pass odahu resource payload as a parameter.

Actually, this is a payload that describes a resource that will be created at Odahu-flow cluster. You should describe such payloads using odahuflow.sdk models

### Creating training payload

```
training = ModelTraining(
    id=training_id,
    spec=ModelTrainingSpec(
        model=ModelIdentity(
            name="wine",
            version="1.0"
        ),
        toolchain="mlflow",
        entrypoint="main",
        work_dir="mlflow/sklearn/wine",
        hyper_parameters={
            "alpha": "1.0"
        },
        data=[
            DataBindingDir(
```

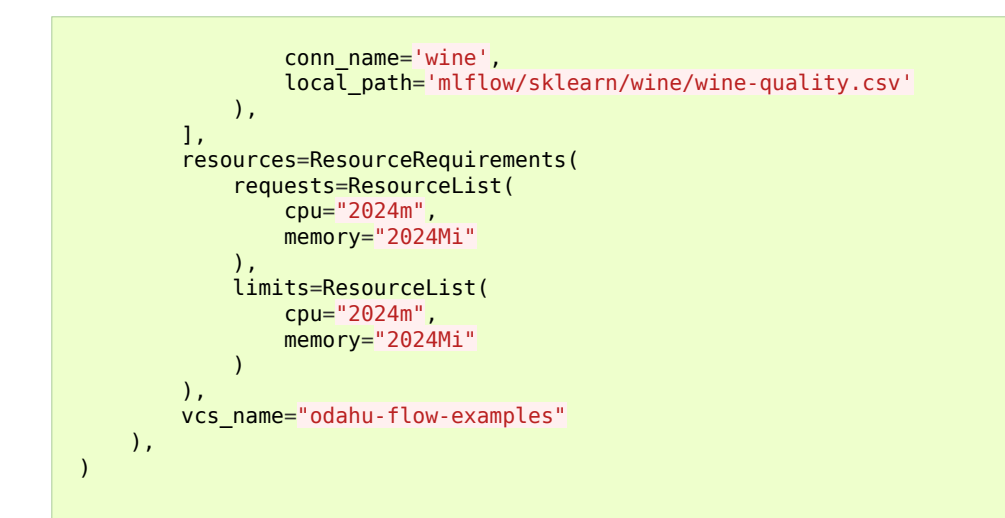

But if you did some RnD work with Odahu-flow previously, it's likely that you already have yaml/json files that describe the same payloads. You can reuse them to create odahuflow.sdk models automatically

Using plain yaml/json text

```
from odahuflow.airflow.resources import resource
packaging_id, packaging = resource("""
id: airlfow-wine
kind: ModelPackaging
spec:
    artifactName: "<fill-in>"
    targets:
        - connectionName: docker-ci
        name: docker-push
    integrationName: docker-rest
""")
```

Or refer to yaml/json files that must be located at Airflow DAGs folder or Airflow Home folder (these folders are configured at airflow.cfg file)

Creating training payload

```
from odahuflow.airflow.resources import resource
training_id, training = resource('training.odahuflow.yaml')
```

In this file, we refer to file *training.odahuflow.yaml* that is located at airflow dag's folder

For example, if you use Google Cloud Composer then you can locate your yamls inside DAGs bucket and refer to them by relative path:

gsutil cp ~/.training.odahuflow.yaml gs://<your-composer-dags-bucket>/

### DAG example

The example of the DAG that uses custom Odahu-flow operators is shown below. Four DAGs are described.

How to describe operators

dag.py

```
1 from datetime import datetime
 2 from airflow import DAG
 3 from airflow.contrib.operators.gcs_to_gcs import GoogleCloudStorageToGoogleCloudStorageOperator
 4 from airflow.models import Variable
 5 from airflow.operators.bash_operator import BashOperator
6 from odahuflow.sdk.models import ModelTraining, ModelTrainingSpec, ModelIdentity, ResourceRequirements, ResourceList, \
7 ModelPackaging, ModelPackagingSpec, Target, ModelDeployment, ModelDeploymentSpec, Connection, ConnectionSpec, \
         DataBindingDir
 8
 9
10 from odahuflow.airflow.connection import GcpConnectionToOdahuConnectionOperator
11 from odahuflow.airflow.deployment import DeploymentOperator, DeploymentSensor
12 from odahuflow.airflow.model import ModelPredictRequestOperator, ModelInfoRequestOperator
   from odahuflow.airflow.packaging import PackagingOperator, PackagingSensor
13
14 from odahuflow.airflow.training import TrainingOperator, TrainingSensor
15
16 default_args = {
17    'owner': 'airflow',
18    'depends_on_past': False,
19    'start_date': datetime(2019, 9, 3),
          'email_on_failure'<mark>: False</mark>,
20
21
          'email_on_retry': False
          'end_date': datetime(2099, 12, 31)
22
23 }
24
25 api_connection_id = "odahuflow_api"
26 model_connection_id = "odahuflow_model"
27
28 gcp_project = Variable.get("GCP_PROJECT")
29 wine_bucket = Variable.get("WINE_BUCKET")
30
31 wine_conn_id = "wine"
32 wine = Connection(
33
         id=wine_conn_id
34
         spec=ConnectionSpec(
35
              type="gcs",
uri=f'gs://{wine_bucket}/data/wine-quality.csv',
36
37
               region=gcp_project,
38
         )
39)
40
41 training_id = "airlfow-wine"
42 training = ModelTraining(
43 id=training_id,
44
         spec=ModelTrainingSpec(
45
              model=ModelIdentity(
                   name="wine",
version="1.0
46
47
48
49
               toolchain="mlflow",
50
               entrypoint="main"
51
               work_dir="mlflow/sklearn/wine",
52
53
              hyper_parameters={
"alpha": "1.0"
54
               },
55
               data=[
56
                    DataBindingDir(
57
                         conn_name='wine'
58
                         local_path='mlflow/sklearn/wine/wine-quality.csv'
59
                    ).
60
               resources=ResourceRequirements(
61
62
                    requests=ResourceList(
63
                         cpu="2024m"
64
                         memory="2024Mi"
65
                    limits=ResourceList(
66
67
                         cpu="2024m"
                         memory="2024Mi"
68
69
                    )
70
71
               vcs name="odahu-flow-examples"
 72
            ),
 73)
 74
```

```
75 packaging_id = "airlfow-wine"
```

```
76 packaging = ModelPackaging(
```

```
77 id=packaging_id,
78 spec=ModelPackagingSpec(
```

```
79 targets=[Target(name="docker-push", connection_name="docker-ci")],
```

```
80 integration_name="docker-rest"
```

#### How to describe operators

```
81
        ),
 82)
 83
84 deployment_id = "airlfow-wine"
85 deployment = ModelDeployment(
        id=deployment_id,
 86
        spec=ModelDeploymentSpec(
 87
 88
            min_replicas=1,
 89
        ).
 90)
 91
98
99 dag = DAG(
100 'wine_model',
101 default_args=default_args,
100
101
102
        schedule_interval=None
103 )
104
105 with dag:
106
        data_extraction = GoogleCloudStorageToGoogleCloudStorageOperator(
107
             task_id='data_extraction'
             google_cloud_storage_conn_id='wine_input',
108
109
             source_bucket=wine_bucket,
             destination_bucket=wine_bucket,
110
             source_object='input/*.csv'
111
112
             destination_object='data/',
113
             project_id=gcp_project,
114
             default_args=default_args
115
        data_transformation = BashOperator(
116
             task_id='data_transformation',
bash_command='echo "imagine that we transform a data"',
117
118
119
             default_args=default_args
120
        odahuflow_conn = GcpConnectionToOdahuConnectionOperator(
    task_id='odahuflow_connection_creation',
    google_cloud_storage_conn_id='wine_input',
121
122
123
             api_connection_id=api_connection_id,
124
125
             conn_template=wine,
126
             default_args=default_args
127
        )
128
129
        train = TrainingOperator(
             task_id="training
130
131
             api_connection_id=api_connection_id,
132
             training=training,
133
             default_args=default_args
134
        )
135
136
        wait_for_train = TrainingSensor(
137
             task_id='wait_for_training',
138
             training_id=training_id,
139
             api_connection_id=api_connection_id,
140
             default_args=default_args
141
        )
142
143
        pack = PackagingOperator(
144
             task_id="packaging"
145
             api_connection_id=api_connection_id,
             packaging=packaging,
trained_task_id="wait_for_training",
146
147
             default_args=default_args
148
149
        )
150
151
        wait_for_pack = PackagingSensor(
             task_id='wait_for_packaging',
packaging_id=packaging_id,
152
153
```

```
154
            api_connection_id=api_connection_id,
155
            default_args=default_args
156
        )
157
158
        dep = DeploymentOperator(
159
            task_id="deployment",
160
            api_connection_id=api_connection_id,
            deployment=deployment,
161
162
            packaging_task_id="wait_for_packaging",
```

### How to describe operators

```
163
            default args=default args
164
        )
165
        wait_for_dep = DeploymentSensor(
166
            task_id='wait_for_deployment',
167
            deployment_id=deployment_id,
168
169
            api_connection_id=api_connection_id,
            default_args=default_args
170
171
        )
172
173
        model_predict_request = ModelPredictRequestOperator(
174
            task_id="model_predict_request'
175
            model deployment name=deployment id,
176
            api_connection_id=api_connection_id,
177
            model_connection_id=model_connection_id,
            request_body=model_example_request,
178
179
            default_args=default_args
180
        )
181
182
        model_info_request = ModelInfoRequestOperator(
183
            task_id='model_info_request',
184
            model_deployment_name=deployment_id,
185
            api_connection_id=api_connection_id,
186
            model_connection_id=model_connection_id,
187
            default_args=default_args
        )
188
189
190
        data_extraction >> data_transformation >> odahuflow_conn >> train
191
        train >> wait_for_train >> pack >> wait_for_pack >> dep >> wait_for_dep
192
        wait_for_dep >> model_info_request
193
        wait_for_dep >> model_predict_request
```

In this file, we create four dags:

- DAG on line 190 extract and transform data, create Odahu-flow connection and run **Train**
- DAG on line 191 sequentially run phases Train, Package, Deploy
- DAG on line 192 wait for model deploy and then extract schema of model predict API
- DAG on line 193 wait for model deploy and then invoke model prediction API

# JupyterLab extension

Odahu-flow provides the JupyterLab extension that allows you to interact with an Odahu cluster from JupyterLab web-based IDEs.

# Installation

### Prerequisites:

- Python 3.6 or higher
- Jupyterlab GUI
- Preferable to use Google Chrome or Mozilla Firefox browsers

To install the extension, perform the following steps:

```
pip install odahu-flow-jupyterlab-plugin
jupyter serverextension enable --sys-prefix --py odahuflow.jupyterlab
jupyter labextension install odahu-flow-jupyterlab-plugin
```

Another option is prebuilt Jupyterlab Docker Image with the extension.

## Configuration

The extension can be configured though the environment variables.

| Environm<br>ent name                        | Default | Value example                                                                            | Description                                                                                  |
|---------------------------------------------|---------|------------------------------------------------------------------------------------------|----------------------------------------------------------------------------------------------|
| DEFAULT<br>_API_EN<br>DPOINT                |         | https://odahu.company.co<br>m/                                                           | Default URL to the<br>Odahu-flow API server                                                  |
| API_AUT<br>H_ENABL<br>ED                    | true    | true                                                                                     | Change the value to false<br>if authorization is disabled<br>on the Odahu-flow API<br>server |
| ODAHUF<br>LOWCTL_<br>OAUTH_<br>AUTH_UR<br>L |         | https://keycloak.company.<br>org/auth/realms/master/pr<br>otocol/openid-connect/aut<br>h | Keycloak authorization<br>endpoint                                                           |
| JUPYTER_<br>REDIREC<br>T_URL                |         | http://localhost:8888                                                                    | JupyterLab external URL                                                                      |

| ODAHUF<br>LOWCTL_<br>OAUTH_<br>CLIENT_I<br>D     |  | Oauth client ID      |
|--------------------------------------------------|--|----------------------|
| ODAHUF<br>LOWCTL_<br>OAUTH_<br>CLIENT_S<br>ECRET |  | Oauth2 client secret |

To enable SSO, you should provide the following options:

- ODAHUFLOWCTL\_OAUTH\_AUTH\_URL
- JUPYTER\_REDIRECT\_URL
- ODAHUFLOWCTL\_OAUTH\_CLIENT\_SECRET
- ODAHUFLOWCTL\_OAUTH\_CLIENT\_ID

# Login

To authorize on an Odahu-flow API service in the Jupyterlab extension, you should perform the following steps:

- Copy and paste the Odahu-flow API service URL.
- Open an API server URL in a browser to get the token. Copy and paste this token in the login form.

# Usage

Below we consider all views of the JupyterLab extension.

# Templates

The extension provides predefined list of API file templates. You can create a file from a template.

Login

# Login

| $\bigcirc$ | File | Edit V       | iew Run | Kernel Git | Tabs S | ettings Help     |     |               |  |
|------------|------|--------------|---------|------------|--------|------------------|-----|---------------|--|
|            |      | +            |         | <u>±</u>   | C      | $\mathbf{O}^{+}$ | ≣ur | ntitled.txt × |  |
|            | /    | Untitled F   | older / |            |        |                  | 1   |               |  |
| 0          | Nam  | e            |         |            | •      | Last Modified    |     |               |  |
|            | Ľu   | intitled.txt |         |            |        | 5 minutes ago    |     |               |  |
| •          |      |              |         |            |        |                  |     |               |  |
|            |      |              |         |            |        |                  |     |               |  |
|            |      |              |         |            |        |                  |     |               |  |
| ۲          |      |              |         |            |        |                  |     |               |  |
|            |      |              |         |            |        |                  |     |               |  |
| ٦          |      |              |         |            |        |                  |     |               |  |
|            |      |              |         |            |        |                  |     |               |  |
|            |      |              |         |            |        |                  |     |               |  |
|            |      |              |         |            |        |                  |     |               |  |
|            |      |              |         |            |        |                  |     |               |  |
|            |      |              |         |            |        |                  |     |               |  |
|            |      |              |         |            |        |                  |     |               |  |
|            |      |              |         |            |        |                  |     |               |  |
|            |      |              |         |            |        |                  |     |               |  |
|            |      |              |         |            |        |                  |     |               |  |
|            |      |              |         |            |        |                  |     |               |  |
|            |      |              |         |            |        |                  |     |               |  |
|            |      |              |         |            |        |                  |     |               |  |
|            |      |              |         |            |        |                  |     |               |  |
|            |      |              |         |            |        |                  |     |               |  |
|            |      |              |         |            |        |                  |     |               |  |
|            |      |              |         |            |        |                  |     |               |  |
|            |      |              |         |            |        |                  |     |               |  |
|            |      |              |         |            |        |                  |     |               |  |
|            |      |              |         |            |        |                  |     |               |  |
|            |      | <b>Å</b>     |         |            |        |                  |     |               |  |
| 0          | s_ 0 | ⊕ Pla        | n iext  |            |        |                  |     |               |  |

# Main view

The main view contains all Odahu-flow entities. You can view or delete them.
### Login

| С | File Edit View Run Kernel Git Tabs Settings | Help |                  |
|---|---------------------------------------------|------|------------------|
|   | ODAHUFLOW                                   | G    | E untitled.txt × |
|   | Components 🕨                                |      | 1                |
| 0 | Al Lifecycle 🕨                              |      |                  |
|   | Configuration                               |      |                  |
| • |                                             |      |                  |
|   |                                             |      |                  |
| • |                                             |      |                  |
|   |                                             |      |                  |
|   |                                             |      |                  |
|   |                                             |      |                  |
|   |                                             |      |                  |
|   |                                             |      |                  |
|   |                                             |      |                  |
|   |                                             |      |                  |
|   |                                             |      |                  |
|   |                                             |      |                  |
|   |                                             |      |                  |
|   |                                             |      |                  |
|   |                                             |      |                  |
|   |                                             |      |                  |
|   |                                             |      |                  |
|   |                                             |      |                  |
|   |                                             |      |                  |
|   |                                             |      |                  |
|   |                                             |      |                  |
|   |                                             |      |                  |
|   |                                             |      |                  |
|   |                                             |      |                  |
|   |                                             |      |                  |
|   |                                             |      |                  |
| 0 | s_ 0 🥮 Plain Text                           |      |                  |

### Log viewer

For troubleshooting, you can get access to the training, packaging or deployment logs. If the job is running then logs will be updated in runtime.

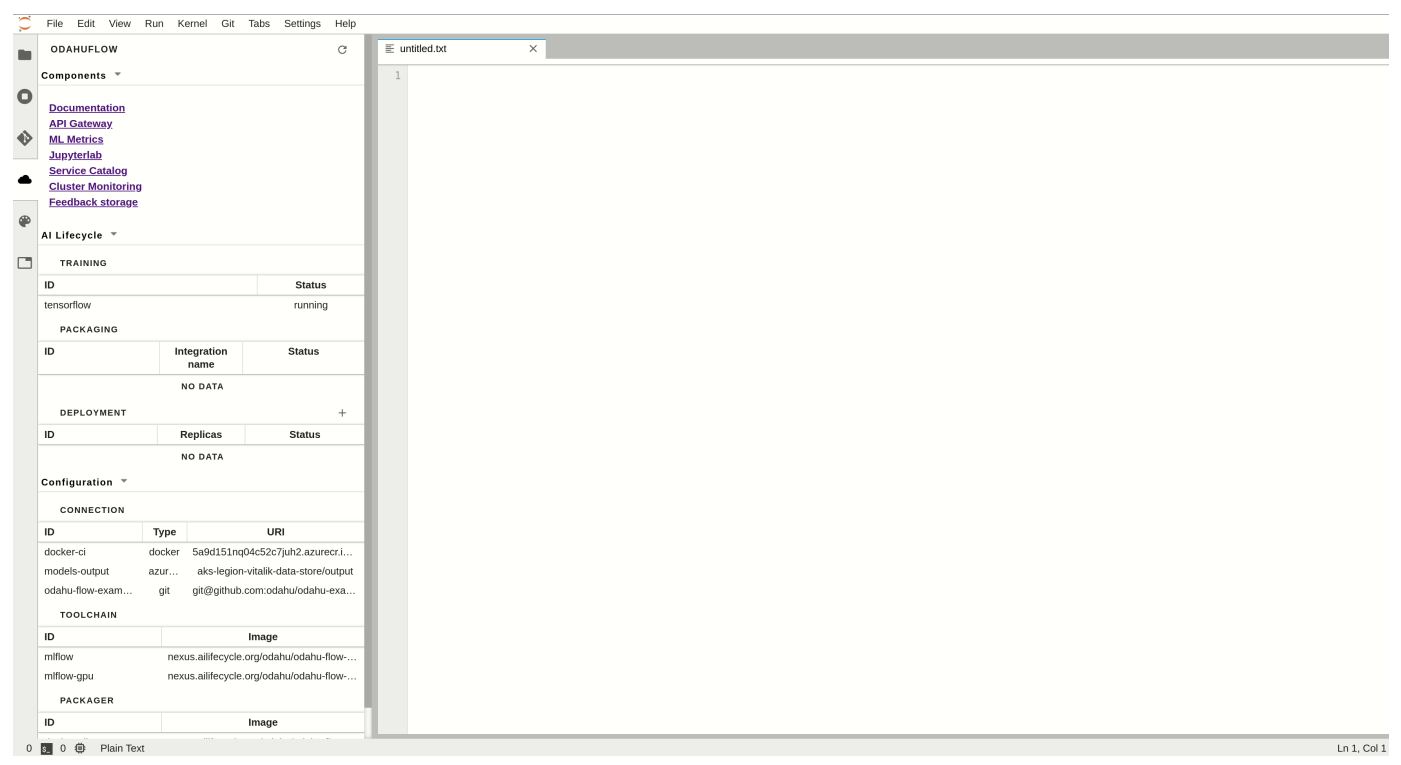

### Submit resources

You can create any Odahu-flow entities from the extension. The button Submit only appears in the context menu when file ends with .yaml or json.

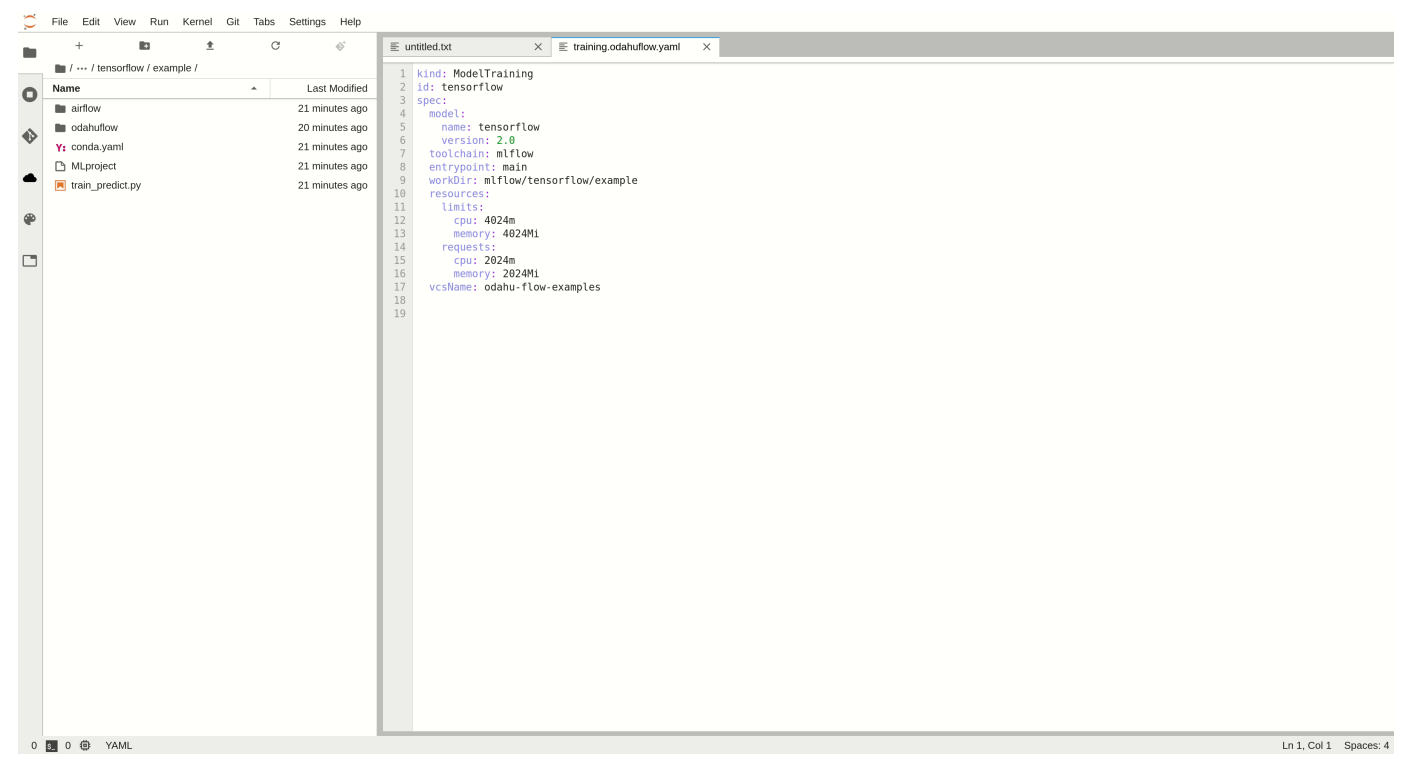

# Odahuflowctl

Odahuflowctl (odahuflowctl) is a command-line interface for interacting with Odahu-flow API service.

### **Prerequisites:**

• Python 3.6 or higher

### Installation

Odahu-flow CLI is available in PyPi repository. You should execute the following command to install odahuflowctl:

pip install odahu-flow-cli
odahuflowctl --version

#### Help

To read odahuflowctl help, you should use the following command:

odahuflowctl --help

for a specific command, for example, get list of model deployments:

odahuflowctl deployment get --help

### Login

There are two authentication types for Odahu CLI.

### Specifying of a token explicitly

You should open an API server URL in a browser to get the login command. The command already contains your token. Copy and paste provided command into your shell.

Example of command:

```
odahuflowctl login --url <api-url> --token <your-token>
```

```
Completion
```

#### Sign in interactively

This method will use a web browser to sign in.

#### Run the login command:

```
odahuflowctl login --url <api-url>
```

Odahu CLI will open an IAM server in your default browser. Sign in with your account credentials.

### Completion

odahuflowctl cli supports completion for following shells: bash, zsh, fish, PowerShell.

To activate it, evaluate the output of odahuflowctl completion <YOUR\_SHELL>.<YOURSHELL> is the optional, it can be automatically identified.

#### Bash example:

source <(odahuflowctl completion bash)</pre>

#### PowerShell example:

```
odahuflowctl completion > $HOME\.odahuflow\odahu_completion.ps1;
. $HOME\.odahuflow\odahu_completion.ps1;
Remove-Item $HOME\.odahuflow\odahu_completion.ps1
```

To activate completion automatically in any new shell, you can save the completion code to a file and add it to your shell profile.

#### Bash example:

```
odahuflowctl completion bash > ${HOME}/.odahuflow/odahuflowctl_completion.sh
(echo ""; echo "source ${HOME}/.odahuflow/odahuflowctl_completion.sh"; echo "") >> ${HOME}/.bashrc
```

#### PowerShell example:

```
write "`n# odahuflowctl completion" (odahuflowctl completion) >> $PROFILE.CurrentUserAllHosts
```

# Model Format

The **Odahu Model Artifact Format** (OMAF) describes a format to package, store, and transport ML models.

Models can be built in different languages and use different platform libraries. For example: {Python, Scala, R, ...} using {scikit-learn, tensorflow, keras, ...}.

An OMAF **Artifact** is stored as a file-system folder packed into a ZIP file using the Deflate ZIP compression algorithm.

The Artifact contains:

- odahuflow.model.yaml a YAML file in the root folder. This file contains meta-information about the type of binary model and other model related information (e.g. language, import endpoints, dependencies).
- Additional folders and files, depending upon meta-information declared in odahuflow.model.yaml.

## odahuflow.model.yaml

File structure:

- binaries Language and dependencies that should be used to load model binaries
- binaries.type Required Odahu Model Environments. See section Odahu Model Environments.
- binaries.dependencies Dependency management system, compatible with the selected Odahu Model Environment
- binaries.<additional> Model Environment and dependency management system values, for example 'a path to the requirements file'
- model Location of the model artifact Model artifact format depends on Odahu Model Environment.
- model.name name of the model, [a-Z0-9-]+
- model.version version of model. Format is
   <Apache Version>-<Additional suffix>, where Additional suffix is a
  [a-Z0-9-.]+ string.
- model.workDir working directory to start model from.
- model.entrypoint name of model artifact (e.g. Python module or Java JAR file).
- odahuflowVersion OMAF version
- toolchain toolchain used for training and preparing the Artifact
- toolchain.name name of the toolchain
- toolchain.version version of used toolchain.
- toolchain.<additional> additional fields, related to used toolchain (e.g. used submodule of toolchain).

#### Examples:

Example with GPPI using conda for dependency management, mlflow toolchain.

```
binaries:
  type: python
  dependencies: conda
  conda_path: mlflow/model/mlflow_env.yml
model:
  name: wine-quality
  version: 1.0.0-12333122
  workDir: mlflow/model
  entrypoint: entrypoint
  odahuflowVersion: '1.0'
toolchain:
  name: mlflow
  version: 1.0.0
```

## Odahu Model Environments

Odahu supports these model environments:

- General Python Prediction Interface (GPPI). Can import a trained model as a python module and use a predefined function for prediction. Value for binaries.type should be python.
- General Java Prediction Interface (GJPI). Can import a trained model as a Java Library and use a predefined interfaces for prediction. Value for binaries.type should be java.

### Odahu's General Python Prediction Interface (GPPI)

#### **General Information**

#### Description

This interface is an importable Python module with a declared interface (functions with arguments and return types). Toolchains that save models in this format must provide an entrypoint with this interface or they may provide a wrapper around their interface for this interface.

#### **Required Environment variables**

• MODEL\_LOCATION – path to model's file, relative to working directory.

Interface declaration

Interface functions:

# Connections

Odahu needs to know how to connect to a bucket, git repository, and so on. This kind of information is handled by Connection API.

### General connection structure

All types of connections have the same general structure. But different connections require a different set of fields. You can find the examples of specific type of connection in the id of the Connection types section. Below you can find the description of all fields:

Connection API

```
kind: Connection
# Unique value among all connections
# Id must:
#
  * contain at most 63 characters
  * contain only lowercase alphanumeric characters or '-'
#
  * start with an alphanumeric character
#
  * end with an alphanumeric character
id: "id-12345"
spec:
   # Optionally description of a connection
description: "Some description"
# Optionally link to the web resource. For example, git repo or a gcp bucket
    webUILink: https://test.org/123
    # URI. It is a required value
    uri: s3://some-bucket/path/file
    # Type of a connection. Available values: s3, gcs, azureblob, git, docker, ecr.
    type: s3
    # Username
    username: admin
    # Password, must be base64-encoded
    password: admin
    # Service account role
    role: some-role
    # AWS region or GCP project
    region: some region
    # VCS reference
    reference: develop
    # Key ID, must be base64-encoded
    keyID: "1234567890"
    # SSH or service account secret, must be base64-encoded
    keySecret: b2RhaHUK
    # SSH public key, must be base64-encoded
    publicKey: b2RhaHUK
    # Defines if connection is vital. Vital connections cannot be deleted
    vital: false
```

### **Connection management**

Connections can be managed using the following ways.

#### Swagger UI

Swagger UI is available at http://api-service/swagger/index.html URL.

### **Odahu-flow CLI**

Odahuflowctl supports the connection API. You must be login if you want to get access to the API.

• Getting all connections in json format:

odahuflowctl conn get --format json

• Getting the reference of the connection:

odahuflowctl conn get --id odahu-flow-examples -o 'jsonpath=[\*].spec.reference'

• Creating of a connection from *conn.yaml* file:

odahuflowctl conn create -f conn.yaml

• All connection commands and documentation:

odahuflowctl conn --help

### JupyterLab

Odahu-flow provides the JupyterLab extension for interacting with Connection API.

### **Connection types**

For now, Odahu-flow supports the following connections types:

- S3
- Google Cloud Storage
- Azure Blob storage
- GIT
- Docker
- Amazon Elastic Container Registry

### **S3**

An S3 connection allows interactions with s3 API. This type of connection is used as storage of:

- model trained artifacts.
- input data for ML models.

### Note

You can use any S3 compatible API, for example minio or Ceph.

Before usage, make sure that:

- You have created an AWS S3 bucket. Examples of Creating a Bucket.
- You have created an IAM user that has access to the AWS S3 bucket. Creating an IAM User in Your AWS Account.
- You have created the IAM keys for the user. Managing Access Keys for IAM Users.

### Note

At that moment, Odahu-flow only supports authorization though IAM User. We will support AWS service role and authorization using temporary credentials in the near future.

The following fields of connection API are required:

- spec.type It must be equal **s3**.
- spec.keyID **base64-encoded** access key ID (for example, AKIAIOSFODNN7EXAMPLE).
- spec.keySecret **base64-encoded** secret access key (for example, wJalrXUtnFEMI/K7MDENG/bPxRfiCYEXAMPLEKEY).
- spec.uri S3 compatible URI, for example s3://<bucket-name>/dir1/dir2/
- spec.region AWS Region, where a bucket was created.

Example of Connection S3:

```
kind: Connection
id: "training-data"
spec:
   type: s3
   uri: s3://raw-data/model/input
    # keyID before base64-encoding: AKIAIOSFODNN7EXAMPLE
   keyID: "QUtJQUIPU0ZPRE50N0VYQU1QTEU="
    # keySecret before base64 encoding: wJalrXUtnFEMI/K7MDENG/bPxRfiCYEXAMPLEKEY
   keySecret: "d0phbHJYVXRuRkVNSS9LN01ERU5HL2JQeFJmaUNZRVhBTVBMRUtFWQ=="
   description: "Training data for a model"
   region: eu-central-1
```

### Google Cloud Storage

Google Cloud Storage allows storing and accessing data on Google Cloud Platform infrastructure. This type of connection is used as storage of:

- model trained artifacts.
- input data for ML models.

Before usage, make sure that:

- You have created an GCS bucket. Creating storage buckets.
- You have created an service account. Creating and managing service accounts.
- You have assigned roles/storage.objectAdmin role on the service account for the GCS bucket. Using Cloud IAM permissions.
- You have created the IAM keys for the service account. Creating and managing service account keys.

### Note

Workload Identity is the recommended way to access Google Cloud services from within GKE due to its improved security properties and manageability. We will support the Workload Identity in the near future.

The following fields of connection API are required:

- spec.type It must be equal **gcs**.
- spec.keySecret **base64-encoded** service account key in json format.
- spec.uri GCS compatible URI, for example gcs://<bucket-name>/dir1/dir2/
- spec. region GCP Region, where a bucket was created.

Francis of Commention CCC

Original service account JSON key, that is used in the example above, before base64-encoding:

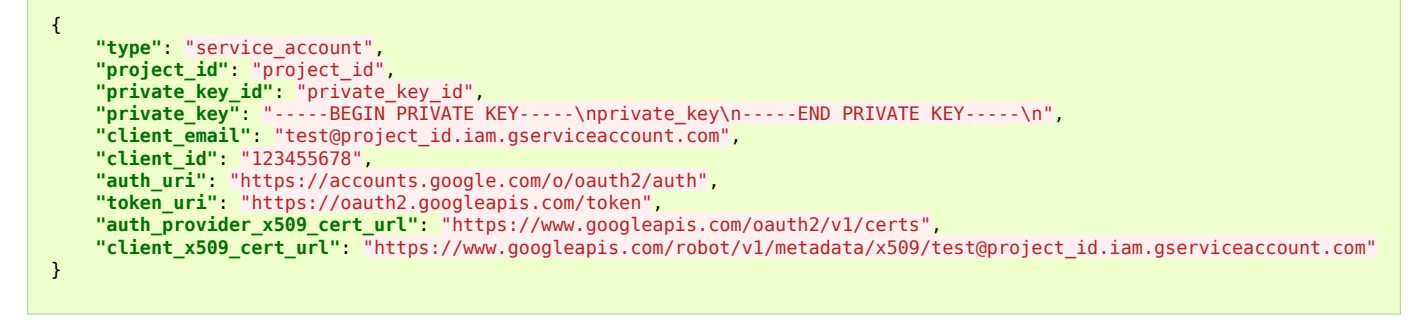

### Azure Blob storage

Odahu-flow uses the Blob storage in Azure to store:

#### Connection types

- model trained artifacts.
- input data for ML models.

Before usage, make sure that:

- You have created a storage account . Create a storage account.
- You have created a storage container in the storage account . Create a container.
- You have created a SAS token. Create an account SAS.

The following fields of connection API are required:

- spec.type It must be equal **azureblob**.
- spec.keySecret Odahu-flow uses the shared access signatures to authorize in Azure. The key has the following format: "<primary blob endpoint>/<sas token>" and must be base64-encoded.
- spec.uri Azure storage compatible URI, for example <bucket-name>/dir1/dir2/

Example of Connection Blob Storage:

#### GIT

Odahu-flow uses the GIT type connection to download a ML source code from a git repository.

The following fields of connection API are required:

- spec.type It must be equal git.
- spec.keySecret a base64 encoded SSH private key.
- spec.uri GIT SSH URL, for example git@github.com:odahu/odahu-examples.git

spec.reference must be provided either in a connection OR in a model training object (General training structure).

Example of command to encode ssh key:

```
cat ~/.ssh/id_rsa | base64 -w0
```

### Note

Odahu-flow only supports authorization through SSH.

### Warning

We recommend using the read-only deploy keys: Github docs or Gitlab docs.

Example of GIT Connection:

```
kind: Connection
id: "ml-repository"
spec:
   type: git
   uri: git@github.com:odahu/odahu-examples.git
   keySecret: ClNVUEVSIFNFQ1JFVAoK
   reference: master
   description: "Git repository with the Odahu-Flow examples"
   webUILink: https://github.com/odahu/odahu-examples
```

#### Docker

This type of connection is used for pulling and pushing of the Odahu packager result Docker images to a Docker registry. We have been testing the following Docker repositories:

- Docker Hub
- Nexus
- Google Container Registry
- Azure Container Registry

### Warning

Every docker registry has its authorization specificity. But you must be able to authorize by a username and password. Read the documentation.

Before usage, make sure that:

• You have a username and password.

The following fields of connection API are required:

- spec.type It must be equal docker.
- spec.username docker registry username.
- spec.password **base64-encoded** docker registry password.
- spec.uri docker registry host.

### Warning

Connection URI must not contain a URI schema.

Connection types

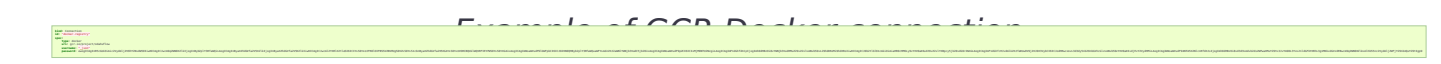

Original service account JSON key, that is used in the example above, before base64-encoding:

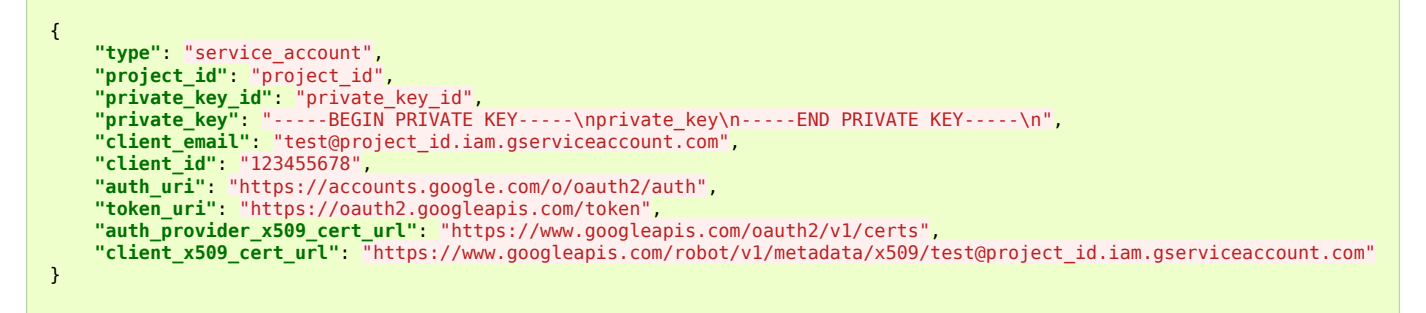

Example of Docker Hub

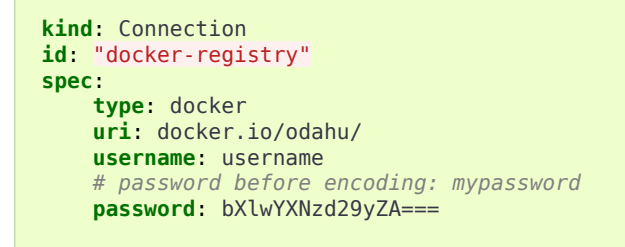

### Amazon Elastic Container Registry

Amazon Elastic Container Registry is a managed AWS Docker registry. This type of connection is used for pulling and pushing of the Odahu packager result Docker images.

### Note

The Amazon Docker registry does not support a long-lived credential and requires explicitly to create a repository for every image. These are the reasons why we create a dedicated type of connection for the ECR.

Before usage, make sure that:

- You have created an ECR repository. Creating an ECR Repository.
- You have created an IAM user that has access to the ECR repository. Creating an IAM User in Your AWS Account.
- You have created the IAM keys for the user. Managing Access Keys for IAM Users.

The following fields of connection API are required:

• spec.type - It must be equal **ecr**.

- spec.keyID **base64-encoded** access key ID (for example, AKIAIOSFODNN7EXAMPLE).
- spec.keySecret base64-encoded secret access key (for example, wJalrXUtnFEMI/K7MDENG/bPxRfiCYEXAMPLEKEY).
- spec.uri The url must have the following format, aws\_account\_id.dkr.ecr.`region`.amazonaws.com/some-prefix.
- spec.region AWS Region, where a docker registry was created. Example of Connection ECR:

```
kind: Connection
id: "docker-registry"
spec:
    type: ecr
    uri: 555555555.dkr.ecr.eu-central-1.amazonaws.com/odahuflow
    # keyID before base64-encoding: "AKIAIOSFODNN7EXAMPLE"
    keyID: QUtJQULPU0ZPRE50N0VYQU1QTEU=
    # keySecret before base64-encoding: "wJalrXUtnFEMI/K7MDENG/bPxRfiCYEXAMPLEKEY"
    keySecret: d0phbHJYVXRuRkVNSS9LN01ERU5HL2JQeFJmaUNZRVhBTVBMRUtFWQ==
    description: "Packager registry"
    region: eu-central-1
```

### Model Trainings

**Model Trainings** 

submit training request with ODAHU manifest **User Facing** ODAHU Command Line Tool Data Scientist IDE Workflow engine **ODAHU Plugin ODAHU** Plugin Components send reg. to train ML model Core send audit info get credentials Audit Service Training ML Model Service **Connections Manager** Components orchestrate ML training jobs get ML Package repository Version Control System send package with ML model Compute cluster scripts ML scripts ML model archive External send ML training metrics Systems get ML metrics tracking system ML training jobs Data Source data send log msg & metrics from cluster Prepared datasets Cluster monitoring system Control Legend: ► Get ODAHU component External component Custom scripts of ML project Logical group Send ODAHU model training component helps to automate ML model training jobs execution in K8S. The primary goal of model training component is to create a

execution in K8S. The primary goal of model training component is to create a **Trained Model Binary** for a **Packager**. The API is pluggable and can be extended for different ML frameworks.

You can find the list of out-of-the-box trainers below:

- MLFlow toolchain
- MLFlow Project toolchain

# General training structure

#### Training API

#### kind: ModelTraining # Some unique value among all trainings. if not, the training with the same name will be overwritten. # Id must: # \* contain at most 63 characters \* contain only lowercase alphanumeric characters or '-' # \* start with an alphanumeric character # \* end with an alphanumeric character id: wine-12345 spec: model: # Human-readable model name name: wine # Human-readable model version version: 3.0 # Optionally, you can specify template for output artifact # The default value is {{ .Name }}-{{ .Version }}-{{ .RandomUUID }}.zip # where: # Name - spec.model.name # Version - spec.model.version RandomUUID - a random UUID v4, for example be17d12d-df43-4588-99e7-56a0db3cad77 # artifactNameTemplate: {{ .Name }}-{{ .Version }}-{{ .RandomUUID }}.zip # The toolchain parameter is a point of extension for different ML frameworks.

### Training data

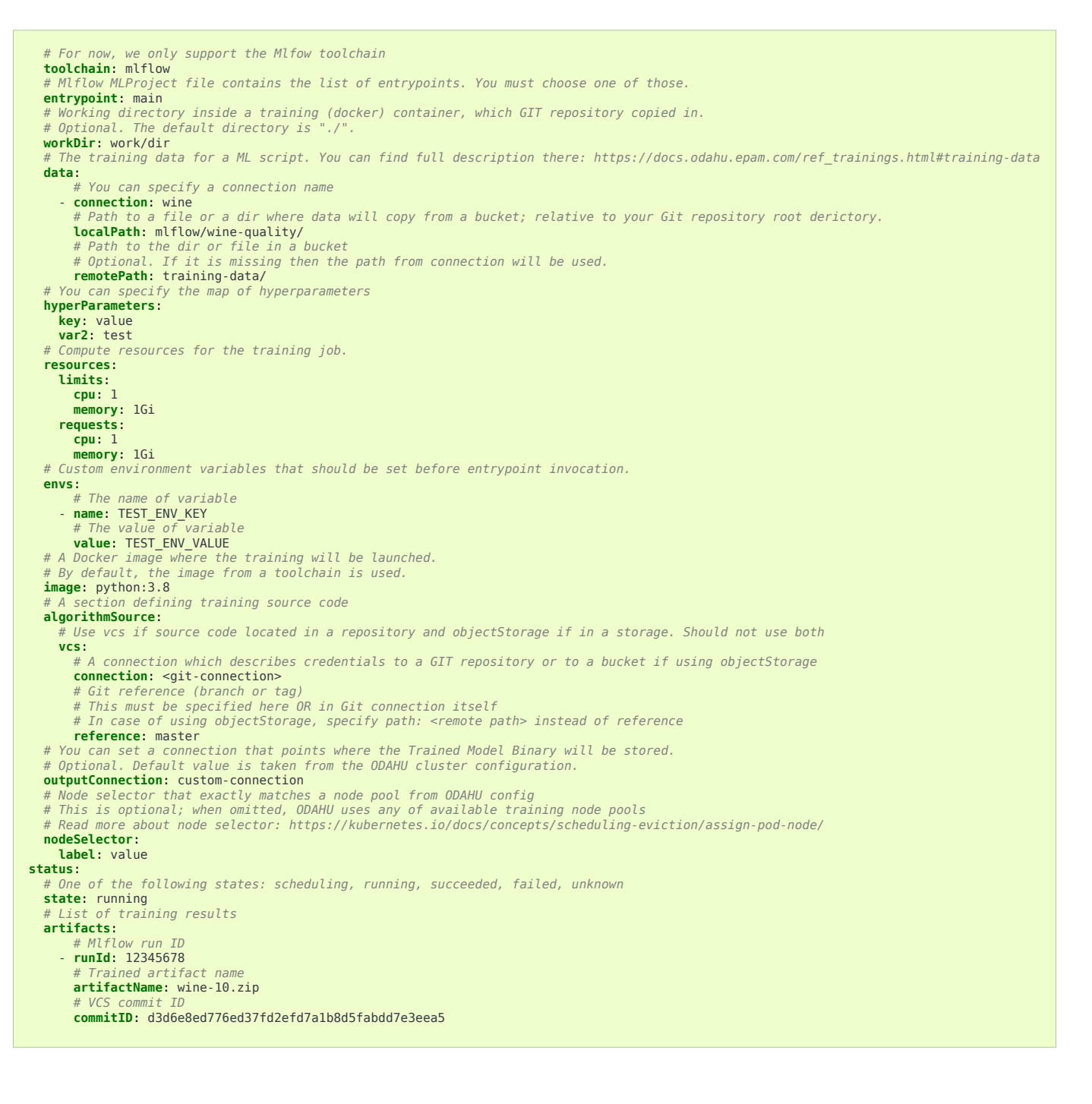

## Training data

Odahu-flow allows downloading data from various sources to the local file system of a training job. Data source supports the following types of Odahu-flow connections:

- S3
- Google Cloud Storage
- Azure Blob storage

Let's consider the following example of downloading training data from Google Cloud Storage.

Prerequisites:

- The training data set is located in the *wine-training-data* bucket by *wine/11-11-2011/* directory.
- The ML script expects that the data will be located in the training (docker) container by *data*/ directory relative to the root git directory.

First of all, we should create an Odahu-flow GCS connection.

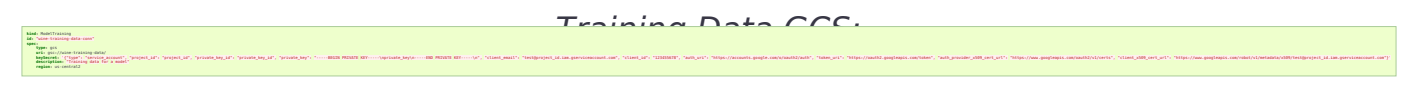

Finally, we provide a data section of Model Training.

Example of Connection GCS:

```
spec:
    data:
        - connection: wine-training-data-conn
        localPath: data/
        remotePath: wine/11-11-2011/
```

### GPU

Odahu-flow supports model training on GPU nodes.

You can find more about GPU deployment configuration in the installation guide.

In order to provision a training container in the GPU node pool, you must specify the GPU resource in the model training manifest.

#### Training on GPU

```
kind: ModelTraining
id: gpu-model
spec:
    resources:
    limits:
        cpu: 1
        memory: 1Gi
        gpu: 1
        requests:
        cpu: 1
        memory: 1Gi
```

NVIDIA libraries will be mount by ODAHU to the training container. But if you want to use a CUDA library, you should install it manually.

For example, you can add the following dependencies to a conda file: cudatoolkit-dev and cudatoolkit.

### Model Dependencies Cache

ODAHU Flow downloads your dependencies on every model training launch. You can experience the following troubles with this approach:

- downloading and installation of some dependencies can take a long time
- network errors during downloading dependencies

To overcome these and other problems, ODAHU Flow provides a way to specify a prebuilt training Docker image with your dependencies.

### Note

If you have different versions of a library in your model conda file and cache container, then the model dependency has a priority. It will be downloaded during model training.

First of all, you have to describe the Dockerfile:

- Inherit from a release version of odahu-flow-mlflow-toolchain
- · Optionally, add install dependencies
- Add a model conda file
- Update the odahu\_model conda environment.

Example of Dockerfile:

```
FROM odahu/odahu-flow-mlflow-toolchain:1.1.0-rc11
```

```
# Optionally
# apt-get install -y wget
ADD conda.yaml ./
RUN conda env update -n ${ODAHU_CONDA_ENV_NAME} -f conda.yaml
```

#### Build the docker image:

```
docker build -t training-model-cache: 1.0.0 .
```

#### Push the docker image to a registry:

```
docker push training-model-cache:1.0.0
```

#### Specify the image in a model training:

Training example

```
kind: ModelTraining
id: model-12345
spec:
    image: training-model-cache:1.0.0
...
```

## Trainings management

Trainings management

Trainings can be managed using the following ways.

### Swagger UI

ModelTraining and ToolchainIntegration are available on the Swagger UI at http://api-service/swagger/index.html URL.

#### **Odahu-flow CLI**

Odahuflowctl supports the Training API. You must be logged in if you want to get access to the API.

Getting all trainings in json format:

odahuflowctl train get --format json

Getting the model name of the trainings:

odahuflowctl train get --id tensorflow-cli -o 'jsonpath=[\*].spec.model.name'

• Creating a training from *train.yaml* file:

odahuflowctl train create -f train.yaml

• Reruning a training from *train.yaml* file:

odahuflowctl train edit -f train.yaml

#### • All training commands and documentation:

odahuflowctl train --help

#### We also have local training:

odahuflowctl local train --help

#### and can run trainings locally:

odahuflowctl local train run --id [Model training ID] -d [Path to Odahu manifest files]

#### more information you can find at Local Quickstart

### JupyterLab

Odahu-flow provides the JupyterLab extension for interacting with Training API.

### **MLFlow toolchain**

MLflow is library-agnostic. You can use it with any machine learning library, and in any programming language, since all functions are accessible through a REST API and CLI.

#### Installation

The most straightforward way to install the MLFlow trainer on an Odahu Cluster is to deploy the *odahu-flow-mlflow* helm chart. The helm chart registers the trainer in the API Odahu and deploys an MLflow Tracking Server. By default, the deployed MLflow Tracking Server is available at *https://cluster-url/mlflow* address.

# Add the odahu-flow helm repository helm repo add odahu-flow 'https://raw.githubusercontent.com/odahu/odahu-helm/master/' helm repo update # Fill in the values for the chart or leave the default values helm inspect values odahu-flow/odahu-flow-mlflow --version 1.0.0 > values.yaml vim values.yaml # Deploy the helm chart helm install odahu-flow/odahu-flow-mlflow --name odahu-flow --namespace odahu-flow --debug -f values.yaml --atomic --wait --timeout 120

### Warning

Odahu-flow must be deployed before the mlflow trainer.

### **MLProject file**

Let's look at how the MLProject file is related to Model Training API.

```
name: My Project
entry_points:
    main:
        parameters:
            data_file: path
            regularization: {type: float, default: 0.1}
            command: "python train.py -r {regularization} {data_file}"
    test:
        parameters:
            data_file: path
            command: "python validate.py {data_file}"
```

Model Training API can contain only one entry point. You have to add all hyperparameters, which do not have a default value, to a Model Training. Next, you can find the Model Trainings for the MLProject file.

#### **MLFlow Project toolchain**

```
spec:
entrypoint: main
hyperParameters:
    data_file: test/123.txt
    regularization: 0.2
```

```
spec:
entrypoint: main
hyperParameters:
    data_file: test/456.txt
```

```
spec:
entrypoint: test
hyperParameters:
    data_file: test/123.txt
```

### **MLFlow protocol**

Odahu-flow requires that a model is logged through mlflow API.

Example of sklearn model logging:

mlflow.sklearn.log\_model(lr, "model")

Optionally, you can provide input and output samples for Odahu-flow. It allows determining input and output types for Odahu-flow packagers. These names must be *head\_input.pkl* and *head\_output.pkl*, respectively.

Example of input and output samples logging:

```
train_x.head().to_pickle('head_input.pkl')
mlflow.log_artifact('head_input.pkl', 'model')
train_y.head().to_pickle('head_output.pkl')
mlflow.log_artifact('head_output.pkl', 'model')
```

### **MLFlow Project toolchain**

MLFlow Project toolchain is a lightweight version of MLFlow toolchain.

The main difference is that MLFlow Project toolchain does not require user to store models using MLFlow Tracking API and therefore does not require models stored in MLFlow format as a resulted artifact.

Instead, MLFlow Project toolchain relies only on MLFlow Project functionality to run training script and manage dependencies. User can store result artifacts in any format as they wish.

### Installation

Installation of MLFlow Project toolchain is identical to MLFlow installation

#### **MLProject file**

MLFlow Project toolchain runs training script using MLProject specification. Please refer to previous section or official MLFlow documentation to learn more about MLProject file.

### Storing training artifacts

You can store any artifacts during script execution in a special directory. To get a path to output directory read value of \$ODAHUFLOW\_OUTPUT\_DIR environment variable.

Example

```
1 output_dir = os.environ.get("ODAHUFLOW_OUTPUT_DIR")
2
```

3 train\_x.head().to\_pickle(os.path.join(output\_dir, 'head\_input.pkl'))

Additionally, if \$STATIC\_ARTIFACTS\_DIR variable is specified with a path to directory, all the contents is copied to final artifact. Path must be relative to working directory.

You can use this feature if you have some file(s) that are required by further steps and can be defined statically before script execution. For example, some python wrapper scripts to deploy a model into a specific ML Server in the future. Model Packagers

| Mode                      | Packagers                                                                                                    |
|---------------------------|----------------------------------------------------------------------------------------------------|
|                           | submit packaging<br>request with<br>ODAHU manifest                                                                                                    |
| User Facing<br>Components | ODAHU Command Line Tool     Data Scientist IDE     ODAHU Plugin     Workflow engine     ODAHU Plugin                                                                                                    |
|                           | send req. to package model for target platform                                                                                                    |
| Core<br>Components        | Audit Service send audit info<br>Packaging ML model Service Connections Manager                                                                                                    |
|                           | orchestrate ML training job                                                                                                    |
| External<br>Systems       | Package registry       get archive<br>with ML model       Compute cluster       send docker image       Registry         ML model archive       ML model packaging job       send log msg<br>& metrics       ML model packaged for<br>target platform |
|                           | trom cluster Monitoring system                                                                                                    |
|                           | Control                                                                                                    |
|                           | AHU component External component ML project artifact Logical group Get                                                                                                    |

ODAHU packaging component helps to wrap a **Trained Model Binary** artifact into a inference service, batch job or command line tool. You can find the list of out-of-the-box packagers below:

- Docker REST
- Docker CLI

### Installation

A packager installation is the creation of a new PackagingIntegration entity in the **API service**. The most straightforward way is to deploy the *odahu-flow-packagers* helm chart.

| # Add the odahu-flow helm repository helm repo add odahu-flow 'https://raw.githubusercontent.com/odahu/odahu-helm/master/'         |
|----------------------------------------------------------------------------------------------------|
| helm repo update                                                                                                    |
| # Fill in the values for the chart or leave the default values                                                                     |
| helm inspect values odahu-flow/odahu-flow-packagersversion 1.0.0-rc35 > values.yaml                                                |
| vim values.yaml                                                                                                    |
| # Deploy the helm chart                                                                                                    |
| helm install odahu-flow/odahu-flow-packagersname odahu-flow-packagersnamespace odahu-flowdebug -f values.yamlatomicwaittimeout 120 |
|                                                                                                    |

### Warning

Odahu-flow must be deployed before the packagers installation.

# General packager structure

All packagers have the same structure. But different packagers provide a different set of arguments and targets. You can find the description of all fields below:

Packager API

```
kind: ModelPackaging
# Unique value among all packagers
# Td must:
  * contain at most 63 characters
#
 * contain only lowercase alphanumeric characters or '-'
#
  * start with an alphanumeric character
#
  * end with an alphanumeric character
#
id: "id-12345"
spec:
  # Type of a packager. Available values: docker-rest, docker-cli.
  integrationName: docker-rest
  # Training output artifact name
 artifactName: wine-model-123456789.zip
  # Compute resources
  resources:
    limits:
      cpu: 1
      memory: 1Gi
    requests:
      cpu: 1
      memory: 1Gi
  # List of arguments. Depends on a Model Packaging integration.
  # You can find specific values in the sections below.
  # This parameter is used for customizing a packaging process.
 arguments: {}
  # List of targets. Depends on a Model Packaging integration.
  # You can find specific values in the sections below
  # A packager can interact with a Docker registry, PyPi repository, and so on.
  # You should provide a list of connections for a packager to get access to them.
 targets: []
  # You can set connection which points to some bucket where the Trained Model Binary is stored
  # then packager will extract your binary from this connection.
  # Optional. Default value is taken from the ODAHU cluster configuration.
 outputConnection: custom-connection
  # Node selector that exactly matches a node pool from ODAHU config
  # This is optional; when omitted, ODAHU uses any of available packaging node pools
  # Read more about node selector: https://kubernetes.io/docs/concepts/scheduling-eviction/assign-pod-node/
 nodeSelector:
    label: value
# Every packager saves its results into status field.
# Example of fields: docker image or python packager name.
status:
  results:
    - name: some param
      value: some_value
```

### Note

You can find an artifactName in the *status.artifactName* field of a model training entity.

### Packagers management

Packagers can be managed using the following ways.

#### Swagger UI

ModelPackaging and PackagingIntegration are available on the Swagger UI at http://api-service/swagger/index.html URL.

#### **ODAHU CLI**

Odahuflowctl supports the Packagers API. You must be logged in if you want to get access to the API.

Getting all packaging in json format:

odahuflowctl pack get --format json

Getting the arguments of the packagers:

```
odahuflowctl pack get --id tensorflow-cli -o 'jsonpath=[*].spec.arguments'
```

• Creating of a packager from *pack.yaml* file:

odahuflowctl pack create -f pack.yaml

• All commands and documentation for packager at Odahu cluster:

odahuflowctl pack --help

We also have local packager:

odahuflowctl local pack --help

#### and can run packaging locally:

odahuflowctl local pack run --id [Model packaging ID] -d [Path to an Odahu manifest file]

more information you can find at Local Quickstart

#### JupyterLab

Odahu-flow provides the JupyterLab extension for interacting with Packagers API.

### Model Docker Dependencies Cache

ODAHU Flow downloads your dependencies on every docker model packaging launch. You can experience the following troubles with this approach:

- downloading and installation of some dependencies can take a long time
- network errors during downloading dependencies

To overcome these and other problems, ODAHU Flow provides a way to specify a prebuilt packaging Docker image with your dependencies.

#### Note

If you have different versions of a library in your model conda file and cache container, then the model dependency has a priority. It will be downloaded during model packaging.

First of all, you have to describe the Dockerfile:

- Inherit from a release version of odahu-flow-docker-packager-base
- · Optionally, add install dependencies
- Add a model conda file
- Update the odahu\_model conda environment.

Example of Dockerfile:

```
FROM odahu/odahu-flow-docker-packager-base:1.1.0-rc11
```

```
# Optionally
# RUN pip install gunicorn[gevent]
ADD conda.yaml ./
RUN conda env update -n ${0DAHU_CONDA_ENV_NAME} -f conda.yaml
```

#### Build the docker image:

```
docker build -t packaging-model-cache:1.0.0 .
```

#### Push the docker image to a registry:

```
docker push packaging-model-cache:1.0.0
```

#### Specify the image in a model packaging:

Packaging example

```
kind: ModelPackaging
id: model-12345
spec:
    arguments:
    dockerfileBaseImage: packaging-model-cache:1.0.0
    ...
```

### **Docker REST**

The Docker REST packager wraps an ML model into the REST service inside a Docker image. The resulting service can be used for point prediction through HTTP.

The packager provides the following list of targets:

| Target<br>Name | Connectio<br>n Types | Req<br>uire<br>d | Description                                                                 |
|----------------|----------------------|------------------|-----------------------------------------------------------------------------|
| docker-p       | docker,              | Tru              | The packager will use the connection for pushing a Docker image result      |
| ush            | ecr                  | e                |                                                                             |
| docker-p       | docker,              | Fal              | The packager will use the connection for pulling a custom base Docker image |
| ull            | ecr                  | se               |                                                                             |

The packager provides the following list of arguments:

| Argume<br>nt Name           | Туре    | Default                                                          | Re<br>qui<br>re<br>d | Description                                                                                                    |
|-----------------------------|---------|------------------------------------------------------------------|----------------------|----------------------------------------------------------------------------------------------------|
| imageN<br>ame               | string  | <pre>{{   Name }}-{{   Version }}:{{   R   andom   UUID }}</pre> | Fal                  | This option provides a way to specify the<br>Docker image name. You can hardcode the full<br>name or specify a template. Available template<br>values: Name (Model Name), Version (Model<br>Version), RandomUUID. Examples:<br>myservice:123, {{ Name }}:{{ Version }} |
| port                        | integer | 5000                                                             | Fal<br>se            | Port to bind                                                                                                    |
| timeout                     | integer | 60                                                               | Fal<br>se            | Serving timeout in seconds.                                                                                                    |
| workers                     | integer | 1                                                                | Fal<br>se            | Count of serving workers                                                                                                    |
| threads                     | integer | 4                                                                | Fal<br>se            | Count of serving threads                                                                                                    |
| host                        | string  | 0.0.0.0                                                          | Fal<br>se            | Host to bind                                                                                                    |
| dockerfi<br>leBasel<br>mage | string  | python:<br>3.6                                                   | Fal<br>se            | Base image for Dockerfile                                                                                                    |

The packager provides the following list of result fields:

| Name  | Туре   | Description                           |
|-------|--------|---------------------------------------|
| image | string | The full name of a built Docker image |

Let's build a couple of examples of Docker REST packager. The packager requires docker or ecr connection types. The following example assumes that you have created a connection with *test-docker-registry* id and *gcr.io/project/odahuflow* URI.

Minimal Example of Docker REST packager

```
kind: ModelPackaging
id: "docker-rest-packager-example"
spec:
    integrationName: docker-rest
    artifactName: wine-model-123456789.zip
    targets:
        - connectionName: test-docker-registry
        name: docker-push
```

Then a result of the packager will be something like this: "gcr.io/project/odahuflow/wine-0-1:ec1bf1cd-216d-4f0a-a62f-bf084c79c58c".

Now, let's try to change the docker image name and number of workers.

Docker REST packager with custom arguments

```
kind: ModelPackaging
id: "docker-rest-packager-example"
spec:
    integrationName: docker-rest
    artifactName: wine-model-123456789.zip
    targets:
        - connectionName: test-docker-registry
        name: docker-push
    arguments:
        imageName: "wine-test:prefix-{{ RandomUUID }}"
        workers: 4
```

```
odahuflowctl pack get --id "docker-rest-packager-example" -o 'jsonpath=$[0].status.results[0].value'
```

Then a result of the packager will be something like this: "gcr.io/project/odahuflow/wine-test:prefix-ec1bf1cd-216d-4f0a-a62f-bf084c79c58c".

You can run the image locally using the following command:

```
docker run -it --rm --net host gcr.io/project/odahuflow/wine-test:prefix-eclbflcd-216d-4f0a-a62f-bf084c79c58c
```

The model server provides two urls:

• GET /api/model/info - provides a swagger documentation for a model

• POST /ani/model/invoke - executes a prediction

curl http://localhost:5000/api/model/info curl -X POST -d '{"columns": ["features","features"], "data": [[1, 2, 3], [4, 5, 6]]}' -H "Content-Type: application/json" http://localhost:5000/api/model/invoke

#### Docker REST predict API

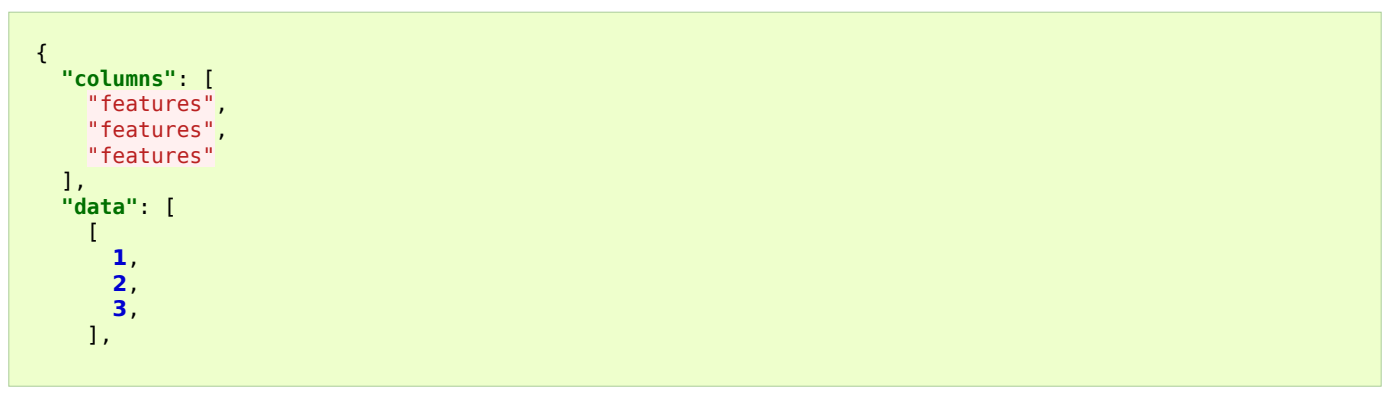

#### Docker CLI

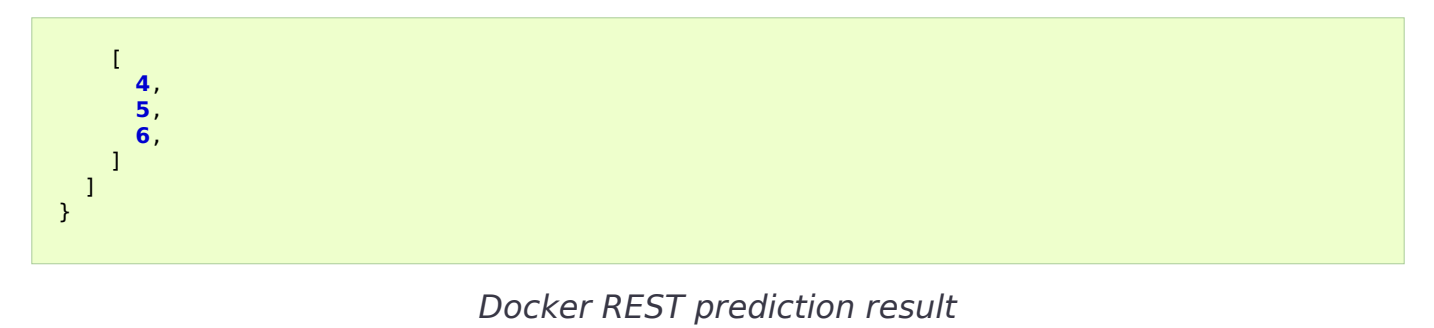

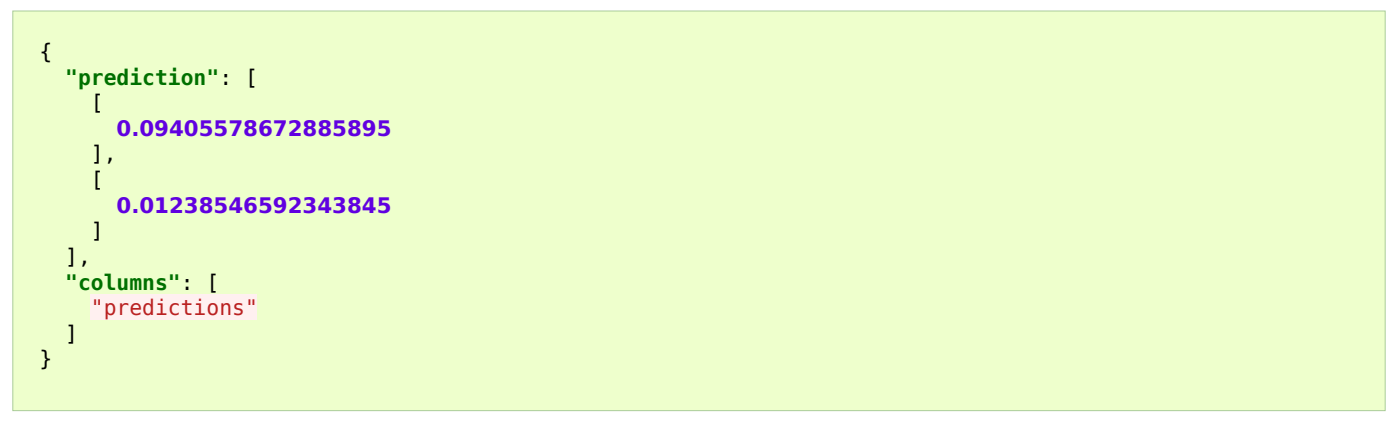

## Docker CLI

The Docker CLI packager wraps an ML model into the CLI inside a Docker image. The resulting service can be used for batch prediction.

The packager provides the following list of targets:

| Target<br>Name | Connectio<br>n Types | Req<br>uire<br>d | Description                                                                 |
|----------------|----------------------|------------------|-----------------------------------------------------------------------------|
| docker-p       | docker,              | Tru              | The packager will use the connection for pushing a Docker image result      |
| ush            | ecr                  | e                |                                                                             |
| docker-p       | docker,              | Fal              | The packager will use the connection for pulling a custom base Docker image |
| ull            | ecr                  | se               |                                                                             |

The packager provides the following list of arguments:

| Argume<br>nt Name | Туре   | Default                                                | Re<br>qui<br>re<br>d | Description                                                                                                    |
|-------------------|--------|--------------------------------------------------------|----------------------|----------------------------------------------------------------------------------------------------|
| imageN<br>ame     | string | <pre>{{ Name }}-{{ Version }}:{{ R andom UUID }}</pre> | Fal<br>se            | This option provides a way to specify the<br>Docker image name. You can hardcode the full<br>name or specify a template. Available template<br>values: Name (Model Name), Version (Model<br>Version), RandomUUID. Examples:<br>myservice:123, {{ Name }}:{{ Version }} |

Docker CLI

| dockerfi<br>leBasel | string | python:<br>3.6 | Fal<br>se | Base image for Dockerfile |
|---------------------|--------|----------------|-----------|---------------------------|
| mage                |        |                |           |                           |

The packager provides the following list of result fields:

| Name Type |        | Description                           |
|-----------|--------|---------------------------------------|
| image     | string | The full name of a built Docker image |

Let's build a couple of examples of Docker CLI packager. The packager requires docker or ecr connection types. The following example assumes that you have created a connection with *test-docker-registry* id and *gcr.io/project/odahuflow* URI.

Minimal Example of Docker CLI packager

```
kind: ModelPackaging
id: "docker-cli-packager-example"
spec:
    integrationName: docker-cli
    artifactName: wine-model-123456789.zip
    targets:
        - connectionName: test-docker-registry
            name: docker-push
```

Then a result of the packager will be something like this: "gcr.io/project/odahuflow/wine-0-1:ec1bf1cd-216d-4f0a-a62f-bf084c79c58c".

Now, let's try to change the docker image name and the base image.

Docker CLI packager with custom arguments

```
kind: ModelPackaging
id: "docker-cli-packager-example"
spec:
    integrationName: docker-cli
    artifactName: wine-model-123456789.zip
    targets:
        - connectionName: test-docker-registry
        name: docker-push
    arguments:
        imageName: "wine-test:prefix-{{ RandomUUID }}"
        dockerfileBaseImage: "python:3.7"
```

odahuflowctl pack get --id "docker-cli-packager-example" -o 'jsonpath=\$[0].status.results[0].value'

Then a result of the packager will be something like this: "gcr.io/project/odahuflow/wine-test:prefix-ec1bf1cd-216d-4f0a-a62f-bf084c79c58c".

You can run the image locally using the following command:

docker run -it --rm --net host gcr.io/project/odahuflow/wine-test:prefix-ec1bf1cd-216d-4f0a-a62f-bf084c79c58c --help

The model CLI provides two commands:

- predict Make predictions using GPPI model
- info Show model input/output data schema

#### Docker CLI info command

docker run -it --rm --net host gcr.io/project/odahuflow/wine-test:prefix-eclbflcd-216d-4f0a-a62f-bf084c79c58c info

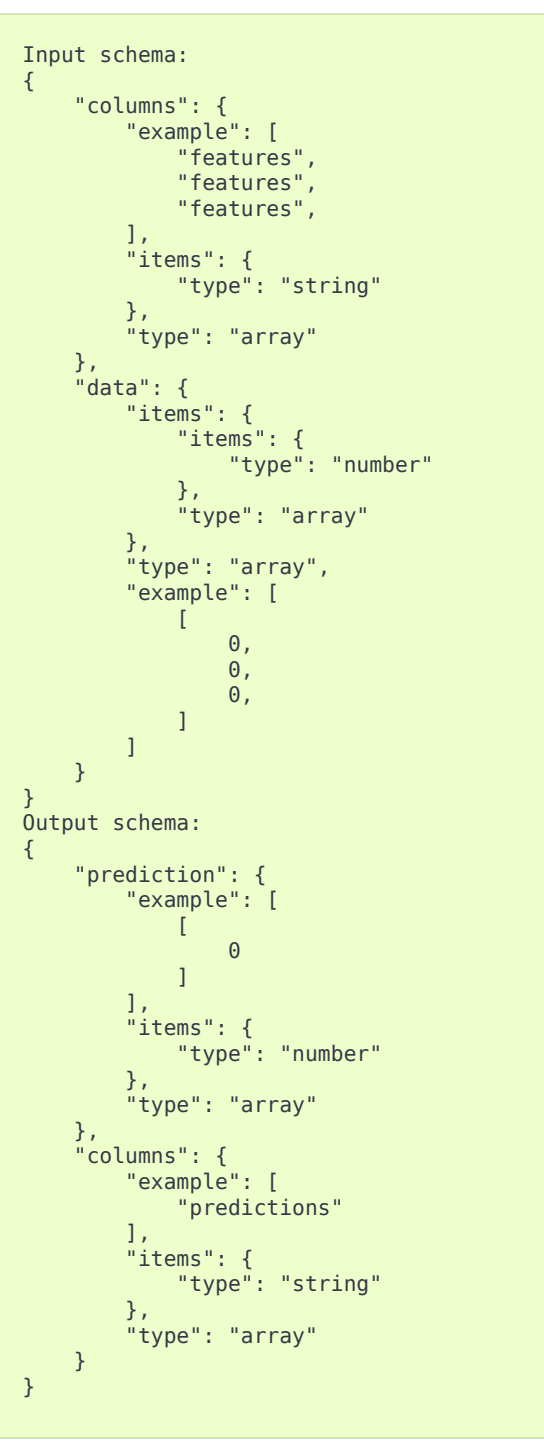

Docker CLI info command output

Let's make a batch prediction.

Create a predict file

```
mkdir volume
cat > volume/predicts.json <<EOL
{
    "columns": [</pre>
```

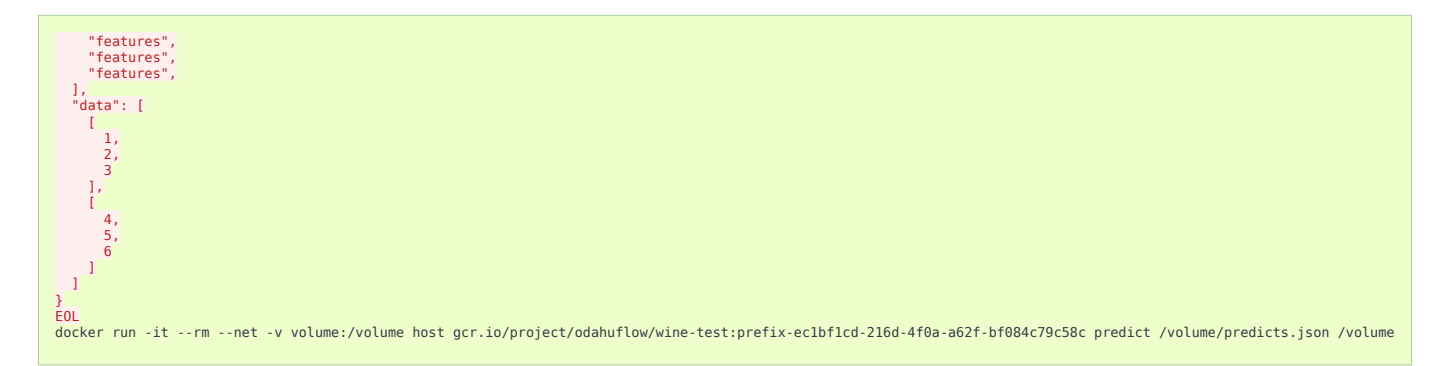

### Result of prediction

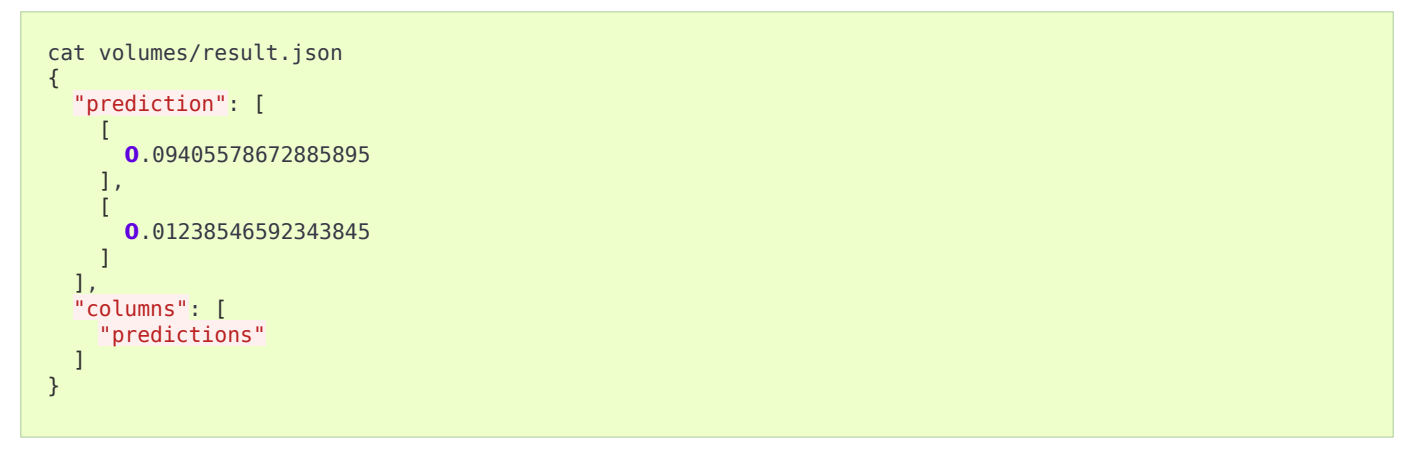

### Nvidia Triton Packager

Triton Packager wraps model with Triton Inference Server. The server supports multiple ML frameworks. Depending on the framework the packager expects different input.

### **Required files:**

- model file/directory with fixed naming. Refer to Triton Backend Docs to find more specific information on particular Triton backend.
  - TensorRT: model.plan
  - TensorFlow SavedModel: model.savedmodel/...
  - TensorFlow Grafdef: model.graphdef
  - ONNX: model.onnx file or directory
  - TorchScript: model.pt
  - Caffe 2 Netdef: model.netdef + init\_model.netdef
- config.pbtxt, Triton config file (Triton Model Configuration Docs). Optional for the following backends:
  - TensorRT

- TF SavedModel
- ONNX

### **Optional files:**

odahuflow.model.yaml in the following format. When omitted defaults to model model of version 1;

name: model
version: 1

- conda.yaml for Python backend. If conda-file detected new conda env is created and used for run model.
- Any other arbitrary files will be copied and put next to model file.

### Targets, Arguments and Results

#### Triton Packager Targets:

| Target<br>Name | Connectio<br>n Types | Req<br>uire<br>d | Description                                                            |  |
|----------------|----------------------|------------------|------------------------------------------------------------------------|--|
| docker-p       | docker,              | Tru              | The packager will use the connection for pushing a Docker image result |  |
| ush            | ecr                  | e                |                                                                        |  |

#### Triton Packager Arguments:

| Argume<br>nt Name             | Туре   | Default                                                          | Re<br>qui<br>re<br>d | Description                                                                                                    |
|-------------------------------|--------|------------------------------------------------------------------|----------------------|----------------------------------------------------------------------------------------------------|
| imageN<br>ame                 | string | <pre>{{   Name }}-{{   Version }}:{{   R   andom   UUID }}</pre> | Fal<br>se            | This option provides a way to specify the<br>Docker image name. You can hardcode the full<br>name or specify a template. Available template<br>values: Name (Model Name), Version (Model<br>Version), RandomUUID. Examples:<br>myservice:123, {{ Name }}:{{ Version }} |
| triton_b<br>ase_im<br>age_tag | string | 20.11-р<br>уЗ                                                    | Fal<br>se            | Triton Base image tag for Dockerfile                                                                                                    |

#### Triton Packager Results:

| Name  | Туре   | Description                           |  |  |
|-------|--------|---------------------------------------|--|--|
| image | string | The full name of a built Docker image |  |  |

Nvidia Triton Packager

### Example

Example input file structure for Python Backend:

- model.py the Python module that implements interface expected by Triton;
- odahuflow.model.yaml simple manifest with model name and version
- conda.yaml describes Conda environment for model
- config.pbtxt Triton Model config file (specification)
- data.json... arbitrary file(s) that will be put next to model file Triton packaging with custom arguments

```
id: "triton-packager-example"
spec:
    integrationName: docker-triton
    artifactName: model-123456789.tar
    targets:
        - connectionName: test-docker-registry
        name: docker-push
    arguments:
        imageName: "triton-model:prefix-{{ RandomUUID }}"
```

| Model Deployments                            |                                     |                                                 |                                                     |                                        |                   |  |  |  |
|----------------------------------------------|-------------------------------------|-------------------------------------------------|-----------------------------------------------------|----------------------------------------|-------------------|--|--|--|
|                                              |                                     |                                                 | submit deployment<br>request with<br>ODAHU manifest |                                        |                   |  |  |  |
| User Facing<br>Components                    | ODAHU command line tool             | Data scientist IDE                              | ODAHU plugin                                        | Workflow engine                        | ODAHU plugin      |  |  |  |
| send req. to deploy model on target platform |                                     |                                                 |                                                     |                                        |                   |  |  |  |
| Core<br>Components                           | Audit service                       | end audit info                                  | Re                                                  | et credentials                         |                   |  |  |  |
|                                              | Service Catalog                     | Deploying ML                                    | model service Connections manager                   |                                        |                   |  |  |  |
|                                              |                                     | job                                             |                                                     |                                        |                   |  |  |  |
| External<br>Systems                          | Registry<br>Al services or/and jobs | get docker<br>Rage and deploy Cor<br>Al service | npute cluster                                       | send log msg & metrics<br>from cluster | Monitoring system |  |  |  |
| Legend:                                      | DDAHU component External c          | omponent ML p                                   | roject artifact                                     | Logical group                          | Control           |  |  |  |

ODAHU model deployment component allows to deploy ML models as an inference online services or batch jobs in a Kubernetes cluster.

Features:

- Automatic scaling of deployed inference service instances.
- Monitoring of deployed inference services.
- Various API traffic routing polices (A/B, Canary).
- Inference request and response logging in a structured form with unique id to be used in feedback loop.
- Dynamic OpenAPI/Swagger for deployed inference service APIs.
- Inference service API secured with JWT and access control polices.

### **Inference Servers**

A model can be deployed in ODAHU if only it is packed with a supported Inference Server. Inference Server is typically a web service that "wraps" an ML model and lets remote clients to invoke the model via HTTP (or any other protocol).

An Inference Servers that wraps the model has to be indicated in predictor field of a Model Deployment.

ODAHU currently supports several Inference Servers:

- ODAHU Inference Server: predictor: odahu-ml-server
- NVIDIA Triton Inference Server: predictor: triton
### **ODAHU** Inference Server

Value for "predictor" field of Model Deployment: predictor: odahu-ml-server

ODAHU Inference Server is an inference server that builds a simple HTTP layer on top of any MLFlow model with an HTTP layer.

To pack a model into ODAHU Inference Server Docker REST packager has to be used.

### **NVIDIA Triton Inference Server**

Value for "predictor" field of Model Deployment: predictor: triton

Triton Server is a feature-rich inference server. To pack a model into a Triton Server, Triton Packager has to be used.

Triton Server uses KFServing Inference Protocol.

# **General Deployment Manifest Structure**

#### Deployment API

```
kind: ModelDeployment
# Some unique value among all deployments
# Id must:
#
  * contain at most 63 characters
  * contain only lowercase alphanumeric characters or '-'
#
  * start with an alphabetic character
#
# * end with an alphanumeric character
id: wine-12345
spec:
   # Predictor is an inference backend name; required field
   # Possible values are: odahu-ml-server, triton
   predictor: odahu-ml-server
    # Model image is required value. Change it
    image: gcr.io/project/test-e2e-wine-1.0:b591c752-43d4-43e0-8392-9a5715b67573
    # If the Docker image is pulled from a private Docker repository then
    # you have to create a Odahu-flow connecton and specify its id here.
   # imagePullConnID: test
    # Compute resources for the deployment job.
    resources:
      limits:
       cpu: 1
       memory: 1Gi
      requests:
        CDU: 1
       memory: 1Gi
    # Minimum number of replicas
    minReplicas: 0
    # Maximum number of replicas
    maxReplicas: 1
```

# Model Deployment management

Model Deployments can be managed using the following ways.

#### Service Catalog

ModelDeployments are available in the Swagger UI at http://api-service/swagger/index.html URL.

Odahuflowctl supports the Model Deployment API. You must be logged in if you want to access the API.

Getting all model deployments in json format:

odahuflowctl deployment get --format json

Getting the model name of the model deployments:

```
odahuflowctl deployment get --id tensorflow-cli -o 'jsonpath=[*].spec.model.name'
```

• Creating of a deployment from *deploy.yaml* file:

```
odahuflowctl deployment create -f deploy.yaml
```

• All model deployments commands and documentation:

```
odahuflowctl deployment --help
```

• All model deployments commands and documentation:

```
odahuflowctl deployment --help
```

• Getting a model deployment information:

```
odahuflowctl model info --md wine
```

#### • Making a prediction:

```
odahuflowctl model invoke --md wine --file request.json
```

Odahu-flow provides the JupyterLab extension for interacting with Model Deployments API.

# Service Catalog

Service catalog provides a Swagger UI for Model Deployments.

### Note

The model must provide input and output samples to appear in the Service Catalog

### Service catalog Swagger UI:

| Swagger.                                    | ./data.json      | Explore |  |
|---------------------------------------------|------------------|---------|--|
| Service Catalog                             |                  |         |  |
| Apache 2.0                                  |                  |         |  |
| model-123                                   |                  | $\sim$  |  |
| GET /model/model-123/api                    | /model/info info |         |  |
| POST /model-123/api/model/invoke Prediction |                  |         |  |

### Example of a prediction request:

| POST /model-123/api/model/invoke Prediction |                                                                                                    |        |  |
|---------------------------------------------|----------------------------------------------------------------------------------------------------|--------|--|
| Execute prediction                          |                                                                                                    |        |  |
| Parameters                                  |                                                                                                    | Cancel |  |
| Name                                        | Description                                                                                                    |        |  |
| PredictionParameters * required<br>object   | Edit Value   Model                                                                                                    |        |  |
| (boay)                                      | <pre>{     "columns": [     "fixed acidity",     "volatile acidity",     "citric acid",     "residual sugar",     "chorides",     "free sulfur dioxide",     "density",     "blohates",     "sulphates",     "alcohol" ],     data": [     [     0,     0,     0,     0,     0,     0,     0,     0,     0,     0,     0,     0,     0,     0,     0,     0,     0,     0,     0,     0,     0,     0,     0,     0,     0,     0,     0,     0,     0 </pre> | ·      |  |
|                                             | Cancel                                                                                                    |        |  |
|                                             | Parameter content type application/json                                                                                                    |        |  |
|                                             | Execute                                                                                                    | Clear  |  |

# Grafana Dashboard

Out of the box, Odahu-flow provides the Grafana Model Deployment dashboard. It contains the charts with following system metrics:

### Feedback

- availability
- replicas
- CPU
- memory
- number of failed HTTP requests
- latency
- ...

### Example of the dashboard:

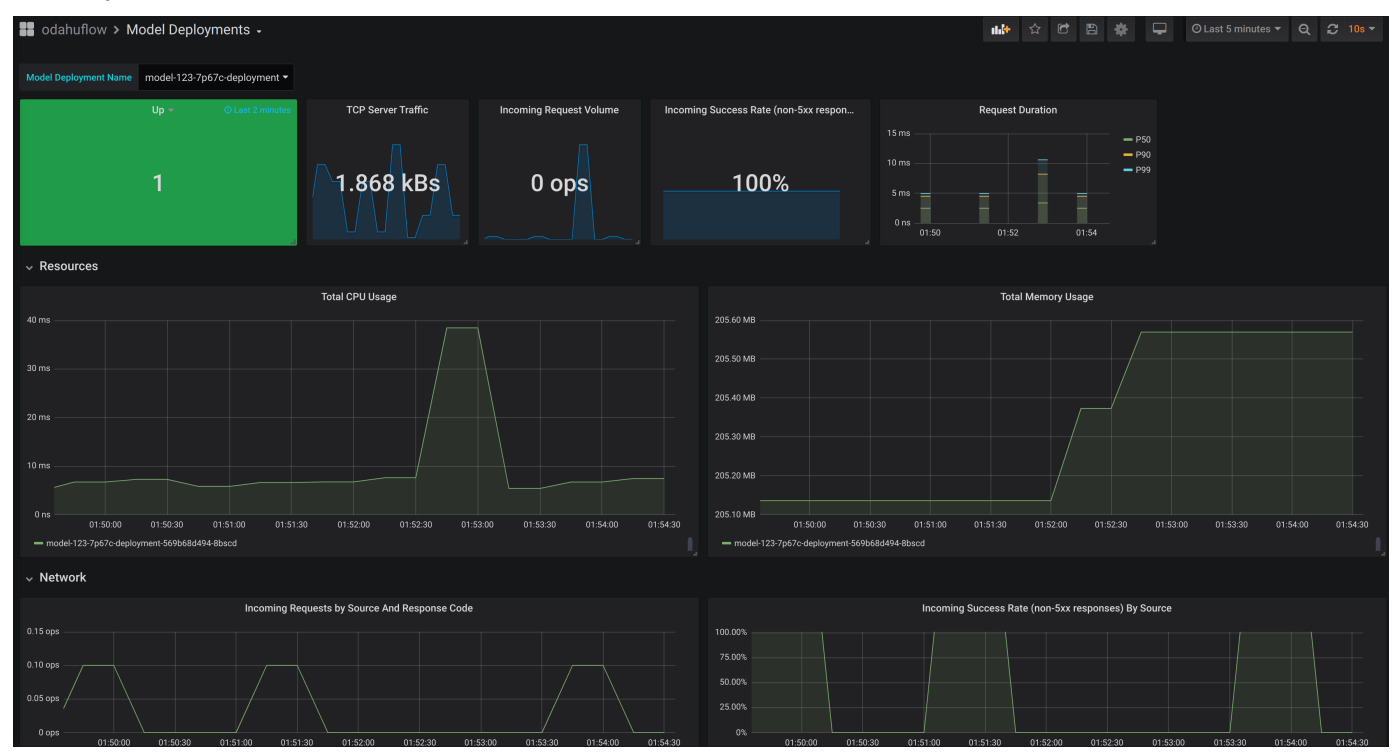

# Feedback

Model Feedback provides a view of performance over all stages of model lifecycle.

The mechanism is simple:

- 1. Ask Deploy for prediction (with or without Request-Id provided)
- 2. Send prediction feedback to Odahu-flow (with Request-Id returned from previous step)
- 3. Odahu-flow stores the prediction and feedback to a configurable location

# Important

This flow requires feedback to be enabled in values.yaml during Helm chart installation

- 1. If prediction is requested without Request-ID: Request ID header with random ID is added to the request. Otherwise, Request-ID is not generated.
- 2. Request and response are stored on configured external storage (eg. S3, GCS)

3. User sends Model Feedback as an argument to the feedback endpoint. (Feedback can be arbitrary JSON.) 5. All Feedback is persisted on external storage and can be used by models during subsequent Trains.

Making a prediction request

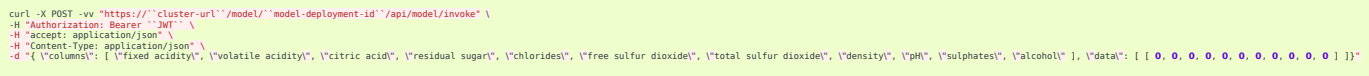

The response contains a generated Request-Id header.

```
HTTP/2 200
server: nginx/1.13.12
date: Tue, 17 Dec 2019 10:58:49 GMT
content-type: application/json
content-length: 45
model-name: test-e2e-wine
model-version: 1.0
request-id: 6falf636-fb80-9979-b8c6-d78f5e90f0c1
x-envoy-upstream-service-time: 43
strict-transport-security: max-age=15724800; includeSubDomains
{"prediction": [6.0], "columns": ["quality"]}
```

Requests and responses are persisted in a bucket. (File name  $\sim = /request\_respons e/income/1.1/year=2019/month=07/day=24/2019072414_4.json)$ 

The first file contains mote information about request and responses

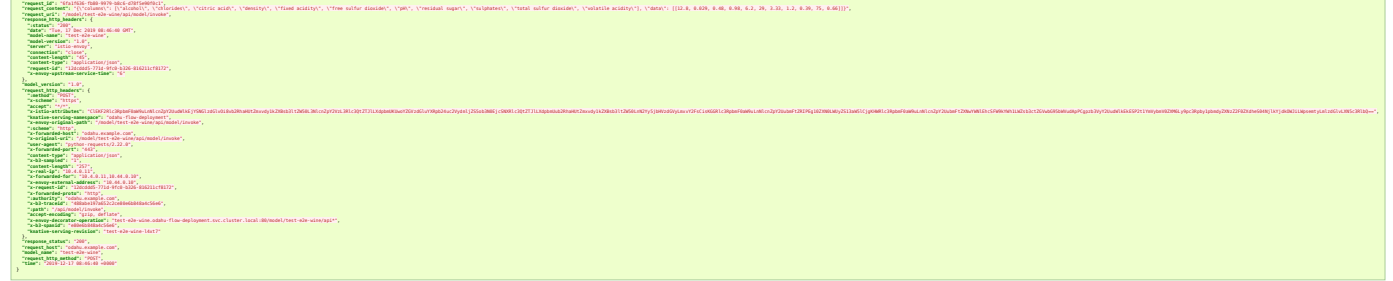

The second file contains the response body with the same Request-Id (File name  $\sim$  =

/response\_body/income/1.1/year=2019/month=07/day=24/2019072414\_1.json)

```
{
    "request_id": "6falf636-fb80-9979-b8c6-d78f5e90f0c1",
    "model_version": "1.0",
    "model_name": "test-e2e-wine",
    "response_content": "{\"prediction\": [6.0], \"columns\": [\"quality\"]}",
    "time": "2019-12-17 08:46:40 +0000"
}
```

Send Model Feedback request:

```
curl -X POST -vv "${BASE_URL}/feedback/model/" \
-H "Authorization: Bearer ${JWT}" \
-H "x-model-name: income" \
```

### Feedback

```
-H "x-model-version: 1.1" \
-H "Request-ID: previous-prediction-id" \
-H 'Content-Type: application/json' \
-d '{"truthful": 1}'
```

Note that the -d argument can pass arbitrary JSON.

A successful feedback request will have the following properties:

- HTTP response: 200
- Response field error is false.
- Response field registered is true.
- Response field message is what was sent to storage.

Example response

```
{
    "message": {
        "RequestID": "previous-prediction-id",
        "ModelVersion": "1.0",
        "ModelName": "test-e2e-wine",
        "Payload": {
            "json": {
               "truthful": 1
            }
        }
    }
}
```

File name ~=

/feedback/test-e2e-wine/1.0/year=2019/month=11/day=23/2019072311\_2.json
will have a format like this, with feedback stored in the payload field:

```
{
    "request_id": "previous-prediction-id",
    "model_version": "1.0",
    "model_name": "test-e2e-wine",
    "payload": {
        "json": {
            "truthful": 1.0
        }
    },
    "time": "2019-12-17 20:08:05 +0000"
}
```

# **Batch Inference**

This section describes API and protocols related to Batch inference using ODAHU.

ODAHU Batch Inference feature allows user to get inferences using ML model for large datasets that are delivered asyncronously, not via HTTP API, but through other mechanisms.

Currently Batch Inference supports the following ways to delivery data for forecasting:

- Object storage
  - GCS
  - S3
  - Azureblob

In future we consider to add ability to process data directly from Kafka topic and other async data sources.

Please also take a look at example.

# **API Reference**

### InferenceService

InferenceService represents the following required entities:

- Predictor docker image that contains predictor code
- Model files location on object storage (directory or .zip / .tar.gz archive)
- Command and Arguments that describe how to execute image

When a user trains a model then they should build an image with code that follows Predictor code protocol and register this image as well as appropriate model files using InferenceService entity in ODAHU Platform.

User describes how inference should be triggered using different options in [].spec.triggers.

# InferenceJob

InferenceJob describes forecast process that was triggered by one of the triggers in InferenceService. If [].spec.triggers.webhook is enabled then its possible to run InferenceJob by making POST request as described below. By default webhook trigger is enabled. Note, that currently its the only one way to trigger jobs.

# Predictor code protocol

ODAHU Platform launches docker image provided by user as [].spec.image (InferenceService) and guarantees the next conventions about input/model location inside container as well as format of input and output data.

### Env variables

| Title                |                                                                                 |  |  |
|----------------------|---------------------------------------------------------------------------------|--|--|
| Env variable         | Description                                                                     |  |  |
| \$ODAHU_MODEL        | Path in local filesystem that contains all model files from [].spec.modelSource |  |  |
| \$ODAHU_MODEL_INPUT  | Path in local filesystem that contains all input files from [].spec.dataSource  |  |  |
| \$ODAHU_MODEL_OUTPUT | Path in local filesystem that will be uploaded to [].spec.outputDestination     |  |  |

### Input and output formats

Predictor code must expect input as set of JSON files with extensions .json located in folder that can be found in \$0DAHU\_MODEL\_INPUT environment variable. These JSON files have structure of Kubeflow inference request objects.

Predictor code must save results as set of JSON files with extension .json in the folder that can be found in \$0DAHU\_MODEL\_INPUT environment variable. These JSON files must have structure of Kubeflow inference response objects.

### Implementation details

This section helps with deeper understanding of underlying mechanisms.

InferenceJob is implemented as TektonCD TaskRun with 9 steps

- 1. Configure rclone using ODAHU connections described in BatchInferenceService
- 2. Sync data input from object storage to local fs using rclone
- 3. Sync model from object storage to local fs using rclone
- 4. Validate input to Predict Protocol Version 2
- 5. Log Model Input to feedback storage
- 6. Run user container with setting \$ODAHU\_MODEL, \$ODAHU\_MODEL\_INPUT, \$ODAHU\_MODEL\_OUTPUT

Implementation details

- 7. Validate output to Predict Protocol Version 2
- 8. Log Model Output to feedback storage
- 9. Upload data from \$0DAHU\_MODEL\_OUTPUT to
  [].spec.outputDestination.path

# Glossary

### VCS

Version control system. A service that stores model source code for development and deployment procedures (e.g. a GitHub Repository).

### Trained Model Binary

An archive containing a trained ML/AI model (inference code, model weights, etc). Odahu defines a format for these binaries. See <ref\_model\_format.html>

### Trainer

Application that uses model source code, **Data Bindings**, **Connections** and **Training Hyperparameters** to produce a **Trained Model Binary**.

### Data Binding

Reference to remote data (e.g. files from S3) should be placed for a **Train** process.

### Connection

Credentials for an external system. For example: Docker Registry, cloud storage location, etc.

### Training Hyperparameters

Parameter for Training process. For example, count of epochs in evolution algorithms.

### Train

A containerized process that converts model source code, **Data Bindings**, **Connections** and **Training Hyperparameters** to **Trained Model Binary** using a **Trainer** defined in a **Trainer Extension** 

### Trainer Extension

A pluggable **Train** implementation.

### Packager

Containerized application that uses a **Trained Model Binary** and **Connections** and converts them into a target Archive. Typically this is a Docker image with REST API.

### Package

Containerized process which turns a **Trained Model Binary** into a Docker image with REST API using a **Packager Extension**.

### Packager Extension

A pluggable **Package** implementation.

### Deployer

Containerized application that uses the results of a **Package** process and **Connections** to deploy a packaged model on a Kubernetes cluster.

### Deploy

Containerized process that deploys results of a **Package** operation to Kubernetes cluster with a REST web service.

### **Trainer Metrics**

Metrics set by *Trainer* code during *Train* (e.g. accuracy of model). These metrics can be used for querying and comparing *Train* events.

Trainer Tags

Key/value value pairs that are set by *Trainer* code (e.g. type of algorithm). Can be used for querying and comparing *Train* runs.

General Python Prediction Interface

Format of storing models, written in a Python language

**MLflow Trainer** 

Integration of MLflow library for training models, written in a Python. Details - MLFlow Trainer

**REST API Packager** 

Integration for packing trained models into Docker Image with served via REST  $\ensuremath{\mathsf{API}}$ 

API service

API for managing Odahu Platform resources for cloud deployed Platform

Operator

A Kubernetes Operator that manages Kubernetes resources (Pods, Services and etc.) for Odahu **Train**, **Package**, and **Deploy** instances.

Prediction

A deployed model output, given input parameters.

Model prediction API

API provided by deployed models to allow users to request predictions through a web service.

**Prediction Feedback** 

Feedback versus the previous **prediction**, e.g. prediction correctness.

Model Feedback API

An API for gathering **Prediction Feedback** 

Feedback aggregator

A service that provides a **Model Feedback API** and gathers input and output prediction requests

Odahu-flow SDK

An extensible Python client library for **API service**, written in Python language. Can be installed from PyPi.

Odahu-flow CLI

Command Line Interface for **API service**, written in Python. Can be installed from PyPi. It uses the **Odahu-flow SDK**.

Plugin for JupyterLab

A odahu-specific plugin that provides Odahu Platform management controls in JupyterLab.

Plugin for Jenkins

A library for managing Odahu Platform resources from Jenkins Pipelines. Plugin for Airflow A library that provides Hooks and Operators for managing Odahu Platform resources from Airflow.

Model Deployment Access Role Name

Name of scope or role for accessing model deployments.

JWT Token

A JSON Web Token that allows users to query deployed models and to provide feedback. This token contains an encoded **role name**.

A/B testing

Process of splitting predictions between multiple **Model Deployments** in order to compare prediction metrics and **Model Feedback** for models, which can vary by **source code**, **dataset** and/or **training hyperparameters** 

### Odahu distribution

A collection of Docker Images, Python packages, or NPM packages, which are publicly available for installation as a composable Odahu Platform.

### Odahu Helm Chart

A YAML definition for Helm that defines a Odahu Platform deployed on a Kubernetes cluster.

### Odahu-flow's CRDs

Objects that **API service** creates for actions that require computing resources to be stored. For example: **connections**, **Trains**, etc.

These objects are Kubernetes Custom Resources and are managed by **operator**. Identity Provider (idP)

A component that provides information about an entity (user or service).

### Policy Enforcement Point (PEP)

A component that enforces security policies against each request to API or other protected resources.

### Policy Decision Point (PDP)

A component that decides whether the request (action in the system) should be permitted or not.

# Changelog

# Odahu 1.6.0, 3 September 2021

### Features:

- Core:
  - MLFlow artifacts storage is now correctly works with cloud storage for Google Cloud and Amazon.

### **Bug Fixes:**

- Core:
  - Model feedback & Triton model logs are now stored with model name/version (#607,).

# Odahu 1.5.0, 1 August 2021

### Features:

- Core:
  - New Batch Inference API (#500, #537).
  - Object storage added as an option of ML project source code repository (#360).
- Python SDK:
  - Add clients to work with User and Feedback entities (#295).

### **Updates**

- Core:
  - Set *model-name/model-version* headers on service mesh level (#496). That looses the requirements to inference servers. Previously any inference server (typically a model is packed into one on Packaging

stage) was obligated to include the headers into response for feedback loop to work properly. That rule restricts from using any third-party inference servers (such as NVIDIA Triton), because we cannot control the response headers.

- Removed deprecated fields *updateAt/createdAt* from core API entities (#394).
- Move to recommended and more high-level way of using Knative which under-the-hood is responsible for a big part of *ModelDeployment* functionality (#347).
- CLI:
- Model *info* and *invoke* parameter *JWT* renamed to *token* (#577).
- Usage descriptions updated (#577).
- Auth tokens are automatically refreshing (#509).
- Aiflow plugin:
  - Airflow plugin operators expect a service account's client\_secret in a password field of *Airflow Connection* now. previously it expects client\_secret in extra field. (#29).

**`Breaking change!`**: You should recreate all Airflow connections for ODAHU server by moving the client\_secret from the extra field into the password field.

**Please do not forget** to remove your client\_secret from the extra field **for security reasons**.

# **Bug Fixes:**

- Core:
  - Fix & add missing updatedAT/createdAT (#583, #600, #601, #602).
  - Training result doesn't contain commit ID when using object storage as algorythm source (#584).
  - RunID is now present for model training with mlflow toolchain (#581).
  - InferenceJob objects can now be deleted correctly (#555).
  - Deployment *roleName* changes now applies correctly (#533).
  - X-REQUEST-ID header are now correctly handled on service mesh layer to support third-party inference servers (#525).
  - Fix packaging deletion via *bulk delete* command (#416).

# Odahu 1.4.0, 27 February 2021

### Features:

- Core:
  - Triton Packaging Integration (Nvidia Triton Packager) added as a part of Triton pipeline (#437).
  - Local training & packaging now covered with tests (#157).
  - MLflow toolchain with custom format for model training artifact (#31).
- UI:
- New *Play* tab on Deployment page provides a way to get deployed model metadata and make inference requests from the UI (#61).
- New *Logs* tab on Deployment page provides a way to browse logs of deployed model (#45).
- User now can create packaging and deployments based on finished trainings and packagings (#38).

### **Updates:**

- Core:
  - Service catalog is rewritten (#457).
  - Deployed ML models performance optimized (#357).
  - OpenPolicyAgent-based RBAC for deployed models are implemented (#238).
- CLI:
- Option --disable-target for odahuflowctl local pack run command added. targets which will be passed to packager process. You can use multiple options a odahuflowctl local pack run ... --disable-target=docker-pull --disable
- Options --disable-package-targets/--no-disable-package-targets for odahuflowctl local pack run command are deprecated.
- odahuflowctl local pack run behavior that implicitly disables all targets by default is deprecated.

### **Bug Fixes:**

- Core:
  - Knative doesn't create multiple releases anymore when using multiple node pools (#434).
  - Liveness & readiness probes lowest values are now 0 instead of 1 (#442).

- Correct error code now returned on failed deployment validation (#441).
- Empty *uri* param is not longer validated for *ecr* connection type (#440).
- Return correct error when missed *uri* param passed for *git* connection type (#436).
- Return correct error when user has insufficient privileges (#444).
- Default branch is now taken for VCS connection if it's not provided by user (#148).

• UI:

- Auto-generated predictor value doesn't show warning on deploy creation (#80).
- Default deploy liveness & readiness delays are unified with server values (#74).
- Deployment doesn't raise error when valid predictor value passed (#46).
- Sorting for some columns fixed (#48).
- Secrets are now masked on review stage of connection creation (#42).
- Interface is now works as expected with long fields on edit connection page (#65)

# Odahu 1.3.0, 7 October 2020

### Features:

- Core:
  - Persistence Agent added to synchronize k8s CRDS into main storage (#268).
  - All secrets passed to ODAHU API now should be base64 encoded. Decrypted secrets retrieved from ODAHU API via /connection/:id/decrypted are now also base64 encoded. (#181, #308).
  - Positive and negative (for 404 & 409 status codes) API tests via odahuflow SDK added (#247).

# **Updates:**

- Core:
  - Robot tests will now output pods state after each API call to simplify debugging.

### **Bug Fixes:**

- Core:
  - Refactoring: some abstractions & components were renamed and moved to separate packages to facilitate future development.
  - For connection create/update operations ODAHU API will mask secrets in response body.
  - Rclone output will not reveal secrets on unit test setup stage anymore.
  - Output-dir option path is now absolute (#208).
  - Respect *artifactNameTemplate* for local training result directory name (#193).
  - Allow to pass Azure BLOB URI without schema on connection creation (#345)
  - Validate model deployment ID to ensure it starts with alphabetic character (#294)

• UI:

- State of resources now updates correctly after changing in UI (#11).
- User aren't able to submit training when resource request is bigger than limit '(#355).
- Mask secrets on review page during conenction creation process (#42)
- UI now responds correct in case of concurrent deletion of entities (#44).
- Additional validation added to prevent creation of resources with unsupported names (#342, #34).
- Sorting added for training & packaging views (#13, #48).
- *reference* field become optional for VCS connection (#50).
- Git connection hint fixed (#7).

• CLI:

- Configuration secrets is now masked in config output (#307).
- Local model output path will now display correctly (#371).
- Local training output will now print only local training results (#370).
- Help message fixed for *odahuflowctl gppi* command (#375).
- SDK:
- All API connection errors now should be correctly handled and retried.

# Odahu 1.2.0, 21 August 2020

### Features:

- Core:
  - PostgreSQL became main database backend as part of increasing project maturity (#175). You can find additional documentation in instructions.
- ODAHU CLI:
  - Option -ignore-if-exist added for entities creation (#199).
  - Descriptions updated for commands & options (#160, #197, #209).
- ODAHU UI:
  - ODAHU UI turned into open-source software and now available on github under Apache License Version 2.0. UDAHU UI is an WEB-interface for ODAHU based on React and TypeScript. It provides ODAHU workflows overview and controls, log browsing and entity management.

### **Updates:**

- Knative updated to version 0.15.0. That makes it possible to deploy model services to different node pools (#123).
- Go dependencies was globally updated to migrate from GOPATH to go modules (#32).

# **Bug Fixes:**

• Core:

- Training now will fail if wrong data path or unexisted storage bucket name is provided (#229).
- Training log streaming is now working on log view when using native log viewer (#234).
- ODAHU pods now redeploying during helm chart upgrade (#111).
- ODAHU docker connection now can be created with blank username & password to install from docker public repo (#184).
- ODAHU CLI:
  - Return training artifacts list sorted by name (#165).
  - Don't output logs for bulk command (#200).
  - Fix *local pack cleanup-containers* command (**#204**).
  - Return correct message if entity not found (#210).
  - Return correct message if no options provided (#211).

- ODAHU UI:
  - Fix description of replicas of Model Deployment.
  - Trim spaces for input values.
  - Fix incorrect selection of VCS connection.
  - Close 'ODAHU components' menu after opening link in it.

# Odahu 1.1.0, 16 March 2020

### New Features:

• Jupyterhub:

Supported the JupyterHub in our deployment scripts. JupyterHub allows spawning multiple instances of the JupyterLab server. By default, we provide the prebuilt ODAHU JupyterLab plugin in the following Docker images: base-notebook, datascience-notebook, and tensorflow-notebook. To build a custom image, you can use our Docker image template or follow the instructions.

• GPU:

Added the ability to deploy a model training on GPU nodes. You can find an example of training here. This is one of the official MLFlow examples that classifies flower species from photos.

• Secuirty:

We integrated our WEB API services with Open Policy Agent that flexibly allows managing ODAHU RBAC. Using Istio, we forbid non-authorize access to our services. You can find the ODAHU security documentation here.

• Vault:

ODAHU-Flow has the Connection API that allows managing credentials from Git repositories, cloud storage, docker registries, and so on. The default backend for Connection API is Kubernetes. We integrated the Vault as a storage backend for the backend for Connection API to manage your credentials securely.

• Helm 3:

We migrated our Helm charts to the Helm 3 version. The main goals were to simplify a deployment process to an Openshift and to get rid of the tiller.

• ODAHU UI:

ODAHU UI provides a user interface for the ODAHU components in a browser. It allows you to manage and view ODAHU Connections, Trainings, Deployments, and so on.

• Local training and packaging:

You can train and package an ML model with the *odahuflowctl* utility using the same ODAHU manifests, as you use for the cluster training and packaging. The whole process is described here.

• Cache for training and packaging:

ODAHU Flow downloads your dependencies on every model training and packaging launch. To avoid this, you can provide a prebuilt Docker image with dependencies. Read more for model training and packagings.

• Performance improvement training and packaging:

We fixed multiple performance issues to speed up the training and packaging processes. For our model examples, the duration of training and packaging was reduced by 30%.

• Documentation improvement:

We conducted a hard work to improve the documentation. For example, the following new sections were added: Security, Installation, Training, Packager, and Model Deployment.

• Odahu-infra:

We created the new odahu-infra Git repository, where we placed the following infra custom helm charts: Fluentd, Knative, monitoring, Open Policy Agent, Tekton.

• Preemptible nodes:

Preemptible nodes are priced lower than standard virtual machines of the same types. But they provide no availability guarantees. We added new deployment options to allow training and packaging pods to be deployed on preemptible nodes.

- Third-parties updates:
  - Istio
  - Grafana
  - Prometheus
  - MLFlow
  - Terraform
  - Buildah
  - Kubernetes

### Misc/Internal

• Google Cloud Registry:

We have experienced multiple problems while using Nexus as a main dev Docker registry. This migration also brings us additional advantages, such as in-depth vulnerability scanning.

• Terragrunt:

We switched to using Terragrunt for our deployment scripts. That allows reducing the complexity of our terraform modules and deployment scripts.

# Development

# Pre requirements

To participate in developing of Odahu project you have to meet these requirements:

- Linux/macOS operating systems (due to tools used for development)
- Python:
  - Python v3.6
  - Pipenv
- Golang:
  - Golang v1.14
  - Dep
  - golangci-lint
  - Kubebuilder
  - swag
  - gotestsum
- JupyterLab plugin:
  - Typescript
  - Yarn
- Infra:
  - HELM v3.2.4
  - Kubectl v1.16.10
  - Docker v17+
  - Swagger codegen 2.4.7

# Useful links

- Python:
  - Mlflow
  - Robot Framework Guide
  - Odahu Airflow Plugins Development
- Golang:
  - Kubebuilder
- JupyterLab plugin:
  - Typescript handbook

Development

- React documentation
- JupyterLab plugin Extension Developer Guide
- Infra:
  - Helm

# Repositories

# A repository directory structure

- containers docker files
- helms core helm chart
- packages source code of packages and applications.
- scripts utility scripts for CI/CD process.

### odahu/odahu-flow

Core services of Odahu-flow project.

- odahu-flow-cli python package
- odahu-flow-sdk python package
- E2E Odahu tests
- Training, packaging and deployment operator
- API server
- Feedback services

# odahu/odahu-trainer

Collection of training extensions:

mlflow

# odahu/odahu-packager

Collection of model packagers:

- docker-rest
- docker-cli

# odahu/odahu-flow-jupyterlab-plugin

The jupyterlab-plugin that provides UI for Odahu-flow API service.

# odahu/odahu-airflow-plugin

An apache airflow plugin for the Odahu Platform.

# odahu/odahu-docs

The repository contains Odahu documentation, which is available here.

# odahu/odahu-examples

Examples of ML models.

# odahu/odahu-infra

Docker images and deployments script for third-party services.

# Development hints

# Set up a development environment

Odahu product contains 5 main development parts:

- Python packages
  - Executes the make install-all command to downloads all dependencies and install Odahu python packages.
  - Verifies that the command finished successfully, for example: odahuflowctl --version
  - Main entrypoints:
    - Odahu-flow SDK packages/sdk
    - Odahu-flow CLI packages/cli
- Odahu-flow JupyterLab plugin
  - Workdir is odahu/jupyterlab-plugin
  - Executes the yarn install command to download all JavaScript dependencies.
  - Executes the npm run build && jupyter labextension install command to build the JupyterLab plugin.
  - Starts the JyputerLab server using jupyter lab command.
- Golang services:
  - Executes the dep ensure command in the packages/operator directory to downloads all dependencies.
  - Executes the make build-all command in the packages/operator to build all Golang services.
  - Main entrypoints:
    - API Gateway service packages/operator/cmd/edi/main.go
    - Kubernetes operator packages/operator/cmd/operator/main.go
    - Al Trainer packages/operator/cmd/trainer/main.go
    - Al Packager packages/operator/cmd/packager/main.go
    - Service catalog packages/operator/cmd/service catalog/main.go
- Odahu-flow Mlflow integration
  - Executes the pip install -e . command in the odahu-flow-mlflow repository.
- Odahu-flow Airflow plugin
  - Executes the pip install -e . command in the odahu-flow-airflow-plugins repository.

# Update dependencies

- Python. Update dependencies in a Pipfile. Execute make update-python-deps command.
- Golang. Update dependencies in a go.mod. Execute go build ./... command in packages/operator directory.
- Typescript. Odahu-flow uses the yarn to manipulate the typescript dependencies.

# Make changes in API entities

All API entities are located in packages/operator/pkg/api directory.

To generate swagger documentation execute make generate-all in packages/operator directory. Important for Mac users: Makefile uses GNU sed tool, but MacOS uses BSD sed by default. They are not fully compatible. So you need install and use GNU sed on your Mac for using Makefile.

After previous action you can update python and typescript clients using the following command: make generate-clients.

# Actions before a pull request

Make sure you have done the following actions before a pull request:

- for python packages:
  - make unittest Run the python unit tests.
  - make lint Run the python linters.
- for golang services in the packages/operator directory:
  - make test Run the golang unit tests.
  - make lint Run the golang linters.
  - make build-all Compile all golang Odahu-flow services
- for typescript code in the packages/jupyterlab-plugin directory:
  - yarn lint Run the typescript linter.
  - jlpm run build Compile the jupyterlab plugin.

### Local Helm deploy

During development, you often have to change the helm chart, to test the changes you can use the following command quickly: make helm-install.

Update dependencies

Optionally, you can create the variables helm file and specify it using the HELM\_ADDITIONAL\_PARAMS Makefile option. You always can download real variables file from a Terraform state.

# Integration Testing

This page provides information about testing of ODAHU. ODAHU uses Robot Framework for an integration, system and end-to-end testings.

All tests are located in the following directories of the ODAHU project:

- packages/robot/ a python package with additional Robot libraries. For example: kubernetes, auth\_client, feedback, and so on.
- packages/tests/stuff/ setup, cleanup scripts and artifacts for integration testing. For example: pre-trained ML artifacts, test toolchain integrations, and so on.
- packages/tests/e2e/ directory with the Robot Framework tests.

### Preparing for testing

It's expected that you are using a Unix-like operating system and have installed conda (4.10+), preferably miniconda.

Clone ODAHU project from git repository and proceed to main dir – odahu-flow.

Create Conda virtual environment with python version 3.6+.

Update and/or install **pip** and **setuptools**:

\$ pip install -U pip setuptools

Proceed to the odahu-flow main directory where the Makefile is located and run **make** command:

/odahu-flow\$ make install-all

Check that odahuflowctl works:

/odahu-flow\$ odahuflowctl

Also, you should have installed jq and rclone packages.

# **Running tests**

We set up robot tests for gke-odahu-flow-test cluster in the example below.

**NB.** Do not forget change **your cluster url** and **odahu-flow version**.

By default put cluster\_profile.json file in odahu-flow/.secrets/ folder (by default) or you can specify another default name of file or directory in '*Makefile*' in parameters: SECRET\_DIR and CLUSTER\_PROFILE.

You can optionally override the following parameters in .env file (which by default are taken from Makefile).

- CLUSTER\_NAME
- ROBOT\_OPTIONS
- ROBOT\_FILES
- HIERA\_KEYS\_DIR
- SECRET\_DIR
- CLOUD\_PROVIDER
- DOCKER\_REGISTRY
- EXPORT\_HIERA\_DOCKER\_IMAGE
- ODAHUFLOW\_PROFILES\_DIR
- ODAHUFLOW\_VERSION, etc.

For that, you should create .env file in the main dir of the project (odahu-flow).

In our example, we will override the parameters of Makefile in .env file:

```
# Cluster name
CLUSTER_NAME=gke-odahu-flow-test
# Optionally, you can provide RobotFramework settings below.
# Additional robot parameters. For example, you can specify tags or variables.
ROBOT_OPTIONS=-e disable
# Robot files
ROBOT_FILES=**/*.robot
# Cloud which will be used
CLOUD_PROVIDER=gcp
# Docker registry
DOCKER_REGISTRY=gcr.io/or2-msq-<myprojectid>-tliylu/odahu
# Version of odahu-flow
ODAHUFLOW_VERSION=1.1.0-rc8
```

Afterwards, you should prepare an Odahu cluster for Robot Framework tests by using the command:

/odahu-flow\$ make setup-e2e-robot

**NB.** You should execute the setup command only once for a new cluster.

The next step is to run the Robot Framework tests:

/odahu-flow\$ make e2e-robot

Finally, cleanup the cluster after testing:

/odahu-flow\$ make cleanup-e2e-robot

**NB.** You should run the cleanup command only once, after all testing has been completed.

# Indices and tables

- Index
- Module Index
- Search Page

# Index

### A

A/B testing API service

### С

Connection

#### D

Data Binding Deploy Deployer DeploymentOperator (built-in class) DeploymentSensor (built-in class)

#### F

Feedback aggregator

#### G

GcpConnectionToOdahuConnectionOper ator (built-in class)

General Python Prediction Interface

Identity Provider (idP)

#### J

JWT Token

MLflow Trainer Model Deployment Access Role Name Model Feedback API Model prediction API ModelInfoRequestOperator (built-in class) ModelPredictRequestOperator (built-in

### 0

class)

Odahu distribution Odahu Helm Chart Odahu-flow CLI Odahu-flow SDK Odahu-flow's CRDs Operator

#### P

Package Packager Packager Extension PackagingOperator (built-in class) PackagingSensor (built-in class) Plugin for Airflow Plugin for Jenkins Plugin for Jenkins Plugin for JupyterLab Policy Decision Point (PDP) Policy Enforcement Point (PEP) Prediction Prediction Feedback

### R

#### **REST API Packager**

#### Μ

Train Trained Model Binary Trainer Trainer Extension Trainer Metrics Trainer Tags Training Hyperparameters TrainingOperator (built-in class) TrainingSensor (built-in class)

V

VCS